# Honeywell

# **Applikationsmanual**

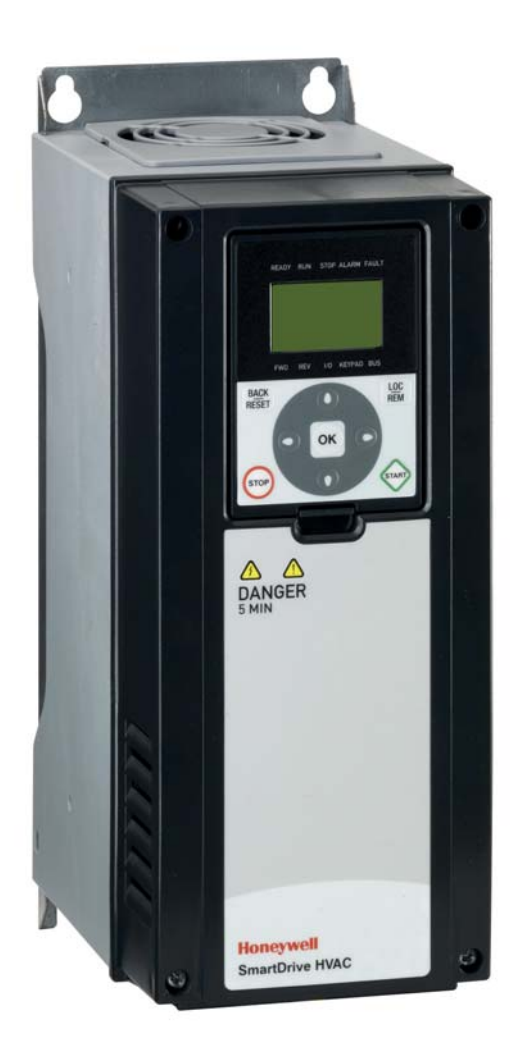

# SmartDrive HVAC

HVAC-frekvensomformere

#### INDHOLD Dokument: DPD00946D

|                      |                                                       | Version release date: 27/2/12             |
|----------------------|-------------------------------------------------------|-------------------------------------------|
| 4                    | Citricaria ad                                         | Svarer til applikationspakke F W0094 V005 |
| 1.                   | Sikkernea                                             |                                           |
| 1.1                  | Fare                                                  |                                           |
| 1.2                  | Advarsler                                             |                                           |
| 1.3                  | Jordforbindelse og jordfejlsbeskyttelse               |                                           |
| 2.                   | Start                                                 | 6                                         |
| 2.1                  | Opstartsguide                                         | 6                                         |
| 2.2                  | PID-miniguide                                         |                                           |
| 2.3                  | Miniguide til pumpe- og ventilatorkaskade             | 9                                         |
| 2.4                  | Resonanssweepguide                                    |                                           |
| 3.                   | Frekvensomformerens betieningspanel                   |                                           |
| 3.1                  | Standard betieningsnanel med tekst                    | 12                                        |
| 311                  | Panelete dienlav                                      |                                           |
| 312                  | Sådan anvendes hetjeningsnanelet                      |                                           |
| 3.1.2                | Betieningsnanel med grafisk display (ekstraudstyr)    |                                           |
| 321                  | Panelete dienlay                                      | 15                                        |
| 322                  | Sådan anvendes betjeningsnanelet med grafisk displav  |                                           |
| 33                   | Menustruktur                                          |                                           |
| 331                  | Hurtia onsætning                                      |                                           |
| 332                  | Overvågning                                           |                                           |
| 333                  | Parametre                                             | 23                                        |
| 334                  | Diagnosticering                                       | 23                                        |
| 335                  | I/O og hardware                                       | 26                                        |
| 336                  | Brugerindstillinger                                   | 30                                        |
| 3.3.7                | Favoritter                                            |                                           |
| Δ                    | Idrifteættoleo                                        | 32                                        |
|                      | Specifikke funktioner i SmortDrive HV/AC              |                                           |
| 4.1                  | Eksempel på atvringsforbindelee                       |                                           |
| 4.Z                  | Eksemper på styringslorbindelse                       |                                           |
| 4.5                  |                                                       |                                           |
| 4.4<br>1 1 1         | Multiovervågningsvisning med betioningspapel med graf |                                           |
| 4.4.1                | Basis                                                 | IK                                        |
| 4.4.2                | Overvågning af tidsmålingsfunktioner                  |                                           |
| <u>т.т.</u><br>Д Д Д | Overvågning af PID-kontroller                         | 38                                        |
| 445                  | Overvågning af PID2-controller                        | 39                                        |
| 446                  | Pumpe- og ventilatorkaskade (PEC)                     | 30                                        |
| 447                  | Vedligeholdelsestimere                                | 39                                        |
| 448                  | Overvågning af fieldbus-data                          | 40                                        |
| 4.5                  | Applikationsparametre                                 | 41                                        |
| 4.5.1                | Kolonneforklaringer                                   | 42                                        |
| 4 5 2                | I/O-programmering                                     | 43                                        |
| 453                  | Gruppe 3 1 <sup>•</sup> Motorindstillinger            | 46                                        |
| 4.5.4                | Gruppe 3.2: Opsætning af Start/Stop                   | 48                                        |
| 4.5.5                | Gruppe 3.3: Styrereferenceindstillinger               |                                           |
| 4.5.6                | Gruppe 3.4: Rampe- og bremseopsætning                 |                                           |
| 4.5.7                | Gruppe 3.5: I/O-konfiguration                         |                                           |
| 4.5.8                | Gruppe 3.6: Fieldbus-datatilknytning                  |                                           |
| 4.5.9                | Gruppe 3.7: Forbudte frekvenser                       |                                           |
| 4.5.1                | OGruppe 3.8: Overvågning af grænser                   |                                           |

| 63  |
|-----|
| 66  |
| 67  |
| 68  |
| 72  |
| 78  |
| 80  |
| 81  |
| 82  |
| 83  |
| 110 |
| 110 |
| 111 |
| 112 |
|     |

# 1. SIKKERHED

Denne manual indeholder tydeligt markerede forsigtig- og advarselssymboler. Disse er beregnet på din personlige sikkerhed og til at undgå uforsætlig skade på produktet eller tilsluttede apparater.

#### Læs de pågældende informationer omhyggeligt.

Forsigtig- og advarselssymbolerne er følgende:

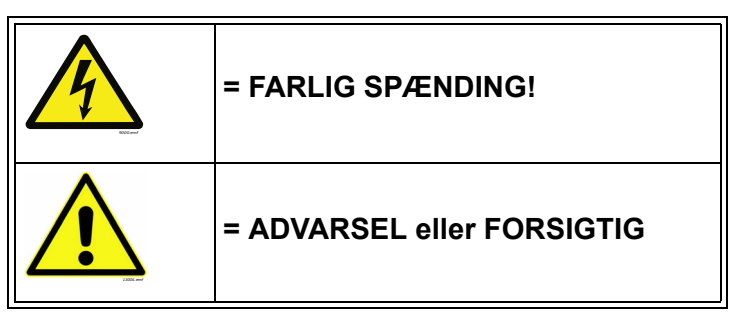

Tabel 1. Advarselstegn

#### 1.1 Fare

| <u>A</u> | Komponenterne i frekvensomformerens strømenhed er strømførende, når<br>omformeren er tilsluttet forsyningsnettet. Det er ekstremt farligt at komme i<br>berøring med denne spænding og kan medføre død eller alvorlige kvæstelser.                                                                                                    |
|----------|----------------------------------------------------------------------------------------------------|
| <u>A</u> | Motorklemme U, V, W og bremsemodstandsklemmerne er strømførende,<br>når frekvensomformeren er tilsluttet forsyningsnettet, også selv om motoren<br>ikke kører.                                                                                                    |
|          | Når frekvensomformeren er koblet fra forsyningsnettet, skal du vente, indtil<br>indikatorerne på betjeningspanelet slukker (hvis der ikke er tilsluttet noget<br>betjeningspanel, så se indikatorerne på kabinettet). Vent yderligere 5 minutter,<br>inden du udfører arbejde på frekvensomformerens forbindelser. Kabinettet må<br>ikke åbnes, før der er gået 5 minutter. Når de 5 minutter er gået, skal du bruge<br>måleudstyr til at sikre, at der ikke er nogen spænding til stede. Kontroller altid, at<br>der ikke er nogen spænding, inden du udfører arbejde på det elektriske<br>system. |
| <u>A</u> | I/O-klemmerne er isoleret fra netspændingen. Der kan dog være <b>farlig</b><br>styrespænding til stede i relæudgangene og I/O-klemmerne, selv om<br>frekvensomformeren er koblet fra netspændingen.                                                                                                    |
| 4        | <b>Før frekvensomformeren</b> tilsluttes forsyningsnettet, skal det kontrolleres, at forsiden og kabelskjulerne for frekvensomformeren er lukkede.                                                                                                    |
| <u>A</u> | I tomgang (se brugsvejledningen) genererer motoren stadig spænding til<br>frekvensomformeren. Du må derfor ikke røre ved frekvensomformerens<br>komponenter, før motoren er standset helt. Ventil, til indikatorerne på<br>betjeningspanelet slukker (hvis der ikke er noget betjeningspanel tilsluttet, så se<br>indikatorerne på kabinettet). Vent yderligere 5 minutter, inden du udfører arbejde<br>på frekvensomformeren.                                                                                                    |

# 1.2 Advarsler

| Frekvensomformeren er kun beregnet til faste installationer.                                                                                                    |  |
|----------------------------------------------------------------------------------------------------|--|
| Der må ikke udføres målinger, når frekvensomformeren er tilsluttet forsyningsnettet.                                                                                                    |  |
| <b>Berøringsstrømmen</b> i Honeywell SmartDrive-frekvensomformere overstiger 3,5 mA vekselstrøm. I henhold til standarden EN61800-5-1 <b>skal der sikres en forstærket, beskyttende jordforbindelse</b> . Se kapitel 1.3.                                                                                                    |  |
| Hjørnejording er tilladt for de forskellige typer af frekvensomformere med<br>klassificering fra 72 A til 310 A ved 380 - 480 V-forsyning og fra 75 A til 310 A<br>ved 208 - 240 V-forsyning. Husk at skifte EMC-niveauet ved at fjerne jumper-<br>kablerne. Se installationsmanual.                                                                                                    |  |
| Hvis frekvensomformeren anvendes som en del af en maskine, <b>er det</b><br><b>maskinproducentens ansvar</b> , at maskinen forsynes med en <b>forsyningsafbryder</b><br>(EN 60204-1).                                                                                                    |  |
| Der må kun anvendes <b>reservedele</b> fra Honeywell.                                                                                                    |  |
| Ved opstart, strømbremsning eller fejlnulstilling <b>vil motoren starte straks starte</b> ,<br>hvis startsignalet er aktivt, medmindre impulsstyring forStart/Stop-logik er valgt.<br>I/O-funktionerne (inklusive startindgange) vil derudover blive ændret, hvis<br>parametre, applikationer eller software bliver ændret. Afbryd derfor motoren,<br>hvis en uventet start kan skabe fare. |  |
| <b>Motoren starter automatisk</b> efter automatisk fejlnulstilling, hvis funktionen til automatisk nulstilling er aktiveret. Du kan finde flere oplysninger i applikationsmanualen.                                                                                                    |  |
| Inden der udføres målinger på motoren eller motorkablet, skal motorkablet kobles fra frekvensomformeren.                                                                                                    |  |
| <b>Rør ikke ved komponenterne på kredsløbskortene</b> . Statisk spænding kan ødelægge komponenterne.                                                                                                    |  |
| Kontroller, at frekvensomformerens <b>EMC-niveau</b> stemmer overens med kravene i forsyningsnettet.                                                                                                    |  |
| Dette produkt kan i boligområder skabe radioforstyrrelser. I sådanne tilfælde bør tages ekstra forholdsregler for at mindske disse forstyrrelser.                                                                                                    |  |

# 1.3 Jordforbindelse og jordfejlsbeskyttelse

# ADVARSEL!

Frekvensomformeren skal altid være jordforbundet med et jordkabel tilsluttet jordklemmen mærket med  $(\underline{\perp})$ .

Berøringsstrømmen i Honeywell SmartDrive overstiger 3,5 mA vekselstrøm. I henhold til EN61800-5-1 skal en eller flere af følgende betingelser for den tilhørende beskyttelseskreds være opfyldt:

En fast forbindelse og

a) den **beskyttende jordingsleder** skal have en tværsnitsflade på mindst 10 mm<sup>2</sup> Cu eller 16 mm<sup>2</sup> Al.

eller

b) en automatisk afbrydelse af forsyningen i tilfælde af diskontinuitet i det beskyttende jordingskabel.

eller

c) forsyning af en ekstra terminal til en ekstra **beskyttende jordledning** med samme tværsnitsareal som den oprindelige **beskyttende jordledning**.

| Tværsnitsflade for fasekabler ( <i>S</i> )<br>[mm <sup>2</sup> ]                                                                                                    | Minimum for tværsnitsflade for det<br>tilsvarende <b>beskyttende jordingskabel</b><br>[mm <sup>2</sup> ] |
|----------------------------------------------------------------------------------------------------|----------------------------------------------------------------------------------------------------|
| S ≤ 16<br>16 < S ≤ 35                                                                                                    | <i>S</i><br>16                                                                                           |
| 35 < <i>S</i>                                                                                                    | <i>S</i> /2                                                                                              |
| De ovenstående værdier er kun gyldige, hvis det beskyttende jordingskabel er lavet af samme metal som fasekablerne. Hvis det ikke er tilfældet, skal tværsnitsfladen for det beskyttende |                                                                                                    |

jordingskabel bestemmes på en måde, som giver en ledeevne, som svarer til den, som fremkommer ved brug af denne tabel.

Tabel 2. Tværsnitsflade for beskyttende jordingskabel

Tværsnitsfladen for hver enkelt beskyttende jordingskabel, som ikke udgør en del af forsyningskablet eller kabelhylsteret skal, i alle tilfælde, ikke være mindre end

- 2.5 mm<sup>2</sup> hvis der ydes mekanisk beskyttelse eller
- 4 mm<sup>2</sup> hvis der ikke ydes mekanisk beskyttelse. For kabeltilsluttet udstyr, skal der foretages foranstaltninger, så det beskyttende jordingskabel i kablet, i tilfælde af fejl i stramme-slækkemekanismen, være det sidste kabel til at blive afbrudt.

# Følg altid de lokale regler vedrørende minimumsstørrelse på den beskyttende jordingsledning.

**BEMÆRK!** På grund af den højkapacitive strøm, der findes i frekvensomformeren, fungerer fejlstrømsbeskyttelseskontakterne muligvis ikke korrekt.

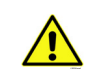

**Der må ikke udføres spændingsmodstandstest** på nogen del af frekvensomformeren. Test skal følge en særlig procedure. Ignoreres dette, kan det ødelægge produktet.

# 2. START

### 2.1 Opstartsguide

I *Opstartsguiden*, bliver du bedt om at angive de oplysninger, der er nødvendige, for at omformeren kan begynde styringsprocessen. Du skal bruge følgende panelknapper i guiden:

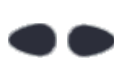

Pilene venstre/højre. Brug disse til nemt at flytte rundt mellem tal og decimaler.

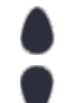

Pilene op/ned. Brug disse til nemt at flytte rundt mellem indstillinger i menuen og til at ændre værdier.

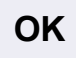

Knappen OK. Brug denne knap til at bekræfte valg.

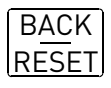

Knappen Back/Reset. Tryk på denne knap for at vende tilbage til tidligere spørgsmål i guiden. Hvis du trykker på denne knap ved det første spørgsmål, bliver opstartsguiden annulleret.

Når du har sat strøm til frekvensomformeren, skal du blot følge denne nemme vejledning for at konfigurere den.

**BEMÆRK!** Frekvensomformeren kan enten udstyres med et standard betjeningspanel eller et betjeningspanel med grafik.

| 1 Sprogvalg Afhænger af sprogpakken |  |
|-------------------------------------|--|
|-------------------------------------|--|

| 2 | Sommertid | Rusland<br>USA<br>EU<br>OFF |
|---|-----------|-----------------------------|
| 3 | Tid       | tt:mm:ss                    |
| 4 | År        | åååå                        |
| 5 | Dato      | dd.mm.                      |

| 6 Kør Opstartsguide? | Ja<br>Nej |
|----------------------|-----------|
|----------------------|-----------|

Tryk på knappen OK, med mindre du vil indstille alle parameterværdier manuelt.

| 7 | Vælg fremgangsmåde | Pumpe<br>Ventilator |
|---|--------------------|---------------------|
|   |                    | Ventilator          |

| 8 | Indstil værdi for <i>Motorens</i><br><i>nominelle hastighed</i> (i henhold<br>til typeskiltet) | Fra: 2419,200 rpm |
|---|------------------------------------------------------------------------------------------------|-------------------|
| 9 | Indstil værdi for <i>Motorens<br/>nominelle strøm</i> (i henhold<br>til typeskiltet)           | Fra: Varierer     |

Opstartsguiden er gennemført.

Opstartsguiden kan køres igen ved at aktivere parameteret *Gendan fabriksstandarder* (par. P6.5.1) i undermenuen *Parameterbackup* (M6.5).

**BEMÆRK:** Hverken parameteret *Gendan fabriksstandarder* (P6.5.1) eller opstartsguiden virker, hvis der er en ekstern kørselskommando på I/O!

# 2.2 PID-miniguide

*PID-miniguide* aktiveres i *Hurtig opsætning* -menuen. I guiden er det som standard indstillet, at du vil anvende PID-kontrolleren i tilstanden "én feedback/ét setpunkt". Styrestedet er I/O A og procesenheden '%'.

I PID-miniguiden bliver du bedt om at indstille følgende værdier:

| 1 | Procesenhed, valg | (Adskillige valgmuligheder.<br>Se par. P3.13.1.4) |
|---|-------------------|---------------------------------------------------|
|---|-------------------|---------------------------------------------------|

Hvis du har valgt en anden procesenhed end '%', vises følgende spørgsmål: Hvis det ikke er tilfældet, vil guiden gå direkte til trin 4.

| 2 | Procesenhedsminimum   |    |
|---|-----------------------|----|
| 3 | Procesenhedsmaksimum  |    |
| 4 | Procesenhedsdecimaler | 04 |

| 5 Feedback 1 kildevalg | Se side 75 for valgmuligheder. |
|------------------------|--------------------------------|
|------------------------|--------------------------------|

Hvis et af signalerne til den analoge indgang er valgt, vises spørgsmålet 6. Hvis det ikke er tilfældet, vises spørgsmålet 7.

| 7 | Invertering af fejlværdi | 0 = Normal<br>1 = Inverteret   |
|---|--------------------------|--------------------------------|
| 8 | Kildevalg for setpunkt   | Se side 73 for valgmuligheder. |

Hvis et af signalerne til den analoge indgang er valgt, vises spørgsmålet 9. Hvis det ikke er tilfældet, vises spørgsmålet 11.

Hvis enten setpunkt 1 eller 2 i betjeningspanelet er valgt, vil spørgsmålet 10 blive vist.

| 9  | Signalområde for analog indgang | 0 = 010 V/020 mA<br>1 = 210 V/420 mA<br>Se side 56. |
|----|---------------------------------|-----------------------------------------------------|
| 10 | Betjeningspanelets setpunkt     |                                                     |

| 11 | Dvalefunktion? | Nej<br>Ja |
|----|----------------|-----------|

Hvis du har valgt 'Ja', skal du herefter angive yderligere tre værdier:

| 12 | Sovefrekvensgrænse 1 | 0,00320,00 Hz                               |
|----|----------------------|---------------------------------------------|
| 13 | Sove-forsinkelse 1   | 03000 s                                     |
| 14 | Opvågningsniveau 1   | Området afhænger af den valgte procesenhed. |

### 2.3 Miniguide til pumpe- og ventilatorkaskade

PFC-miniguiden stiller de vigtigste spørgsmål til konfiguration af et PFC-system. PID-miniguiden kommer altid før PFC-miniguiden. Betjeningspanelet guider dig igennem spørgsmålene som i kapitel 2.2 og efterfølges af nedenstående spørgsmål:

| 15 | Antal motorer       | 14                               |
|----|---------------------|----------------------------------|
| 16 | Interlock -funktion | 0 = Ikke i brug<br>1 = Aktiveret |
| 17 | Autoskift           | 0 = Deaktiveret<br>1 = Aktiveret |

Hvis Autoskift-funktionen er aktiveret, vises følgende tre spørgsmål. Hvis Autoskift ikke bruges, går Guiden direkte til spørgsmål 21.

| 18 | Medtag frekvensomformer   | 0 = Deaktiveret<br>1 = Aktiveret |  |
|----|---------------------------|----------------------------------|--|
| 19 | Autoskift-interval        | 0,03000,0 h                      |  |
| 20 | Autoskift: Frekvensgrænse | 0,0050,00 Hz                     |  |

| 21 | Båndbredde                | 0100 %  |
|----|---------------------------|---------|
| 22 | Forsinkelse af båndbredde | 03600 s |

Herefter viser betjeningspanelet den konfiguration, applikationen har udført for de digitale indgange og relæudgange (kun betjeningspanelet med grafisk display). Skriv disse værdier ned til fremtidig brug.

#### 2.4 Resonanssweepguide

#### Sådan startes resonanssweepfunktionen

- 1. Find parameteret P3.7.9, og tryk på OK.
- 2. Vælg værdi 1 "Aktiver" med pilene, og tryk på OK.
- 3. Tryk på startknappen, mens teksten "Start sweep" står på displayet. Sweepet starter.
- 4. Tryk på OK, hver gang resonansen stopper, for at markere, hvor området starter og slutter.
- 5. Efter et gennemført sweep vil du blive bedt om at gemme. Hvis du vil gemme, skal du trykke på OK.
- 6. Hvis resonanssweepfunktionen blev gennemført, står der "Gennemført" på displayet. Tryk så på OK. Displayet vender tilbage til parameteret P3.7.9 med værdien "Inaktiv".

Find flere oplysninger om denne funktion på side 94.

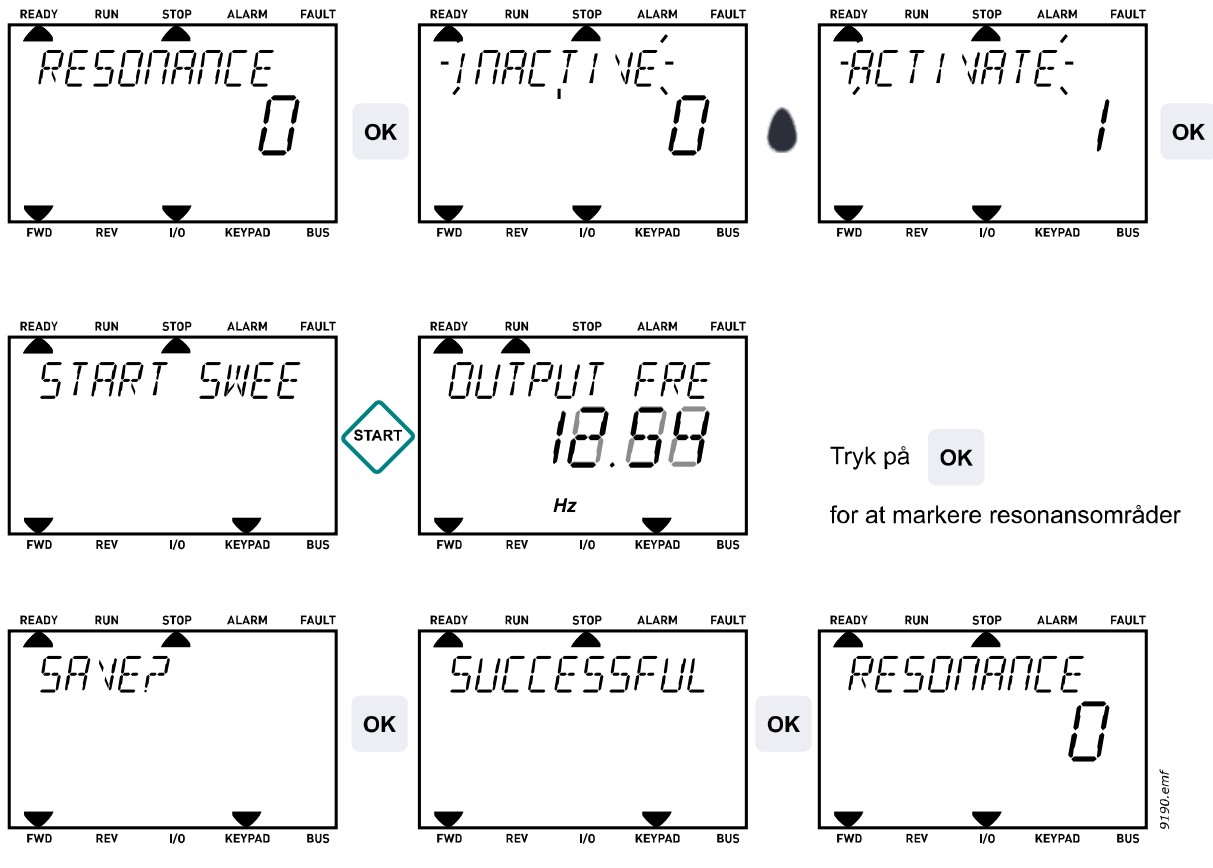

Figur 1. Resonanssweep

# **3. FREKVENSOMFORMERENS BETJENINGSPANEL**

Betjeningspanelet fungerer som grænseflade mellem frekvensomformeren og brugeren. Med betjeningspanelet kan du kontrollere motorhastigheden, overvåge udstyrets tilstand og indstille frekvensomformerens parametre.

Der kan vælges mellem to typer betjeningspanel til brugergrænsefladen: Panel med tekstsegmentdisplay (standard) og panel med grafisk display (ekstraudstyr).

Knapperne er de samme på begge paneltyper.

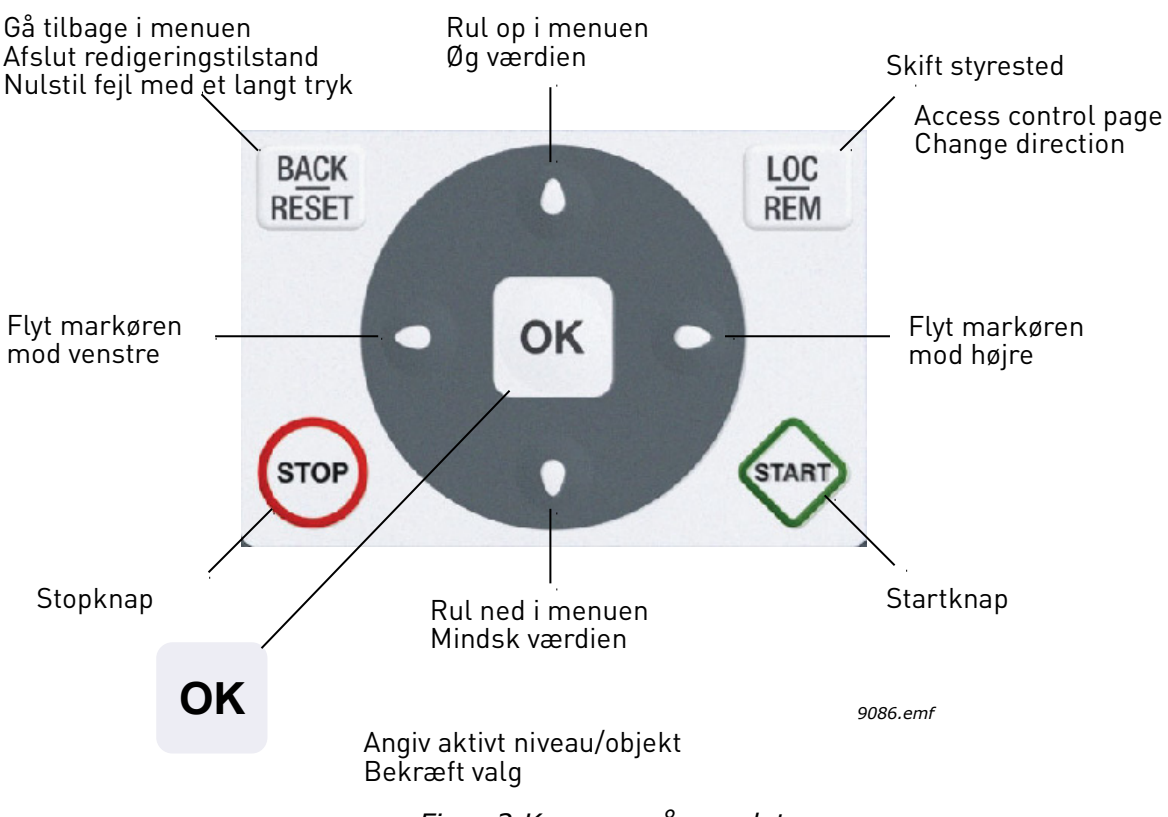

Figur 2.Knapper på panelet

#### 3.1 Standard betjeningspanel med tekst

#### 3.1.1 Panelets display

Panelets display angiver status på motor og frekvensomformer samt alle uregelmæssighederi motor- eller frekvensomformerfunktioner. I displayet kan bruger se oplysninger om den aktuelle placering i menustrukturen og det viste emne. Hvis teksten på tekstlinjen er for lang til at kunne vises på displayet, vil teksten rulle fra venstre mod højre for at vise hele tekststrengen.

#### <u>3.1.1.1</u> Hovedmenu

Oplysninger i betjeningspanelet er arrangeret i menuer og undermenuer Brug pilene op/ned til at flytte rundt mellem menuerne. Gå til gruppe/emne ved at trykke på knappen OK, og vend tilbage til det tidligere niveau ved at trykke på knappen retur.

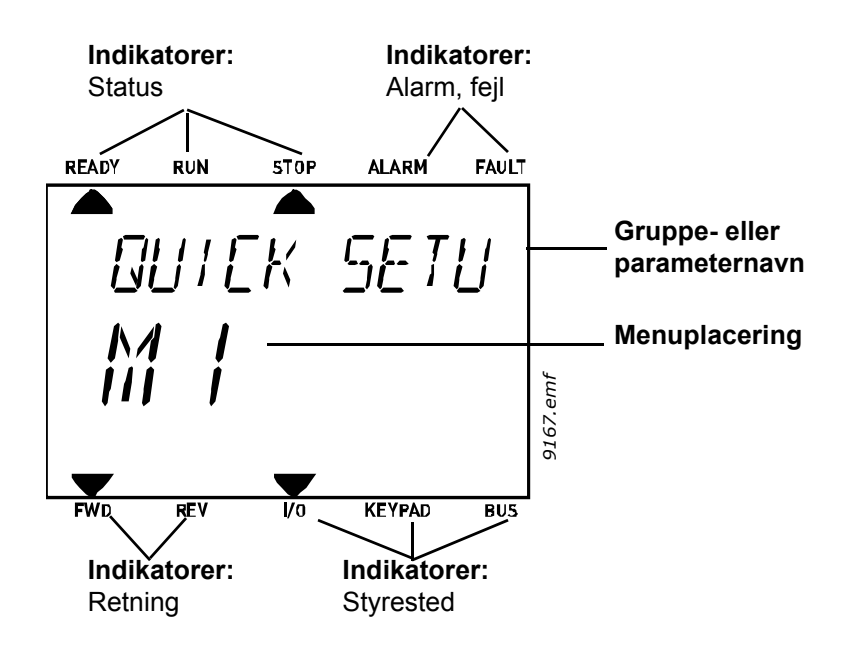

#### 3.1.2 Sådan anvendes betjeningspanelet

#### <u>3.1.2.1</u> Redigering af værdier

Du kan ændre værdien på et parameter ved at følge nedenstående fremgangsmåde:

- 1. Find parameteret.
- 2. Åbn tilstanden Rediger ved at trykke på OK.
- 3. Angiv den nye værdi med pileknapperne op/ned. Du kan også flytte fra tal til tal med pileknapperne venstre/højre, hvis værdien er nummerisk, og derefter ændre værdien med pileknapperne op/ned.
- 4. Bekræft ændringen med knappen OK, eller ignorer ændringen ved at vende tilbage til tidligere niveau med knappen Back/Reset.

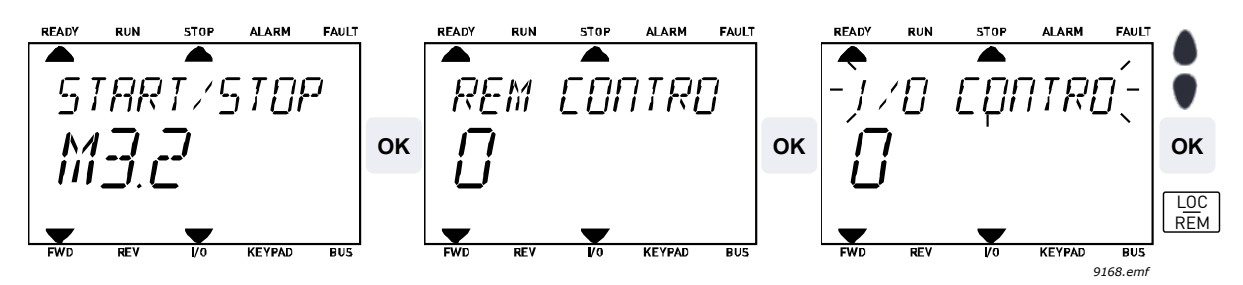

Figur 3. Redigering af værdier

#### 3.1.2.2 Nulstilling af fejl

Du kan finde instruktioner til nulstillingen af fejl i kapitel 4.7.1 på side 110.

#### 3.1.2.3 Knappen til lokal-/fjernstyring

Knappen LOC/REM bruges til to formål: Til at få hurtig adgang til Styreside og til nemt at skifte mellem styrestederne Lokal (betjeningspanel) og Fjernbetjent.

#### Styresteder:

*Styrestedet* er styrekilden, hvor frekvensomformeren kan startes og stoppes. Hvert styrested har sin egen parameter for udvælgelse af frekvensreferencekilden. I HVAC-frekvensomformeren er det *lokale styrested* altid panelet *Fjernstyringsstedet* kan vælges ved hjælp af parametre P1.15 (I/O eller fieldbus). Det udvalgte styrested kan ses på statuslinjen på panelet.

#### Fjernstyringssted

I/O A, I/O B og Fieldbus kan bruges som fjerne styresteder. I/O A og Fieldbus har den laveste prioritet og kan vælges med parameter P3.2.1 (*Rem Control Place*). I/O B kan igen omgå fjernstyringsstedet valgt med parameter P3.2.1 med en digital indgang. Den digitale indgang vælges med parameter P3.5.1.5 (*I/O B Ctrl Force*).

#### Lokal styring

Panelet er altid brugt som styrested, mens det er i lokalstyring. Lokalstyring har højere prioritet end fjernstyring. Derfor vil styrestedet, hvis det f.eks. er omgået af parameter P3.5.1.5 via digital indgang mens det er i *Fjernstyring*, stadig skifte til panel hvis *Lokal* vælges. Skift mellem lokal og fjernstyring kan gøres ved at trykke på Loc/Rem-knappen på tastaturet eller ved at bruge "Local/Remote" (ID211) parameteret.

#### Ændring af styrestedet

Ændring af styrested fra Fjernstyring til Lokal (panel).

- 1. Tryk på knappen Loc/Rem et vilkårligt sted i menustrukturen.
- 2. Brug pileknapperne til at vælge Lokal/Fjern, og bekræft valget med knappen OK.
- 3. På næste display, vælg Lokal eller fjernbetjening og bekræft igen med OK knappen.
- 4. Displayet vil vende tilbage til samme sted som før du trykkede på *Loc/Rem* Men hvis fjernstyringsstedet blev ændret til Lokal (panel) vil du blive bedt om panelreference.

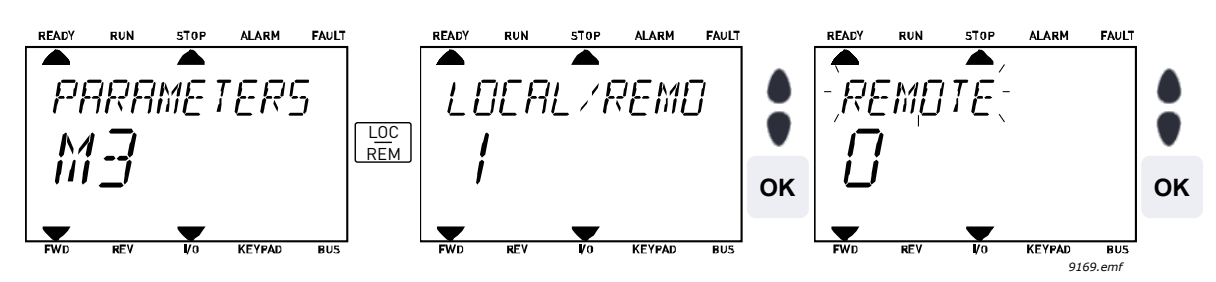

Figur 4. Ændring af styrestedet

#### Adgang til styresiden

Styresiden benyttes til nemt at håndtere og overvåge de vigtigste værdier.

- 1. Tryk på knappen Loc/Rem et vilkårligt sted i menustrukturen.
- 2. Tryk på knappen med pil op eller pil ned for at vælge Styreside og bekræft med OK knappen.
- 3. Styresiden vises.

Når du har valgt betjeningspanelets styrested og panelreferencen, kan du indstille *Panelreference* efter at du har trykket på knappen *OK* Hvis der benyttes andre betjeningssteder eller referenceværdier, vil displayet vise en frekvensreference, som ikke kan redigeres.

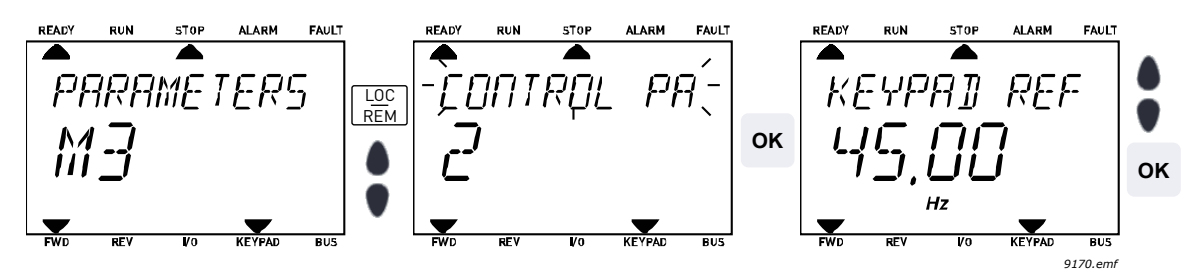

Figur 5. Adgang til styresiden

# 3.2 Betjeningspanel med grafisk display (ekstraudstyr)

Betjeningspanelet med grafisk display består af et LCD-display og 9 knapper.

#### 3.2.1 Panelets display

Panelets display angiver status på motor og frekvensomformer samt alle uregelmæssighederi motor- eller frekvensomformerfunktioner. I displayet kan bruger se oplysninger om den aktuelle placering i menustrukturen og det viste emne.

#### <u>3.2.1.1</u> Hovedmenu

Oplysninger i betjeningspanelet er arrangeret i menuer og undermenuer Brug pilene op/ned til at flytte rundt mellem menuerne. Gå til gruppe/emne ved at trykke på knappen OK, og vend tilbage til det tidligere niveau ved at trykke på knappen retur. Se Figur 2.

*Placeringsfeltet* angiver din aktuelle placering. *Statusfeltet* viser oplysninger om frekvensomformerens aktuelle status.

| Sta<br>STC | tusfelt• Statusfelt<br>DP/KØR KLAR/IKKE KLAR/FEJL<br>Retning ALARM<br>STOP <b>READY</b> I/0 | Styrested:<br>PC/IO/PANEL/FIELDBUS                       |
|------------|---------------------------------------------------------------------------------------------|----------------------------------------------------------|
|            | Hovedmenu                                                                                   | Placeringsfelt<br>Parameter-ID-nummer                    |
|            | ID: M1                                                                                      | og aktuelle placering i menu)                            |
|            | Hurtigindstill.<br>(17)                                                                     | Aktiveret gruppe/emne. •<br>Tryk på OK for at gå hertil. |
|            | Monitor<br>(5)                                                                              |                                                          |
|            | Parametre<br>(12)                                                                           | Antal emner i gruppen                                    |
|            | 9159 emf                                                                                    |                                                          |

Figur 6. Hovedmenu

#### 3.2.2 Sådan anvendes betjeningspanelet med grafisk display

#### 3.2.2.1 Redigering af værdier

Du kan ændre værdien på et parameter ved at følge nedenstående fremgangsmåde:

- 5. Find parameteret.
- 6. Gå til tilstanden Rediger.
- 7. Angiv den nye værdi med pileknapperne op/ned. Du kan også flytte fra tal til tal med pileknapperne venstre/højre, hvis værdien er nummerisk, og derefter ændre værdien med pileknapperne op/ned.
- 8. Bekræft ændringen med knappen OK, eller ignorer ændringen ved at vende tilbage til tidligere niveau med knappen Back/Reset.

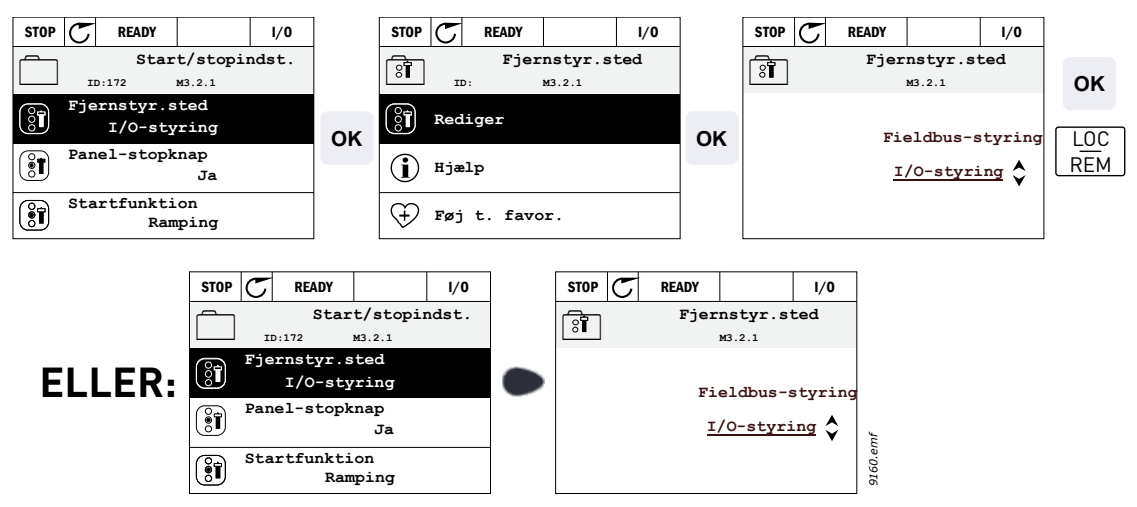

Figur 7. Redigering af værdier på betjeningspanelet med grafisk panel

#### 3.2.2.2 Nulstilling af fejl

Du kan finde instruktioner til nulstillingen af fejl i kapitel 4.7.1 på side 110.

#### 3.2.2.3 Knappen til lokal-/fjernstyring

Knappen LOC/REM bruges til to formål: Til at få hurtig adgang til Styreside og til nemt at skifte mellem styrestederne Lokal (betjeningspanel) og Fjernbetjent.

#### Styresteder

*Styrestedet* er styrekilden, hvor frekvensomformeren kan startes og stoppes. Hvert styrested har sin egen parameter for udvælgelse af frekvensreferencekilden. I HVAC-frekvensomformeren er det *lokale styrested* altid panelet *Fjernstyringsstedet* kan vælges ved hjælp af parametre P1.15 (I/O eller fieldbus). Det udvalgte styrested kan ses på statuslinjen på panelet.

#### Fjernstyringssted

I/O A, I/O B og Fieldbus kan bruges som fjerne styresteder. I/O A og Fieldbus har den laveste prioritet og kan vælges med parameter P3.2.1 (*Rem Control Place*). I/O B kan igen omgå fjernstyringsstedet valgt med parameter P3.2.1 med en digital indgang. Den digitale indgang vælges med parameter P3.5.1.5 (*I/O B Ctrl Force*).

#### Lokal styring

Panelet er altid brugt som styrested, mens det er i lokalstyring. Lokalstyring har højere prioritet end fjernstyring. Derfor vil styrestedet, hvis det f.eks. er omgået af parameter P3.5.1.5 via digital indgang mens det er i *Fjernstyring*, stadig skifte til panel hvis *Lokal* vælges. Skift mellem lokal og fjernstyring kan gøres ved at trykke på Loc/Rem-knappen på tastaturet eller ved at bruge "Local/Remote" (ID211) parameteret.

#### Ændring af styrestedet

Ændring af styrested fra Fjernstyring til Lokal (panel).

- 1. Tryk på knappen *Loc/Rem* et vilkårligt sted i menustrukturen.
- 2. Tryk på pil op eller pil ned for at vælge Lokal/Fjern, og bekræft valget med knappen OK.
- 3. På næste display, vælg Lokal eller fjernbetjening og bekræft igen med OK knappen.
- 4. Displayet vil vende tilbage til samme sted som før, du trykkede på *Loc/Rem* Men hvis fjernstyringsstedet blev ændret til Lokal (panel) vil du blive bedt om panelreference.

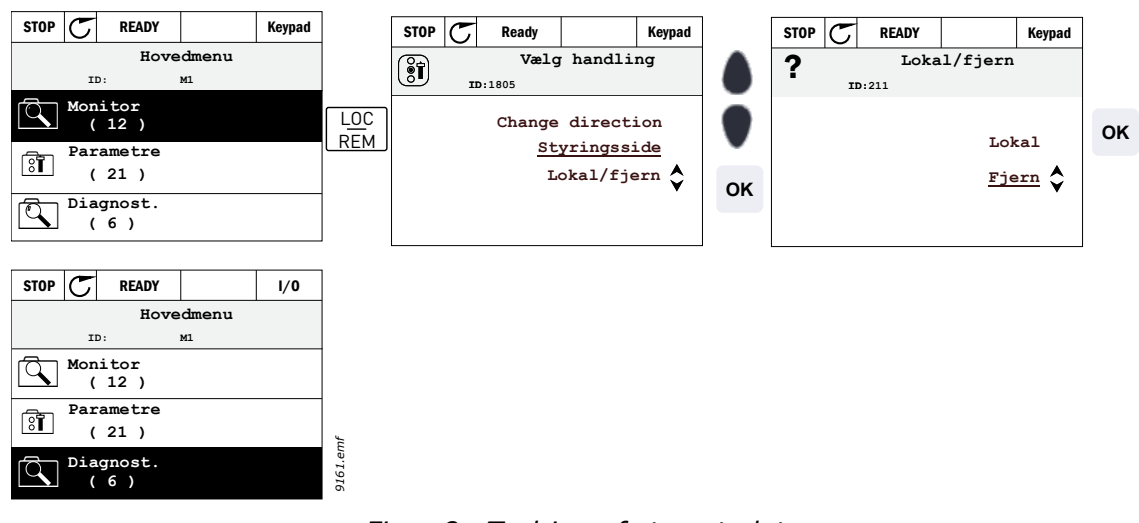

Figur 8. Ændring af styrestedet

#### Adgang til styresiden

Styresiden benyttes til nemt at håndtere og overvåge de vigtigste værdier.

- 1. Tryk på knappen Loc/Rem et vilkårligt sted i menustrukturen.
- 2. Tryk på knappen med *pil op* eller *pil ned* for at vælge *Styreside* og bekræft med *OK* knappen.
- 3. Nu åbnes styringssiden, hvor det er muligt at indstille *betjeningspanelets setpunkt 2* efter tryk på knappen OK. De andre værdier på siden er multiovervågningsværdier. Det er muligt at vælge hvilke overvågningsværdier, der skal vises her (for denne procedure, se side 22).

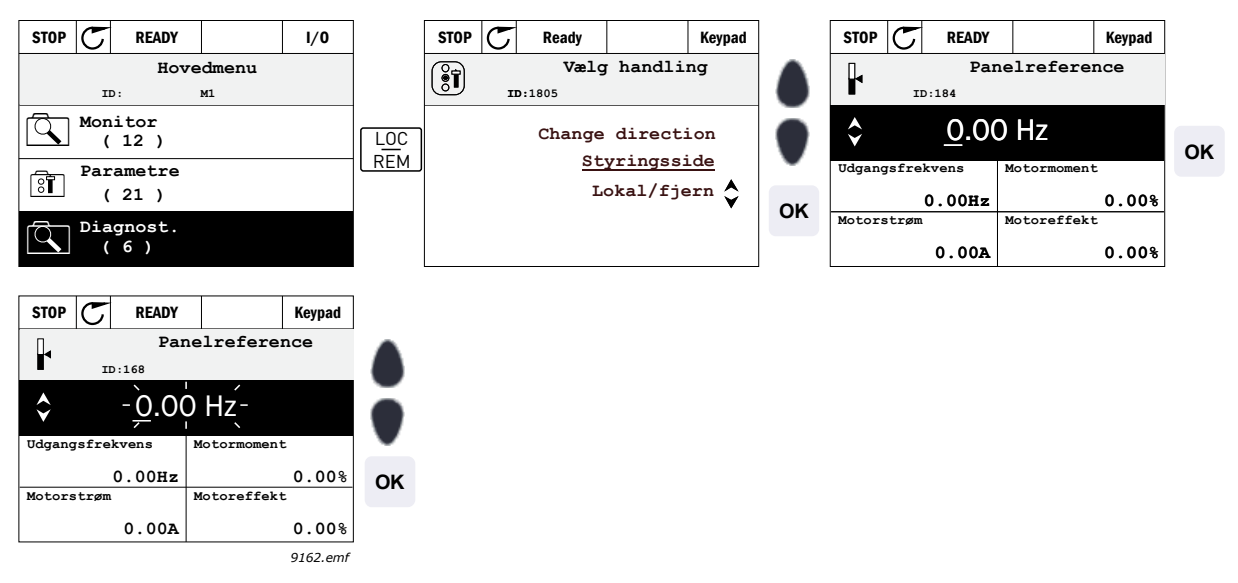

Figur 9. Adgang til styresiden

#### 3.2.2.4 Kopiering af parametre

**BEMÆRK:** Denne funktion findes kun på betjeningspanelet med grafisk display.

Parameteret kopi funktion kan bruges til at kopiere parametre fra en frekvensomformer til en andet.

Parametrene gemmes først til panelet, derefter afmonteres panelet og forbindes til en anden frekvensomformer. Til slut downloades parametrene til den nye frekvensomformer, så de gendannes fra panelet.

Før parametrene med succes kan kopieres fra en frekvensomformer til en anden, skal frekvensomformeren standses, når parametrene er downloadet.

Gå først ind i menuen *Brugerindstillinger* og find undermenuen *Parameter backup*. I undermenuen *Parameter backup* kan der vælges mellem tre funktioner:

*Gendan fabriksindstillinger* vil genetablere parameterindstillinger oprindeligt foretaget på fabrikken.

Ved at vælge Gem til panel kan du kopiere alle parametrene til panelet.

Gendan fra panel vil kopiere alle parametrene fra panelet til frekvensomformeren.

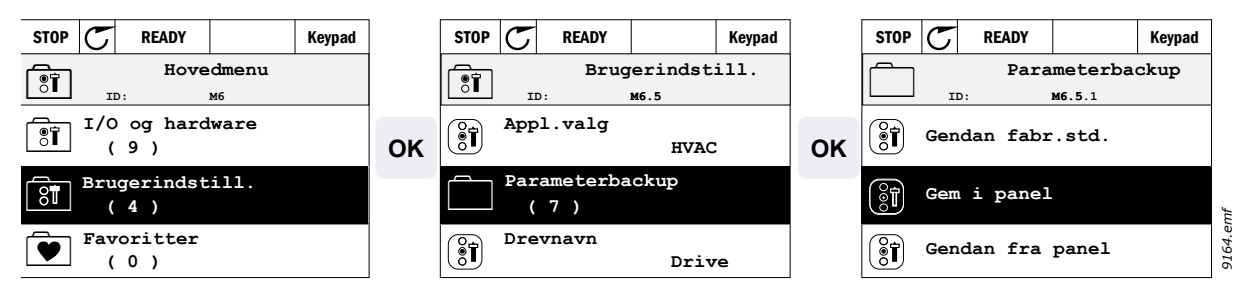

Figur 10. Kopiering af parametre

**BEMÆRK:** Hvis panelet ændres mellem drev af forskellige størrelser, vil de kopierede værdier for disse parametre ikke blive brugt:

Motorens nominelle strøm (P3.1.1.4) Motorens nominelle spænding (P3.1.1.1) Motorens nominelle hastighed (P3.1.1.3) Motorens nominelle effekt (P3.1.1.6) Motorens nominelle frekvens (P3.1.1.2) Motorens cos phi (P3.1.1.5) Switchfrekvens (P3.1.2.1) Strømbegrænsning (P3.1.1.7) Stall-strømbegrænsning (P3.9.12) Tidsgrænse for stall (P3.9.13) Frekvensgrænse for stall (P3.9.14) Maksimum frekvens (P3.3.2)

#### <u>3.2.2.5</u> <u>Hjæpetekster</u>

Betjeningspanelet med grafisk display har øjeblikkelige hjælp- og informationsfunktioner for en række punkter.

Til alle parametre er der et display til hurtig hjælp. Vælg Hjælp, og tryk på knappen OK.

Der er også tekstoplysninger til fejl, alarmer og opstartsguiden.

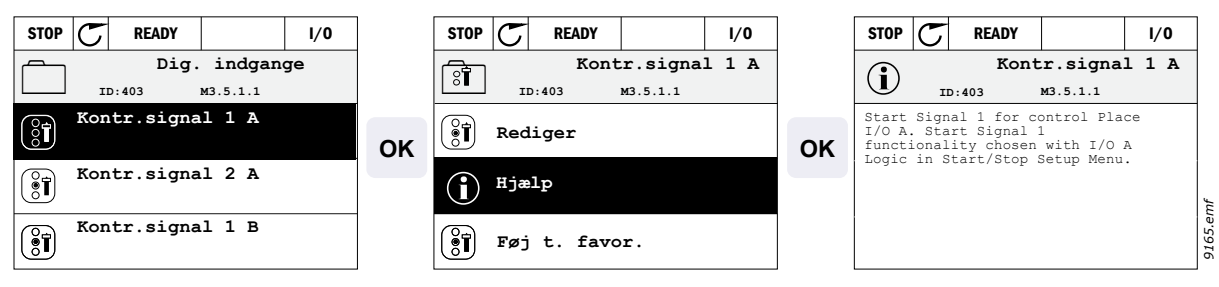

Figur 11. Eksempel på hjælpetekst

#### 3.2.2.6 <u>Tilføjelse af emne til favoritter</u>

Du har muligvis brug for ofte at anvende bestemte parameterværdier eller andre emner. Frem for at finde dem én efter én i menustrukturen kan du tilføje dem til mappen *Favoritter*, så du nemt kan finde dem.

Se kapitel 3.3.7, hvis du vil fjerne et emne fra favoritterne.

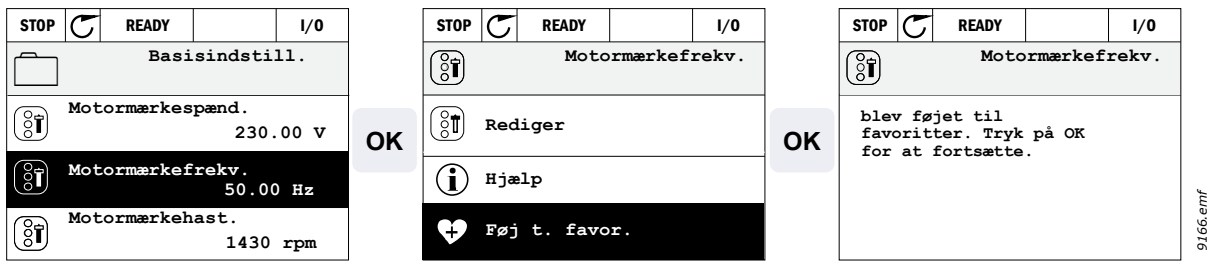

Figur 12. Tilføjelse af emne til favoritter

#### <u>3.2.2.7</u> <u>Multi-monitor</u>

**BEMÆRK:** Denne menu findes ikke på standard betjeningspanelet.

På multiovervågningssiden kan du finde de ni værdier, du vil overvåge.

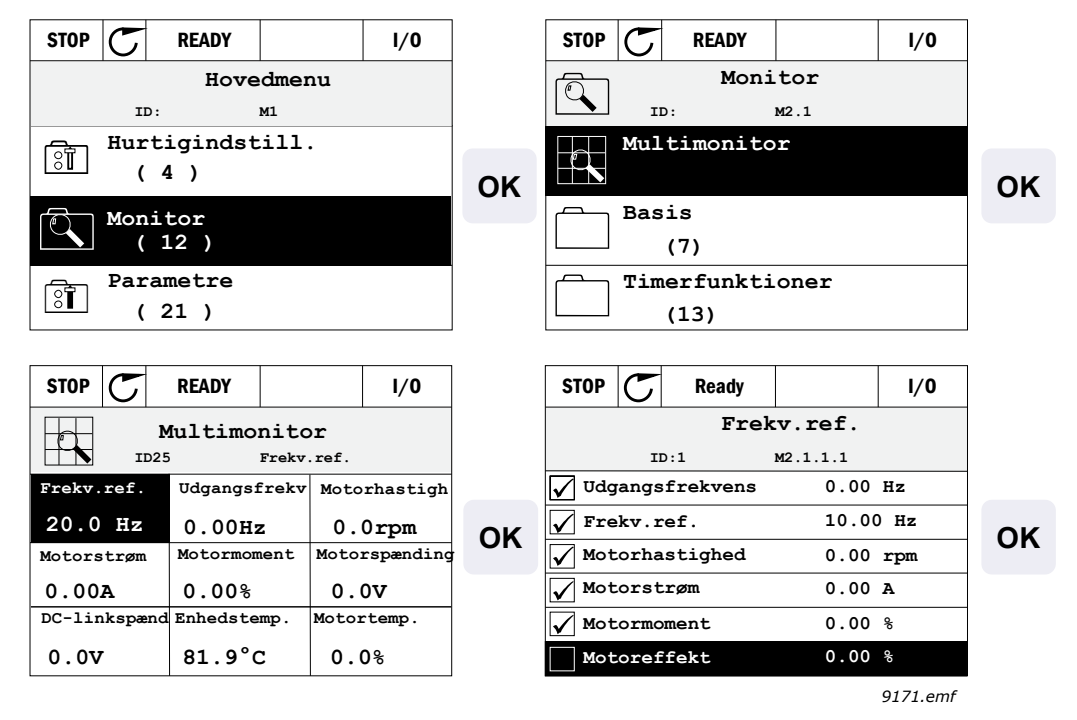

Figur 13. Multiovervågningsside

Du kan ændre den overvågede værdi ved at aktivere værdicellen (med pileknapperne venstre/ højre) og trykke på OK. Derefter skal du vælge det nye emne på listen med værdier til overvågning og trykke på OK igen.

### 3.3 Menustruktur

Klik på og marker det emne, du vil vide mere om (elektronisk manual).

| Hurtig opsætning Se kapitel 4.3. |                                               |
|----------------------------------|-----------------------------------------------|
|                                  | Multi-monitor*                                |
| Overvågning                      | Basis                                         |
|                                  | Tidsmålingsfunktioner                         |
|                                  | PID kontroller 1                              |
| Overvagning                      | PID kontroller 2                              |
|                                  | PFC                                           |
|                                  | Vedligeholdelsestimere                        |
|                                  | Fieldbus-data                                 |
| Parametre                        | Se kapitel 4.                                 |
|                                  | Aktive fejl                                   |
|                                  | Nulstilling af fejl                           |
| Diagnosticering                  | Fejloversigt                                  |
| Diagnosticering                  | Totaltæller                                   |
|                                  | Triptællere                                   |
|                                  | Software-info                                 |
|                                  | Standard-I/O                                  |
|                                  | Slids D                                       |
|                                  | Slids E                                       |
|                                  | Ur i realtid                                  |
| I/O og hardware                  | Indstillinger af strømenhed,<br>blæserstyring |
|                                  | Panel                                         |
|                                  | RS-485                                        |
|                                  | Ethernet                                      |
|                                  | Sprogvalg                                     |
| Brugerindstillinger              | Applikationsvalg                              |
|                                  | Parameter backup*                             |
|                                  | Navn på frekvensomformer                      |
| Favoritter <sup>*</sup>          | Se kapitel 3.2.2.6                            |

\*. Findes kun på betjeningspanelet med grafisk display.

Tabel 3. Panelmenuer

#### 3.3.1 Hurtig opsætning

Menuen Hurtig opsætning indeholder de mest anvendte parametre under installering og idriftssættelse Yderligere oplysninger om parametrene findes i kapitel 4.3.

#### 3.3.2 Overvågning

Betjeningspanelet med grafisk display gør det muligt at vise flere overvågningsværdier på samme tid. Se kapitel 3.2.2.7.

#### Basis

Basisovervågningsværdierne er de faktiske værdier for såvel valgte parametre og signaler som statusser og målinger.

#### Tidsmålingsfunktioner

Overvågning af tidsmålingsfunktioner og Ur i realtid. Se kapitel 4.4.3.

#### PID kontroller 1

Overvågning af PID-kontroller-værdier. Se kapitel 4.4.4 og 4.4.5.

#### **PID kontroller 2**

Overvågning af PID-kontroller-værdier. Se kapitel 4.4.4 og 4.4.5.

#### PFC

Overvågning af værdier, der er relateret til brug af flere frekvensomformere. Se kapitel 4.4.6.

#### Fieldbus-data

Fieldbus-data vises som overvågningsværdier til fejlfinding ved f.eks. idriftsættelse af fieldbus. Se kapitel 4.4.8.

#### 3.3.3 Parametre

I denne undermenu kan du finde applikationsparametergrupper og parametre. Yderligere oplysninger om parametre findes i kapitel 4.

#### 3.3.4 Diagnosticering

l denne menu kan du finde *Aktive fejl*, *Nulstilling af fejl*, *Fejloversigt*, *Tællere* og *Software-info.* 

#### <u>3.3.4.1</u> <u>Aktive fejl</u>

| Menu        | Funktion                                                                                                    | Bemærkning                                                                                                    |
|-------------|----------------------------------------------------------------------------------------------------|----------------------------------------------------------------------------------------------------|
| Aktive fejl | Når der opstår fejl, vil displayet<br>med navnet på fejlen begynde at<br>blinke. Tryk på OK for at vende<br>tilbage til diagnosticeringsmenuen.<br>Undermenuen <i>Aktive fejl</i> viser<br>antallet af fejl. Aktiver fejlen, og<br>tryk på OK for at se fejltidsdata.<br>Aktiver fejlen, og tryk på OK for<br>at se fejltidsdata. | Fejlen vil være aktiv, indtil den nulstil-<br>les med knappen til nulstilling (tryk i<br>2 sekund) eller med et nulstillingssig-<br>nal fra I/O-terminalen eller fieldbus<br>eller ved at vælge <i>Nulstilling af fejl</i><br>(se nedenfor).<br>Fejlhukommelsen kan maksimalt<br>gemme 10 fejl i den rækkefølge,<br>de opstår. |

#### <u>3.3.4.2</u> Nulstilling af fejl

| Menu                | Funktion                                                                                      | Bemærkning                                                                                                    |
|---------------------|-----------------------------------------------------------------------------------------------|----------------------------------------------------------------------------------------------------|
| Nulstilling af fejl | I denne menu kan du nulstille fejl.<br>For mere detaljerede oplysninger,<br>se kapitel 4.7.1. | ADVARSEL! Fjern det eksterne<br>styresignal, før du nulstiller, for at<br>ungå, at frekvensomformeren gen-<br>startes utilsigtet. |

#### 3.3.4.3 Fejloversigt

| Menu         | Funktion                                                  | Bemærkning                                                                                          |
|--------------|-----------------------------------------------------------|----------------------------------------------------------------------------------------------------|
| Fejloversigt | De 40 seneste fejl bliver gemt i fejlregistreringsmenuen. | Hvis du går til fejlregistreringsmenu-<br>en, og klikker på OK, vises fejltidsda-<br>ta (detaljer). |

### <u>3.3.4.4</u> <u>Totaltæller</u>

| Kode    | Parameter                                             | Min. | Maks. | Enhed      | Standard | ID   | Beskrivelse                                                                                                    |
|---------|-------------------------------------------------------|------|-------|------------|----------|------|----------------------------------------------------------------------------------------------------|
| V4.4.1  | Energitæller                                          |      |       | Varierer   |          | 2291 | Mængde energi fra forsy-<br>ningsnetværk. Ingen<br>nulstilling.<br><b>BEMÆRKNING</b><br><b>VEDRØRENDE STANDARD</b><br><b>BETJENINGSPANEL:</b><br>Den højeste energienhed,<br>der kan vises på standard<br>betjeningspanelet, er <i>MW</i> .<br>Hvis den målte energi over-<br>stiger 999,9 MW, vises der<br>ikke nogen enhed på betje-<br>ningspanelet. |
| V4.4.3  | Driftstid<br>(betjeningspanel med<br>grafisk display) |      |       | a d tt:min |          | 2298 | Styremoduls driftstimetæller                                                                                                    |
| V4.4.4  | Driftstid<br>(standard<br>betjeningspanel)            |      |       | а          |          |      | Styremoduls driftstimetæller<br>i antal år                                                                                                    |
| V4.4.5  | Driftstid<br>(standard<br>betjeningspanel)            |      |       | d          |          |      | Styremoduls driftstimetæller<br>i antal dage                                                                                                    |
| V4.4.6  | Driftstid<br>(standard<br>betjeningspanel)            |      |       | tt:mm:ss   |          |      | Styremoduls driftstimetæller i timer, minutter og sekunder.                                                                                                    |
| V4.4.7  | Driftstid<br>(betjeningspanel med<br>grafisk display) |      |       | a d tt:min |          | 2293 | Motors driftstid                                                                                                    |
| V4.4.8  | Driftstid<br>(standard<br>betjeningspanel)            |      |       | а          |          |      | Motorens driftstid i antal år                                                                                                    |
| V4.4.9  | Driftstid<br>(standard<br>betjeningspanel)            |      |       | d          |          |      | Motorens driftstid i antal dage                                                                                                    |
| V4.4.10 | Driftstid<br>(standard<br>betjeningspanel)            |      |       | tt:mm:ss   |          |      | Motorens driftstid i timer, minutter og sekunder.                                                                                                    |
| V4.4.11 | Tændt tid<br>(betjeningspanel med<br>grafisk display) |      |       | a d tt:min |          | 2294 | Den tid strømenheden har<br>været tændt indtil nu. Ingen<br>nulstilling.                                                                                                    |
| V4.4.12 | Tændt tid<br>(standard<br>betjeningspanel)            |      |       | а          |          |      | Samlet tændt tid i antal år                                                                                                    |
| V4.4.13 | Tændt tid<br>(standard<br>betjeningspanel)            |      |       | d          |          |      | Samlet tændt tid i antal dage                                                                                                    |
| V4.4.14 | Tændt tid<br>(standard<br>betjeningspanel)            |      |       | tt:mm:ss   |          |      | Tændt tid i timer, minutter og sekunder.                                                                                                    |
| V4.4.15 | Start<br>kommandotæller                               |      |       |            |          | 2295 | Det antal gange strømenhe-<br>den er blevet startet.                                                                                                    |

Tabel 4. Diagnosticeringsmenu, Totaltællerparametre

#### <u>3.3.4.5</u> Triptællere

| Kode   | Parameter                                             | Min. | Maks. | Enhed      | Standard | ID   | Beskrivelse                                                                                                    |
|--------|-------------------------------------------------------|------|-------|------------|----------|------|----------------------------------------------------------------------------------------------------|
| P4.5.1 | Energitæller                                          |      |       | Varierer   |          | 2296 | Energitæller, der kan<br>nulstilles.<br><b>BEMÆRK:</b> Den højeste<br>energienhed, der kan vises på<br>standard betjeningspanelet, er<br><i>MW.</i> Hvis den målte energi<br>overstiger 999,9 MW, vises<br>der ikke nogen enhed på<br>betjeningspanelet.<br><b>Nulstilling af måleren:</b><br><u>Standard betjeningspanel med<br/>tekst:</u><br>Hold knappen OK inde i<br>4 sekunder.<br><u>Betjeningspanel med grafisk</u><br><u>display:</u><br>Tryk én gang på OK. Nulstill-<br>ingssiden for tælleren vises.<br>Tryk på OK én gang til. |
| P4.5.3 | Driftstid<br>(betjeningspanel med<br>grafisk display) |      |       | a d tt:min |          | 2299 | Kan nulstilles. Se P4.5.1.                                                                                                    |
| P4.5.4 | Driftstid<br>(standard<br>betjeningspanel)            |      |       | а          |          |      | Driftstid i samlet antal år                                                                                                    |
| P4.5.5 | Driftstid<br>(standard<br>betjeningspanel)            |      |       | d          |          |      | Driftstid i samlet antal dage                                                                                                    |
| P4.5.6 | Driftstid<br>(standard<br>betjeningspanel)            |      |       | tt:mm:ss   |          |      | Driftstid i timer, minutter og<br>sekunder                                                                                                    |

Tabel 5. Diagnosticeringsmenu, Triptællerparametre

# <u>3.3.4.6</u> <u>Software-info</u>

| Kode   | Parameter                                                        | Min. | Maks. | Enhed | Standard | ID   | Beskrivelse                       |
|--------|------------------------------------------------------------------|------|-------|-------|----------|------|-----------------------------------|
| V4.6.1 | Softwarepakke<br>(betjeningspanel med<br>grafisk display)        |      |       |       |          |      |                                   |
| V4.6.2 | Softwarepakke-ID<br>(standard<br>betjeningspanel)                |      |       |       |          |      |                                   |
| V4.6.3 | Softwarepakkeversion<br>(standard<br>betjeningspanel)            |      |       |       |          |      |                                   |
| V4.6.4 | Systembelastning                                                 | 0    | 100   | %     |          | 2300 | Belastning på styremoduls-<br>CPU |
| V4.6.5 | Applikationsnavn<br>(kun betjeningspanel<br>med grafisk display) |      |       |       |          |      | Navn på applikation               |
| V4.6.6 | Applikations-ID                                                  |      |       |       |          |      |                                   |
| V4.6.7 | Applikationsversion                                              |      |       |       |          |      |                                   |

Tabel 6. Diagnosticeringsmenu, Software-infoparametre

#### 3.3.5 I/O og hardware

Der findes flere valgindstillinger i denne menu.

#### <u>3.3.5.1</u> <u>Standard-I/O</u>

Her overvåges status på indgange og udgange.

| Kode    | Parameter                        | Min. | Maks. | Enhed | Standard | ID | Beskrivelse                                                                         |
|---------|----------------------------------|------|-------|-------|----------|----|-------------------------------------------------------------------------------------|
| V5.1.1  | Digital indgang 1                | 0    | 1     |       |          |    | Status for digitalt indgangssignal                                                  |
| V5.1.2  | Digital indgang 2                | 0    | 1     |       |          |    | Status for digitalt indgangssignal                                                  |
| V5.1.3  | Digital indgang 3                | 0    | 1     |       |          |    | Status for digitalt indgangssignal                                                  |
| V5.1.4  | Digital indgang 4                | 0    | 1     |       |          |    | Status for digitalt indgangssignal                                                  |
| V5.1.5  | Digital indgang 5                | 0    | 1     |       |          |    | Status for digitalt indgangssignal                                                  |
| V5.1.6  | Digital indgang 6                | 0    | 1     |       |          |    | Status for digitalt indgangssignal                                                  |
| V5.1.7  | Analog<br>indgangssignaltilstand | 1    | 3     |       |          |    | Viser tilstand (med jumper) for<br>analog indgangssignal<br>1 = 020 mA<br>3 = 010 V |
| V5.1.8  | Analog indgang 1                 | 0    | 100   | %     |          |    | Status for analogt indgangssignal                                                   |
| V5.1.9  | Analog indgang<br>2-tilstand     | 1    | 3     |       |          |    | Viser tilstand (med jumper) for<br>analog indgangssignal<br>1 = 020 mA<br>3 = 010 V |
| V5.1.10 | Analog indgang 2                 | 0    | 100   | %     |          |    | Status for analogt indgangssignal                                                   |
| V5.1.11 | Analog udgang<br>1-tilstand      | 1    | 3     |       |          |    | Viser tilstand (med jumper) for<br>analog udgangssignal<br>1 = 020 mA<br>3 = 010 V  |
| V5.1.12 | Analog udgang 1                  | 0    | 100   | %     |          |    | Status for analogt udgangssignal                                                    |
| M5.1.13 | Relæudgang 1                     | 0    | 1     |       |          |    | Status for det digitale<br>udgangssignal                                            |
| M5.1.14 | Relæudgang 2                     | 0    | 1     |       |          |    | Status for det digitale<br>udgangssignal                                            |
| M5.1.15 | Relæudgang 3                     | 0    | 1     |       |          |    | Status for det digitale<br>udgangssignal                                            |

Tabel 7. Menuen I/O og hardware, Standard-I/O-parametre

#### <u>3.3.5.2</u> <u>Slidser til optionskort</u>

Parametrene i denne gruppe afhænger af det installerede optionskort. Der er ingen synlige parametre, hvis der ikke er placeret optionskort i slot D eller E. Se kapitel 4.5.2 for placeringen af slidserne.

Når et optionskort fjernes, vises infoteksten F39 Enhed fjernet på skærmen. Se Tabel 55.

| Menu    | Funktion      | Bemærkning                                  |
|---------|---------------|---------------------------------------------|
| Slids D | Indstillinger | Slidser til optionskort.                    |
|         | Overvågning   | Overvåg oplysninger vedrørende optionskort. |
| Slids E | Indstillinger | Slidser til optionskort.                    |
|         | Overvågning   | Overvåg oplysninger vedrørende optionskort. |

#### <u>3.3.5.3</u> Ur i realtid

| Kode   | Parameter     | Min. | Maks. | Enhed    | Standard | ID   | Beskrivelse                                                                         |
|--------|---------------|------|-------|----------|----------|------|-------------------------------------------------------------------------------------|
| V5.4.1 | Batteristatus | 1    | 3     |          | 2        | 2205 | Status for batteri.<br>1 = Ikke installeret<br>2 = Installeret<br>3 = Skift batteri |
| V5.4.2 | Tid           |      |       | tt:mm:ss |          | 2201 | Aktuelle tidspunkt                                                                  |
| V5.4.3 | Dato          |      |       | dd.mm.   |          | 2202 | Aktuel dato                                                                         |
| V5.4.4 | År            |      |       | åååå     |          | 2203 | Aktuelt år                                                                          |
| V5.4.5 | Sommertid     | 1    | 4     |          | 1        | 2204 | Regler for sommertid<br>1 = Fra<br>2 = EU<br>3 = USA<br>4 = Rusland                 |

Tabel 8. Menuen I/O og hardware, Ur i realtids-parametre

#### <u>3.3.5.4</u> Indstillinger af strømenhed. blæserstyring

| Kode     | Parameter       | Min. | Maks. | Enhed | Standard | ID | Beskrivelse                      |
|----------|-----------------|------|-------|-------|----------|----|----------------------------------|
| V5.5.1.2 | Blæserhastighed | 0    | 100   | %     | 1        |    |                                  |
| V5.5.1.3 | Blæserstop      | 0    | 1     |       | 1        |    | 0 = Deaktiveret<br>1 = Aktiveret |

| Tabel 9. | Indstillinger | af strømenhed, | blæserstyring |
|----------|---------------|----------------|---------------|
|----------|---------------|----------------|---------------|

### <u>3.3.5.5</u> <u>Panel</u>

| Kode   | Parameter                                                | Min. | Maks. | Enhed | Standard | ID | Beskrivelse                                                                                                    |
|--------|----------------------------------------------------------|------|-------|-------|----------|----|----------------------------------------------------------------------------------------------------|
| P5.6.1 | Timeout-tid                                              | 0    | 60    | min.  | 0        |    | Den tid det tager, før dis-<br>playet vender tilbage til siden<br>defineret med parameter<br>P5.6.2.<br>0 = Ikke i brug                              |
| P5.6.2 | Normal side                                              | 0    | 4     |       | 0        |    | 0 = Ikke i brug<br>1 = Angiv menuindeks<br>2 = Hovedmenu<br>3 = styreside<br>4 = Multimonitor                                                        |
| P5.6.3 | Menuindeks                                               |      |       |       |          |    | Se menuindeks for ønsket<br>side og aktiver med parame-<br>ter P5.6.2 = 1.                                                                           |
| P5.6.4 | Kontrast<br>(kun betjeningspanel<br>med grafisk display) | 30   | 70    | %     | 50       |    | Indstil skærmens kontrast<br>(3070 %).                                                                                                    |
| P5.6.5 | Baggrunds-<br>belysningstid                              | 0    | 60    | min.  | 5        |    | Indstil tiden indtil baggrunds-<br>belysningen på skærmen<br>slukkes (0 60 min). Hvis<br>den indstilles til 0 s, er bag-<br>grundslyset altid tændt. |

Tabel 10. Menuen I/O og hardware, panelparametre

#### <u>3.3.5.6</u> Fieldbus

Parametre, der har forbindelse til de forskellige fieldbus-kort, findes også i menuen *I/O og hardware*. Disse parametre er beskrevet mere detaljeret i fieldbus-manualen.

| Undermenu niveau 1 | Undermenu niveau 2      | Undermenu niveau 3       |  |  |  |
|--------------------|-------------------------|--------------------------|--|--|--|
| RS-485             | Generelle indstillinger | Protokol                 |  |  |  |
|                    | Modbus RTU              | Modbus-parametre         |  |  |  |
|                    |                         | Modbus-overvågning       |  |  |  |
|                    | N2                      | N2 parametre             |  |  |  |
|                    |                         | N2 overvågning           |  |  |  |
|                    | BACnet MS/TP            | BACnet MS/TP-parametre   |  |  |  |
|                    |                         | BACnet MS/TP-overvågning |  |  |  |
| Ethernet           | Generelle indstillinger |                          |  |  |  |
|                    | Modbus/TCP              | Modbus/TCP parametre     |  |  |  |
|                    |                         | Modbus/TCP overvågning   |  |  |  |
|                    | BACnetIP                | BACnet IP-parametre      |  |  |  |
|                    |                         | BACnet IP-overvågning    |  |  |  |

### 3.3.6 Brugerindstillinger

| Kode | Parameter                   | Min.                         | Maks.    | Enhed | Standard | ID    | Beskrivelse                                             |
|------|-----------------------------|------------------------------|----------|-------|----------|-------|---------------------------------------------------------|
| P6.1 | Sprogvalg                   | Varierer                     | Varierer |       | Varierer | 802   | Afhænger af sprogpakken                                 |
| P6.2 | Applikationsvalg            |                              |          |       |          | 801   |                                                         |
| M6.5 | Parameter backup            | Se kapitel 3.3.6.1 forneden. |          |       |          | eden. |                                                         |
| P6.7 | Navn på<br>frekvensomformer |                              |          |       |          |       | Angiv frekvensomformerens navn, hvis det er nødvendigt. |

Tabel 11. Menuen Brugerindstillinger, Generelle indstillinger

#### <u>3.3.6.1</u> Parameter backup

Se kapitel 3.3.6.1 for flere oplysninger.

| Kode   | Parameter                               | Min. | Maks. | Enhed | Standard | ID  | Beskrivelse                                                                                                    |
|--------|-----------------------------------------|------|-------|-------|----------|-----|----------------------------------------------------------------------------------------------------|
| P6.5.1 | Gendan<br>fabriksstandarder             |      |       |       |          | 831 | Gendanner standardparame-<br>terværdier og starter<br>opstartsguiden.                                                             |
| P6.5.2 | Gem til<br>betjeningspanel <sup>*</sup> | 0    | 1     |       | 0        |     | Gem parameterværdier til<br>betjeningspanel for f.eks. at<br>kopiere dem til en anden fre-<br>kvensomformer.<br>0 = Nej<br>1 = Ja |
| P6.5.3 | Gendan fra<br>betjeningspanel*          |      |       |       |          |     | Indlæs parameterværdier fra<br>betjeningspanel til frekvens-<br>omformeren.                                                       |

\*. Findes kun på betjeningspanelet med grafisk display

Tabel 12. Menuen Brugerindstillinger, Parameterbackup-parametre

#### 3.3.7 Favoritter

**BEMÆRK:** Denne menu findes kun på betjeningspanelet med grafisk display.

Favoritter bruges normalt til at samle en gruppe parametre eller overvågningssignaler fra alle panelets menuer. Du kan tilføje emner eller parametre til mappen Favoritter, se kapitel 3.2.2.6.

Du kan fjerne et emne eller en parameter fra mappen Favoritter på følgende måde.

| STOP C READY I/O             |    | STOP 丆 | READY     | I/0   |         |
|------------------------------|----|--------|-----------|-------|---------|
| <b>Favoritter</b>            |    | •      | ок        |       |         |
| Motormærkefrekv.<br>50.00 Hz | ок | Mor    |           |       |         |
|                              |    | і нја  | elp       |       | Jf      |
|                              |    | 😲 Fje  | ern fra f | avor. | 9172.en |

# 4. IDRIFTSÆTTELSE

Parametrene for denne applikation er anført i kapitel 4.5 i denne manual og forklaret nærmere i kapitel 4.6.

## 4.1 Specifikke funktioner i SmartDrive HVAC

SmartDrive HVAC-softwaren er designet til at være en brugervenlig løsning til alle varme-, ventilations- og airconditionsystemer, hvor motorens hastighed kan styres. Softwaren giver også et væld af muligheder for uafhængig PID-kontrol og pumpe- og ventilatorkaskadestyring.

#### Funktioner

- **Opstartsguide** for ekstremt hurtig opsætning af grundlæggende pumpe eller ventilationssystemer
- **Miniguider** hjælper med opsætningen af fritstående PID- og kaskadereguleringsapplikationer
- Knappen Loc/Rem, der bruges til nemt at skifte mellem lokalt (panel) og fjernbetjent styrested. Fjernstyringsstedet kan vælges ved hjælp af parametre (I/O eller fieldbus)
- Styreside, hvor du nemt kan håndtere og overvåge de vigtigste værdier
- Kør interlock indgang (Interlock-dæmper). Frekvensomformeren kan ikke startes, før denne indgang er aktiveret
- Forskellige forvarmningstilstande, der bruges for at undgå kondensproblemer
- Maksimal udgangsfrekvens 320Hz
- Internt ur og timerfunktioner. Mulighed for at programmere 3 tidskanaler for at opnå forskellige funktioner på frekvensomformeren (f.eks. start/stop og faste hastigheder)
- **Ekstern PID-kontroller**. Kan bruges til f.eks. at kontrollere en dæmpningsaktuator ved hjælp af frekvensomformerens I/O
- **Funktionen Sove-tilstand**, der automatisk aktiverer og deaktiverer en frekvensomformer med brugerdefinerede niveauer for at spare energi
- PID-kontroller med 2 zoner (2 forskellige feedback-signaler; minimal og maksimal styring)
- To setpunktskilder til PID-styring. Kan vælges med digital indgang
- Funktion til forstærkning af PID-setpunkt
- Feedforward-funktion, der forbedrer reaktionen på procesændringer
- Overvågning af procesværdi
- **Pumpe- og ventilatorkaskaderegulering** til regulering af et system med flere pumper eller ventilatorer
- **Ride through for strøm**, så driften tilpasser sig automatisk for at undgå fejl, f.eks. ved korte spændingstab
- **Ride through for overtemperatur**, så driften tilpasser sig automatisk for at undgå fejl i forbindelse med unormale rumtemperaturer
- **Tryktabskompensation** for kompensation af tryktab i rørsystemet f.eks når sensoren er forkert placeret nær pumpen eller ventilatoren
- Enkel indgangsstyring, hvor det analoge signal (0-10 V eller 4-20 mA) også kan anvendes til at starte eller stoppe motoren uden at gøre yderligere
- **Resonanssweepguide**, som gør det meget nemt at konfigurere frekvensområder for at undgå resonans i systemet
- **RTO Rampetidsoptimering**, som automatisk tilpasser sig systemet for at undgå hurtige accelerationer og decelerationer, som kan beskadige vandrør eller luftkanaler
- Langsom opfyldning af pumpen for at undgå overtryk ved opfyldning af rørsystemet med væske

# 4.2 Eksempel på styringsforbindelse

| Standard I/O-kort       |    |            |                                         |                              |  |  |
|-------------------------|----|------------|-----------------------------------------|------------------------------|--|--|
|                         |    | Klemme     | Signal                                  | Standard                     |  |  |
| <u>``</u> }             | 1  | +10 Vref   | Referenceudgang                         |                              |  |  |
| Reference potentiometer | 2  | Al1+       | Analog indgang,                         |                              |  |  |
| 110 kΩ                  | _  | 7.017      | spænding eller strøm                    | Mærke-                       |  |  |
| ¦                       | 3  | Al1-       | Analog indgang fælles<br>(strøm)        |                              |  |  |
| Fjernreference          | 4  | Al2+       | Analog indgang,<br>spænding eller strøm | Mærke-                       |  |  |
| (programmerbar)         | 5  | Al2-       | Analog indgang fælles<br>(strøm)        | (4 til 20 mA)                |  |  |
| ·                       | 6  | 24V udgang | 24V ekstern spænding                    |                              |  |  |
|                         | 7  | • GND      | I/O-jordforbindelse                     |                              |  |  |
|                         | 8  | DI1        | Digital indgang 1                       | Start FREM                   |  |  |
|                         | 9  | DI2        | Digital indgang 2                       | Start Tilbage                |  |  |
|                         | 10 | DI3        | Digital indgang 3                       | Ekst. fejl                   |  |  |
|                         |    | • CM       | Fælles A for<br>DIN1-DIN6 <sup>**</sup> |                              |  |  |
|                         |    | 24V udgang | 24V ekstern spænding                    |                              |  |  |
|                         | 13 | • GND      | I/O-jordforbindelse                     |                              |  |  |
|                         | 14 | DI4        | Digital indgang 4                       | Fast<br>hastighed,<br>valg 0 |  |  |
|                         | 15 | DI5        | Digital indgang 5                       | Fast<br>hastighed,<br>valg 1 |  |  |
|                         | 16 | DI6        | Digital indgang 6                       | Nulstilling<br>af fejl       |  |  |
|                         | 17 | • CM       | Fælles A for<br>DIN1-DIN6**             |                              |  |  |
|                         | 18 | AO1+       | Analogt signal<br>(+udgang)             | Udgangs-                     |  |  |
|                         | 19 | • AO-/GND  | Analog udgang fælles                    | Trekvens                     |  |  |
|                         | 30 | +24 Vin •  | 24V ekstern<br>indgangsspænding         |                              |  |  |
|                         | Α  | RS485      | Seriel bus, negativ                     |                              |  |  |
| I II relækort           | В  | RS485      | Seriel bus, positiv                     |                              |  |  |

<sup>\*</sup>Kan vælges med DIP-kontakter, se installationsmanual.

\*\*Digitale indgange kan være frakoblet jordforbindelse. Se installationsmanual.

Tabel 13. Eksempel på forbindelse, standard-I/O-kort

| Fra<br>Standard I/O-kort |    | Standard |  |                  |       |
|--------------------------|----|----------|--|------------------|-------|
| Fra klemme Fra klemme    | KI | emme     |  | Stanuaru         |       |
|                          | 21 | R01/1 NC |  | Relæudgang 1     | DRIFT |
|                          | 22 | RO1/2 CM |  |                  |       |
| L                        | 23 | RO1/3 NO |  |                  |       |
| $\bigcirc$               | 24 | R02/1 NC |  | Relæudgang 2     | FEJL  |
| 220                      | 25 | RO2/2 CM |  |                  |       |
| VAC                      | 26 | R02/3 NO |  |                  |       |
|                          | 28 | TI1+     |  | Termistorindgang |       |
|                          | 29 | TI1-     |  |                  |       |

Tabel 14. Eksempel på forbindelse, Relækort

# 4.3 Parametre til hurtig opsætning

Parametergruppen Quick Setup er en samling af de mest anvendte parametre under installering og idriftssættelse. De samles i den første parametergruppe, så de nemt og hurtigt kan findes igen. De kan dog også findes og redigeres i deres faktiske parametergrupper. Ændres enparameterværdi i Quick Setup-gruppen, vil værdien af dette parameter også blive ændret i den faktiske gruppe.

| Kode  | Parameter                            | Min.     | Maks.    | Enhed | Standard | ID  | Beskrivelse                                                                           |  |
|-------|--------------------------------------|----------|----------|-------|----------|-----|---------------------------------------------------------------------------------------|--|
| P1.1  | Motorens nominelle<br>spænding       | Varierer | Varierer | V     | Varierer | 110 | Du kan finde denne værdi<br>U <sub>n</sub> på motorens typeskilt.<br>Se side 46.      |  |
| P1.2  | Motorens nominelle<br>frekvens       | 8,00     | 320,00   | Hz    | 50,00    | 111 | Du kan finde denne værdi f <sub>n</sub><br>på motorens typeskilt. Se<br>side 46.      |  |
| P1.3  | Motorens nominelle<br>hastighed      | 24       | 19200    | rpm   | Varierer | 112 | Du kan finde denne værdi<br>n <sub>n</sub> på motorens typeskilt.                     |  |
| P1.4  | Motorens nominelle<br>strøm          | Varierer | Varierer | A     | Varierer | 113 | Du kan finde denne værdi I <sub>n</sub><br>på motorens typeskilt.                     |  |
| P1.5  | Motorens cos phi                     | 0,30     | 1,00     |       | Varierer | 120 | Du kan finde denne værdi<br>på motorens typeskilt.                                    |  |
| P1.6  | Motorens nominelle<br>effekt         | 0,00     | Varierer | kW    | Varierer | 116 | Du kan finde denne værdi l <sub>n</sub><br>på motorens typeskilt.                     |  |
| P1.7  | Strømbegrænsning                     | Varierer | Varierer | А     | Varierer | 107 | Maksimal motorstrøm fra<br>frekvensomformer                                           |  |
| P1.8  | Minimum frekvens                     | 0,00     | M3.3.1   | Hz    | Varierer | 101 | Tilladte minimale frekvens-<br>reference                                              |  |
| P1.9  | Maksimum frekvens                    | M3.3.1   | 320,00   | Hz    | 50,00    | 102 | Tilladte maksimale frekvens-<br>reference                                             |  |
| P1.10 | I/O styrested A valg<br>af reference | 1        | 8        |       | 6        | 117 | Valg af referencekilde når<br>styrestedet er I/O A. Se<br>side 50 for valgmuligheder. |  |
| P1.11 | Fast hastighed 1                     | M3.3.1   | 300,00   | Hz    | 10,00    | 105 | Vælg med digital indgang:<br>Fast hastighed, valg 0<br>(P3.5.1.16)                    |  |
| P1.12 | Fast hastighed 2                     | M3.3.1   | 300,00   | Hz    | 15,00    | 106 | Vælg med digital indgang:<br>Fast hastighed, valg 1<br>(P3.5.1.17)                    |  |
| P1.13 | Accelerationstid 1                   | 0,1      | 3000,0   | S     | Varierer | 103 | Tid til at accelerere fra nul til maks. hastighed                                     |  |
| P1.14 | Decelerationstid 1                   | 0,1      | 3000,0   | S     | Varierer | 104 | Tid til at accelerere fra<br>minimum til nul hastighed                                |  |
| P1.15 | Fjernstyringssted                    | 0        | 1        |       | 0        | 172 | Valg af fjernstyringssted<br>(start/stop)<br>0 = I/O<br>1 = Fieldbus                  |  |
| P1.16 | Automatisk nulstilling               | 0        | 1        |       | 0        | 731 | 0 = Deaktiveret<br>1 = Aktiveret                                                      |  |
| P1.17 | Motorswitch   | 0 | 1 | 0 | 653  | Hvis denne funktion<br>aktiveres, forhindres<br>frekvensomformeren i at<br>blive afbrudt i tilfælde af,<br>at en afbryder<br>(vedligeholdelses-/<br>sikkerhedsafbryder)<br>mellem motoren og<br>frekvensomformeren<br>betjenes.<br>0 = Deaktiveret<br>1 = Aktiveret |
|-------|---------------|---|---|---|------|----------------------------------------------------------------------------------------------------|
| P1.18 | PID-miniguide | 0 | 1 | 0 | 1803 | 0 = Inaktiv<br>1 = Aktiv<br>Se kapitel 2.2.                                                                                                    |
| P1.19 | PFC-guide     | 0 | 1 | 0 |      | 0 = Inaktiv<br>1 = Aktiv<br>Se kapitel 2.3.                                                                                                    |

Tabel 15. Parametergruppe Quick Setup

### 4.4 Overvågningsgruppe

Frekvensomformeren gør det muligt at overvåge de faktiske parameter- og signalværdier samt statusser og målinger. Nogle af de værdier, der skal overvåges, kan tilpasses.

#### 4.4.1 Multiovervågningsvisning med betjeningspanel med grafik

På multiovervågningssiden kan du finde de ni værdier, du vil overvåge. Se side 20 for yderligere oplysninger.

#### 4.4.2 Basis

Se Tabel 16 hvor basis-overvågningsværdierne vises.

#### BEMÆRK!

Du vil kun kunne se status for Basic I/O-kort i monitormenuen. Status for alle I/O kortsignaler findes som rå data i systemmenuen til I/O og hardware.

Kontroller status for I/O-udvidelseskort i systemmenuen til I/O og hardware når det er nødvendigt.

| Kode    | Overvågningsværdier               | Enhed | ID   | Beskrivelse                                                                                                    |
|---------|-----------------------------------|-------|------|----------------------------------------------------------------------------------------------------|
| V2.2.1  | Udgangsfrekvens                   | Hz    | 1    | Udgangsfrekvens til motor                                                                                                    |
| V2.2.2  | Frekvensreference                 | Hz    | 25   | Frekvensreference til motorstyring                                                                                                    |
| V2.2.3  | Motorhastighed                    | rpm   | 2    | Motorhastighed i rpm                                                                                                    |
| V2.2.4  | Motorstrøm                        | A     | 3    |                                                                                                    |
| V2.2.5  | Motormoment                       | %     | 4    | Beregnet akselmoment                                                                                                    |
| V2.2.7  | Motorens akseleffekt              | %     | 5    | Frekvensomformerens samlede strømforbrug                                                                                                    |
| V2.2.8  | Motorens akseleffekt              | kW/hp | 73   |                                                                                                    |
| V2.2.9  | Motorspænding                     | V     | 6    |                                                                                                    |
| V2.2.10 | DC-spænding                       | V     | 7    |                                                                                                    |
| V2.2.11 | Enhedstemperatur                  | °C/°F | 8    | Kølepladens temperatur                                                                                                    |
| V2.2.12 | Motortemperatur                   | %     | 9    | Beregnet motortemperatur                                                                                                    |
| V2.2.13 | Analog indgang 1                  | %     | 59   | Signal i procent af anvendt område                                                                                                    |
| V2.2.14 | Analog indgang 2                  | %     | 60   | Signal i procent af anvendt område                                                                                                    |
| V2.2.15 | Analog udgang 1                   | %     | 81   | Signal i procent af anvendt område                                                                                                    |
| V2.2.16 | Motorforvarmning                  |       | 1228 | 0 = Fra<br>1 = Opvarmning (tilsluttet jævnstrøm)                                                                                                    |
| V2.2.17 | Statusord for<br>frekvensomformer |       | 43   | Bit-kodet status for frekvensomformer<br>B1 = Klar<br>B2 = Kør<br>B3 = Fejl<br>B6 = KørAktiver<br>B7 = AlarmAktiv<br>B10 = Jævnstrøm ved stop<br>B11 = DC-opbremsning aktiv<br>B12 = KørAnmodning<br>B13 = MotorregulatorAktiv |
| V2.2.18 | Sidste aktive fejl                |       | 37   | Fejlkoden for den seneste aktiverede fejl<br>er ikke blevet nulstillet.                                                                                                    |
| V2.2.19 | Status for brandtilstand          |       | 1597 | 0 = Deaktiveret<br>1 = Aktiveret<br>2 = Aktiveret (Aktiveret + DI åben)<br>3 = Testtilstand                                                                                                    |

# 4.4.3 Overvågning af tidsmålingsfunktioner

Her kan du overvåge tidsmålingsfunktioner og Ur i realtid.

| Kode    | Overvågningsværdier | Enhed | ID   | Beskrivelse                                                      |
|---------|---------------------|-------|------|------------------------------------------------------------------|
| V2.3.1  | TC 1, TC 2, TC 3    |       | 1441 | Det er muligt at overvåge status på de tre tids-<br>kanaler (TC) |
| V2.3.2  | Interval 1          |       | 1442 | Status for tidsmålingsinterval                                   |
| V2.3.3  | Interval 2          |       | 1443 | Status for tidsmålingsinterval                                   |
| V2.3.4  | Interval 3          |       | 1444 | Status for tidsmålingsinterval                                   |
| V2.3.5  | Interval 4          |       | 1445 | Status for tidsmålingsinterval                                   |
| V2.3.6  | Interval 5          |       | 1446 | Status for tidsmålingsinterval                                   |
| V2.3.7  | Tidsmåler 1         | S     | 1447 | Resterende tid på tidsmåler, hvis den er aktiv                   |
| V2.3.8  | Tidsmåler 2         | S     | 1448 | Resterende tid på tidsmåler, hvis den er aktiv                   |
| V2.3.9  | Tidsmåler 3         | S     | 1449 | Resterende tid på tidsmåler, hvis den er aktiv                   |
| V2.3.10 | Ur i realtid        |       | 1450 |                                                                  |

Tabel 17. Overvågning af tidsmålingsfunktioner

### 4.4.4 Overvågning af PID-kontroller

| Kode   | Overvågningsværdier | Enhed    | ID | Beskrivelse                                                               |
|--------|---------------------|----------|----|---------------------------------------------------------------------------|
| V2.4.1 | PID1-setpunkt       | Varierer | 20 | Valg af procesenhed med parameter                                         |
| V2.4.2 | PID1-feedback       | Varierer | 21 | Valg af procesenhed med parameter                                         |
| V2.4.3 | PID1-fejlværdi      | Varierer | 22 | Valg af procesenhed med parameter                                         |
| V2.4.4 | PID1-udgang         | %        | 23 | Udgang til motorstyring eller ekstern styring<br>(AO)                     |
| V2.4.5 | PID1-status         |          | 24 | 0 = Standset<br>1 = Kører<br>3 = Sleep mode<br>2 = I dødzone (se side 72) |

Tabel 18. Overvågning af PID1-controllerværdi

### 4.4.5 Overvågning af PID2-controller

| Kode   | Overvågningsværdier | Enhed    | ID | Beskrivelse                                             |
|--------|---------------------|----------|----|---------------------------------------------------------|
| V2.5.1 | PID2-setpunkt       | Varierer | 83 | Valg af procesenhed med parameter                       |
| V2.5.2 | PID21-feedback      | Varierer | 84 | Valg af procesenhed med parameter                       |
| V2.5.3 | PID2-fejlværdi      | Varierer | 85 | Valg af procesenhed med parameter                       |
| V2.5.4 | PID2-udgang         | %        | 86 | Udgang til ekstern styring (AO)                         |
| V2.5.5 | PID2-status         |          | 87 | 0 = Standset<br>1 = Kører<br>2 = I dødzone (se side 72) |

Tabel 19. Overvågning af PID2-controllerværdi

### 4.4.6 Pumpe- og ventilatorkaskade (PFC)

| Kode   | Overvågningsværdier | Enhed | ID   | Beskrivelse                                             |
|--------|---------------------|-------|------|---------------------------------------------------------|
| V2.6.1 | Motorer i drift     |       | 30   | Antal motorer, der kører, når PFC-funktionen er i brug. |
| V2.6.2 | Autoskift           |       | 1114 | Informerer bruger i tilfælde af autoskift-anmodning.    |

| Tabel 20. | Overvågning | af pumpe- og | ventilatorkaskade |
|-----------|-------------|--------------|-------------------|
|-----------|-------------|--------------|-------------------|

### 4.4.7 Vedligeholdelsestimere

| Kode   | Overvågningsværdi | Enhed   | ID   | Beskrivelse                                |
|--------|-------------------|---------|------|--------------------------------------------|
| V2.7.1 | Tæller 1          | t/omdr. | 1101 | Status for tæller (omdr.*1000 eller timer) |
| V2.7.2 | Tæller 2          | t/omdr. | 1102 | Status for tæller (omdr.*1000 eller timer) |
| V2.7.3 | Tæller 3          | t/omdr. | 1103 | Status for tæller (omdr.*1000 eller timer) |

Tabel 21. Overvågning af vedligeholdelsestimere

# 4.4.8 Overvågning af fieldbus-data

| Kode    | Overvågningsværdier    | Enhed | ID  | Beskrivelse                                                                                                    |
|---------|------------------------|-------|-----|----------------------------------------------------------------------------------------------------|
| V2.8.1  | FB-kontrolord          |       | 874 | Fieldbus-kontrolord, der bruges af applikationen i<br>bypass-tilstand/-format. Afhængigt af fieldbus-type<br>eller -profil kan data ændres, før de sendes til<br>applikationen.                                                                |
| V2.8.2  | FB-hastighedsreference |       | 875 | Hastighedsreference skaleret mellem minimal<br>og maksimal frekvens på tidspunktet, hvor den<br>modtages af applikationen. Minimale og maksimale<br>frekvenser kan ændres, efter referencen blev<br>modtaget, uden at det påvirker referencen. |
| V2.8.3  | FB-data i 1            |       | 876 | Råværdi af procesdata i 32-bit signeret format                                                                                                    |
| V2.8.4  | FB-data i 2            |       | 877 | Råværdi af procesdata i 32-bit signeret format                                                                                                    |
| V2.8.5  | FB-data i 3            |       | 878 | Råværdi af procesdata i 32-bit signeret format                                                                                                    |
| V2.8.6  | FB-data i 4            |       | 879 | Råværdi af procesdata i 32-bit signeret format                                                                                                    |
| V2.8.7  | FB-data i 5            |       | 880 | Råværdi af procesdata i 32-bit signeret format                                                                                                    |
| V2.8.8  | FB-data i 6            |       | 881 | Råværdi af procesdata i 32-bit signeret format                                                                                                    |
| V2.8.9  | FB-data i 7            |       | 882 | Råværdi af procesdata i 32-bit signeret format                                                                                                    |
| V2.8.10 | FB-data i 8            |       | 883 | Råværdi af procesdata i 32-bit signeret format                                                                                                    |
| V2.8.11 | FB-statusord           |       | 864 | Fieldbus-statusord, der bruges af applikationen i<br>bypass-tilstand/-format. Afhængigt af FB-type<br>eller -profil kan data ændres, før de sendes til FB.                                                                                     |
| V2.8.12 | FB aktuel hastighed    |       | 865 | Faktisk hastighed i %. 0 og 100 % svarer til hen-<br>holdsvis minimal og maksimal frekvens. Dette<br>opdateres løbende, afhængigt af de aktuelle<br>minimale ogmaksimale frekvenser og udgangsfre-<br>kvensen.                                 |
| V2.8.13 | FB-data ud 1           |       | 866 | Råværdi af procesdata i 32-bit signeret format                                                                                                    |
| V2.8.14 | FB-data ud 2           |       | 867 | Råværdi af procesdata i 32-bit signeret format                                                                                                    |
| V2.8.15 | FB-data ud 3           |       | 868 | Råværdi af procesdata i 32-bit signeret format                                                                                                    |
| V2.8.16 | FB-data ud 4           |       | 869 | Råværdi af procesdata i 32-bit signeret format                                                                                                    |
| V2.8.17 | FB-data ud 5           |       | 870 | Råværdi af procesdata i 32-bit signeret format                                                                                                    |
| V2.8.18 | FB-data ud 6           |       | 871 | Råværdi af procesdata i 32-bit signeret format                                                                                                    |
| V2.8.19 | FB-data ud 7           |       | 872 | Råværdi af procesdata i 32-bit signeret format                                                                                                    |
| V2.8.20 | FB-data ud 8           |       | 873 | Råværdi af procesdata i 32-bit signeret format                                                                                                    |

Tabel 22. Overvågning af fieldbus-data

### 4.5 Applikationsparametre

Find parametermenu og parametergrupper som vist nedenfor.

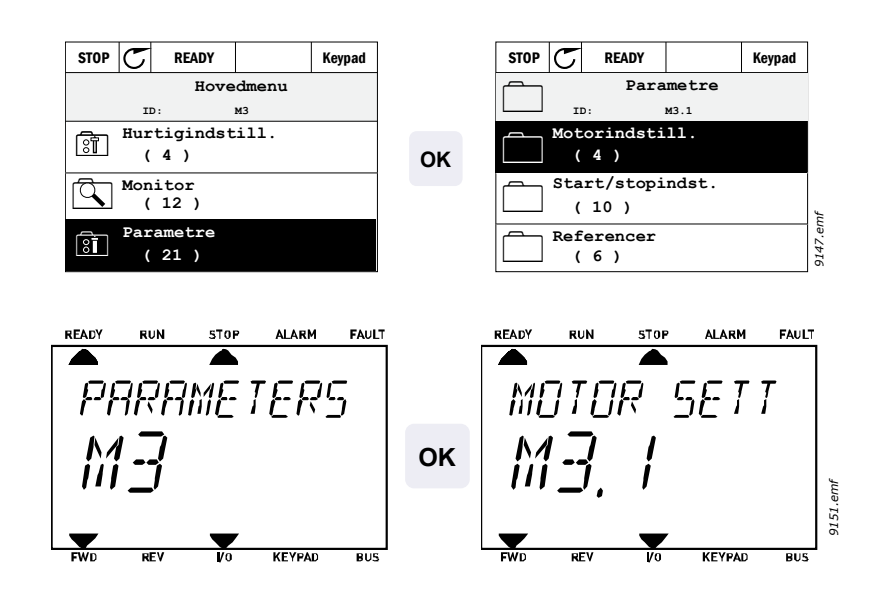

HVAC-applikationen indeholder følgende parametergrupper:

| Menu- og parametergruppe                 | Beskrivelse                                                            |
|------------------------------------------|------------------------------------------------------------------------|
| Gruppe 3.1: Motorindstillinger           | Basis- og avancerede motorindstillinger                                |
| Gruppe 3.2: Opsætning af Start/Stop      | Start- og stopfunktioner                                               |
| Gruppe 3.3: Styrereferenceindstillinger  | Opsætning af frekvensreference                                         |
| Gruppe 3.4: Rampe- og bremseopsætning    | Opsætning af acceleration/deceleration                                 |
| Gruppe 3.5: I/O-konfiguration            | I/O-programmering                                                      |
| Gruppe 3.6: Fieldbus-datatilknytning     | Fieldbus data ud parametre                                             |
| Gruppe 3.7: Forbudte frekvenser          | Programmering af forbudte frekvenser                                   |
| Gruppe 3.8: Overvågning af grænser       | Programerbare grænse-controllere                                       |
| Gruppe 3.9: Sikringssystemer             | Konfiguration af sikringssystemer                                      |
| Gruppe 3.10: Automatisk nulstilling      | Automatisk nulstilling efter fejlkonfiguration                         |
| Gruppe 3.11: Applikationsindstillinger   | Enhedsvalg                                                             |
| Gruppe 3.12: Tidsmålingsfunktioner       | Konfiguration af 3 tidsmålere baseret på Ur i realtid.                 |
| Gruppe 3.13: PID-kontroller 1            | Parametre for PID-kontroller 1. Motorstyring eller ekstern anvendelse. |
| Gruppe 3.14: PID-kontroller 2            | Parametre for PID-kontroller 2. Ekstern anvendelse.                    |
| Gruppe 3.15: Pumpe- og ventilatorkaskade | Parametre for pumpe- og ventilatorkaskade.                             |
| Gruppe 3.16: Vedligeholdelsestællere     | Parametre for vedligeholdelsestællere.                                 |
| Gruppe 3.17: Brandtilstand               | Parametre for brandtilstand.                                           |

Tabel 23. Parametergrupper

# 4.5.1 Kolonneforklaringer

| Kode        | = Stedsindikation på panelet. Viser parametertal til operatør          |
|-------------|------------------------------------------------------------------------|
| Parameter   | = Navn på parameter                                                    |
| Min.        | = Minimumsværdi for parameter                                          |
| Maks.       | = Maksimumsværdi for parameter                                         |
| Enhed       | = Parameterværdiens enhed, hvis den er tilgængelig                     |
| Standard    | = Fabriksindstillet værdi                                              |
| ID          | = ID-nummer på parameter                                               |
| Beskrivelse | = Kort beskrivelse af parameterværdier eller -funktion                 |
|             | = Klik på parameternavn for at få yderligere oplysninger om parametret |
|             |                                                                        |

### 4.5.2 I/O-programmering

Progammeringen af digitale indgange er meget fleksibel. Ingen af de digitale terminaler er tildelt én bestemt funktion. Du kan vælge en vilkårlig terminal til en bestemt funktion. Med andre ord vises funktioner altså som parametre, som brugeren definerer et bestemt input for. Se tabel 28 side 51 for at få en liste over funktioner til de digitale indgange.

Ligeledes kan Tidskanaler tildeles til digitale indgange. Se flere oplysninger på side 68.

De værdier, der kan vælges for programmerbare parametre, er af typen

DigIN SlotA.1 (betjeningspanel med grafik) eller

dl A.1 (standard betjeningspanel)

hvor

'DigIN/dI' står for digital indgang.

'Slot\_' henviser til kortet;

A og B er standardkort, D og E er tilvalgskort (se Figur 14). Se kapitel .

**Tallet** efter kortets bogstav henviser til den respektive terminal på det valgte kort. Det vil altså sige, at **SlotA.1** betyder DIN1 på standardkortet i kortindgang A. Parameteret (signalet) er **ikke** forbundet med nogen terminal, dvs. hvis der i stedet for et bogstav står et **'0'** foran det sidste tal (f.eks. **DigIN Slot0.1/dl 0.1**), anvendes parameteret ikke.

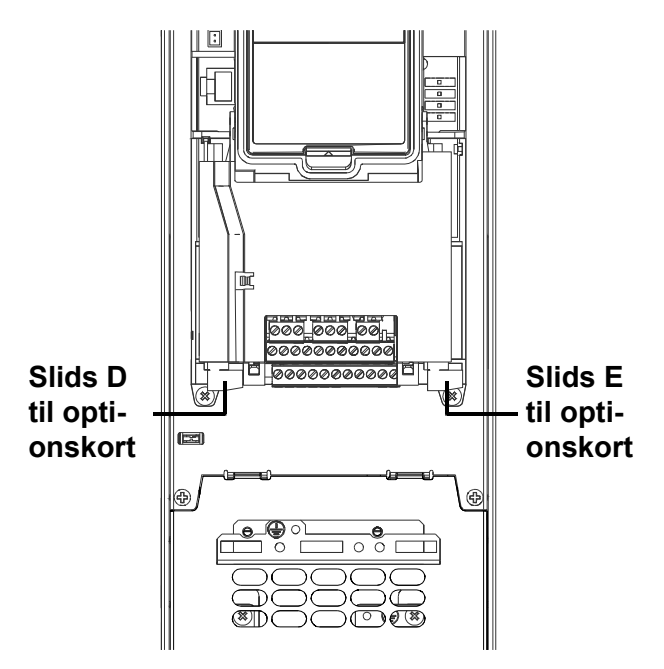

Figur 14. Slidser til optionskort

#### 4.5.2.1 Beskrivelser af signalkilder:

| Kilde           | Funktion                                       |
|-----------------|------------------------------------------------|
| Slot0           | 1 = Altid FALSK, 2-9 = Altid SANDT             |
| SlotA           | Tal svarer til digital indgang i slids         |
| SlotB           | Tal svarer til digital indgang i slids         |
| SlotC           | Tal svarer til digital indgang i slids         |
| SlotD           | Tal svarer til digital indgang i slids         |
| SlotE           | Tal svarer til digital indgang i slids         |
| TidsKanal (tCh) | 1 = TidsKanal1, 2 = TidsKanal2, 3 = TidsKanal3 |

Tabel 24. Beskrivelser af signalkilder

#### EKSEMPEL:

Du vil gerne forbinde *Styresignal 2 A* (parameter P3.5.1.2) til digital indgang DI2 på Standard-I/Okort.

### <u>4.5.2.2</u> <u>Eksempel på programmering med standard betjeningspanel</u>

**1** Find parameteret *Kontrolsignal 2 A* (**P3.5.1.2**) på betjeningspanelet under Parametre > I/O-konfig. > Digitale indgange.

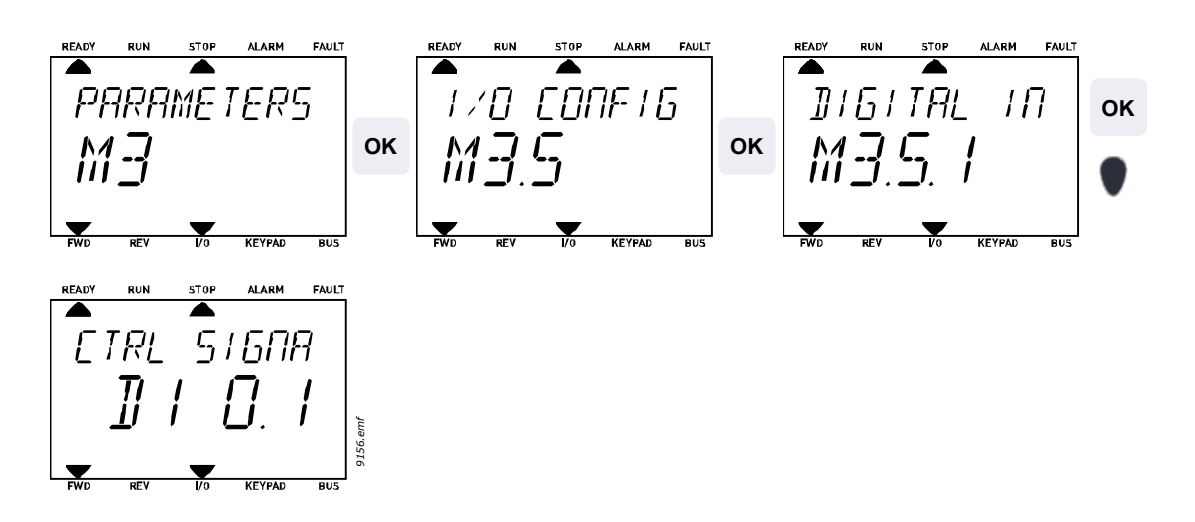

2 Gå til tilstanden *Rediger* ved at trykke på OK. Det første tegn begynder at blinke. Ændr værdien af signalkilden til 'A' med pileknapperne. Tryk derefter på pileknappen til højre. Nu blinker klemmenummeret. Tilslut parameteret *Kontrolsignal 2 A* (**P3.5.1.2**) til klemme DI2 ved at indstille klemmenummeret til '2'.

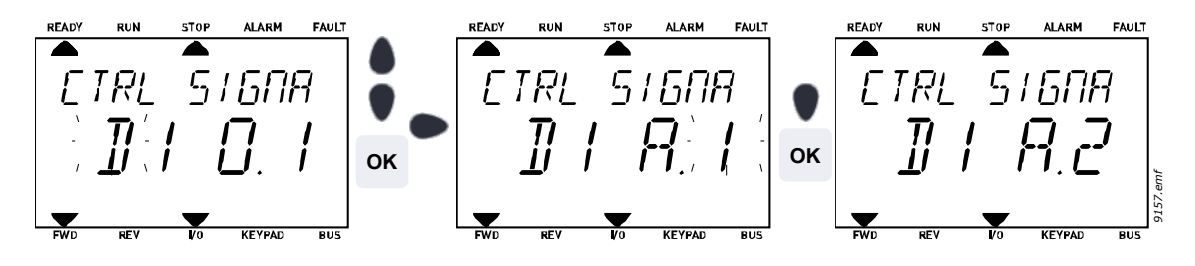

1

ontr.signal 2 A

Kontr.signal 1 B

DigIn Slot0.1

DigIn Slot0.1

**()** 

(1)

9150.emf

Min:

Max:

)igIN SlotC )igIN SlotD )igIN SlotE

Fieldbus CW LLP signal aries

#### 4.5.2.3 Eksempel på programmering med betjeningspanel med grafik

Find parameteret *Kontrolsignal 2 A* (**P3.5.1.2**) på betjeningspanelet under Parametre > I/O-konfig. > Digitale indgange.

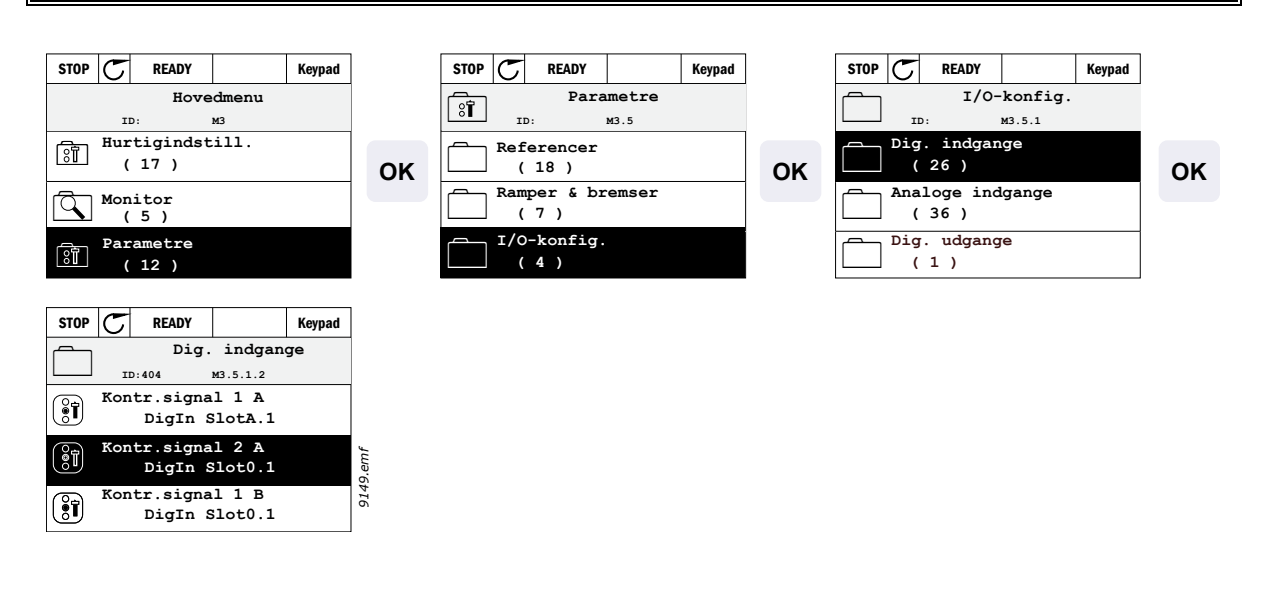

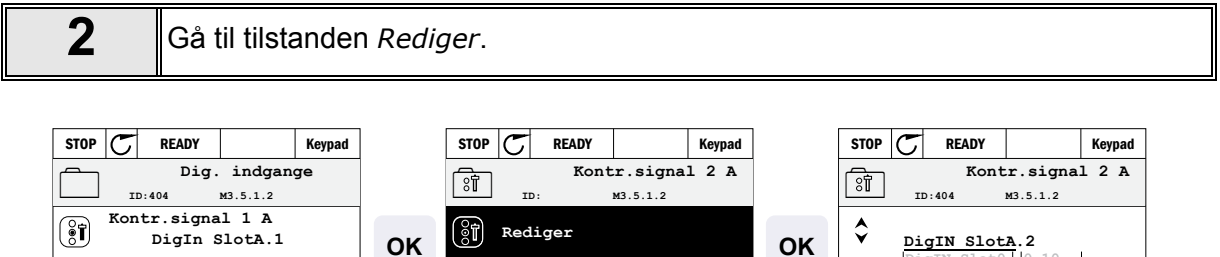

(i) Hjælp

+ Føj t. favor.

| 3 | <b>Skift værdien:</b> Den redigerbare del af værdien (DigIN Slot0) er understreget og blinker. Skift slids til DigIN SlotA, eller tildel signalet til tidskanal med pileknapperne op/ned. Klemmeværdien (.1) bliver redigerbar ved at trykke én gang på den højre knap og ændre værdien til "2" med pileknapperne op/ned. |
|---|----------------------------------------------------------------------------------------------------|
|   | Bekræft ændringen med knappen OK, og vend tilbage til tidligere niveau med knappen BACK/RESET.                                                                                                    |

# 4.5.3 Gruppe 3.1: Motorindstillinger

#### <u>4.5.3.1</u> Basisindstillinger

| Kode     | Parameter                       | Min.     | Maks.    | Enhed | Standard | ID  | Beskrivelse                                                                                                    |
|----------|---------------------------------|----------|----------|-------|----------|-----|----------------------------------------------------------------------------------------------------|
|          |                                 |          |          |       |          |     | Du kan finde denne værdi<br>U <sub>n</sub> på motorens typeskilt.                                                                                                 |
| P3.1.1.1 | Motorens nominelle<br>spænding  | Varierer | Varierer | V     | Varierer | 110 | Dette parameter indstiller<br>spændingen på<br>feltsvækningspunktet til<br>100 % * U <sub>nMotor</sub> . Bemærk<br>også den anvendte<br>forbindelse (Delta/Star). |
| P3.1.1.2 | Motorens nominelle              | 8,00     | 320,00   | Hz    | 50,00    | 111 | Du kan finde denne værdi f <sub>n</sub>                                                                                                    |
|          | IIERVEIIS                       |          |          |       |          |     | pa motorens typeskiit.                                                                                                    |
| P3.1.1.3 | Motorens nominelle<br>hastighed | 24       | 19200    | rpm   | Varierer | 112 | Du kan finde denne værdi<br>n <sub>n</sub> på motorens typeskilt.                                                                                                 |
| P3.1.1.4 | Motorens nominelle<br>strøm     | Varierer | Varierer | A     | Varierer | 113 | Du kan finde denne værdi I <sub>n</sub><br>på motorens typeskilt.                                                                                                 |
| P3.1.1.5 | Motorens cos phi                | 0,30     | 1,00     |       | Varierer | 120 | Du kan finde denne værdi<br>på motorens typeskilt.                                                                                                    |
| P3.1.1.6 | Motorens nominelle<br>effekt    | Varierer | Varierer | kW/HP | Varierer | 116 | Du kan finde denne værdi In<br>på motorens typeskilt.                                                                                                    |
| P3.1.1.7 | Motorens<br>strømgrænse         | Varierer | Varierer | A     | Varierer | 107 | Maks. motorstrøm fra<br>frekvensomformeren.                                                                                                    |

Tabel 25. Basisindstillinger for motor

| <u>4.5.3.2</u> | <u>Styreindstillinger for l</u> | <u>motor</u> |
|----------------|---------------------------------|--------------|
|                | , 2                             |              |

|     | Kode     | Parameter                                     | Min. | Maks.    | Enhed | Standard | ID   | Beskrivelse                                                                                                    |
|-----|----------|-----------------------------------------------|------|----------|-------|----------|------|----------------------------------------------------------------------------------------------------|
|     | P3.1.2.1 | Switchfrekvens                                | 1,5  | Varierer | kHz   | Varierer | 601  | Motorstøj kan minimeres ved<br>at anvende en høj switchfre-<br>kvens. Når switchfrekvensen<br>øges, reduceres frekvensom-<br>formerenhedens kapacitet. Det<br>anbefales at bruge en lavere-<br>frekvens, når motorkablet er<br>langt, for at minimere den<br>kapacitive strøm i kablet. |
|     | P3.1.2.2 | Motorswitch                                   | 0    | 1        |       | 0        | 653  | Hvis denne funktion aktiveres,<br>forhindres frekvensomforme-<br>ren i at blive afbrudt i tilfælde<br>af, at en afbryder (vedligehold-<br>elses-/sikkerhedsafbryder)<br>mellem motoren og frekven-<br>somformeren betjenes.<br>0 = Deaktiveret<br>1 = Aktiveret                         |
|     | P3.1.2.3 | Ingen<br>frekvensspænding                     | 0,00 | 40,00    | %     | Varierer | 606  | Dette parameter definerer nul<br>frekvensspænding på U/f-kur-<br>ven. Standardværdien afhæn-<br>ger af enhedens størrelse.                                                                                                    |
|     | P3.1.2.4 | Motorforvar-<br>mningsfunktion                | 0    | 3        |       | 0        | 1225 | 0 = Ikke i brug<br>1 = Altid i stoptilstand<br>2 = Styret af DI<br>3 = Temperaturgrænse<br>(kølelegeme)<br><b>BEMÆRK!</b> Virtuel digital<br>indgang kan aktiveres af RTC.                                                                                                    |
|     | P3.1.2.5 | Motorens<br>forvarmnings-<br>temperaturgrænse | -20  | 80       | °C/°F | 0        | 1226 | Motorforvarmning tændes,<br>når kølepladens temperaturer<br>under dette niveau (hvis<br>par. P3.1.2.4 er indstillet til<br><i>Temperaturgrænse</i> .<br>Hvis grænsen f.eks. er 10 °C,<br>begynder fødestrømmen ved<br>10 °C og stopper ved 11 °C<br>(1 grads hysterese).                |
|     | P3.1.2.6 | Motorforvar-<br>mningsstrøm                   | 0    | 0,5*IL   | A     | Varierer | 1227 | Jævnstrøm til forvarmning af<br>motor og frekvensomformer i<br>stoptilstand. Aktiveret af digi-<br>tale indgange eller temperatur-<br>grænse.                                                                                                    |
| ∎∎₽ | P3.1.2.7 | Valg af U/f forhold                           | 0    | 1        |       | 0        | 108  | Type af U/f-kurve mellem nul<br>frekvens og feltsvæknings-<br>punktet.<br>0 = Lineært<br>1 = Kvadreret                                                                                                    |
|     | P3.1.2.8 | Overspændings-<br>kontrol                     | 0    | 1        |       | 1        | 607  | 0 = Deaktiveret<br>1 = Aktiveret                                                                                                    |
|     | P3.1.2.9 | Underspændings-<br>kontrol                    | 0    | 1        |       | 1        | 608  | 0 = Deaktiveret<br>1 = Aktiveret                                                                                                    |

Tabel 26. Avancerede indstillinger for motor

#### 4.5.4 Gruppe 3.2: Opsætning af Start/Stop

Start/Stop-kommandoer gives forskelligt afhængigt af kontrolstedet.

Fjernstyringssted (I/O A): Start, stop og bak kommandoerne styres af 2 digitale indgange valgt med parametrene P3.5.1.1 og P3.5.1.2. Funktionaliteten/logikken for disse indgange vælges derefter med parameteret P3.2.6 (i denne gruppe).

Fjernstyringssted (I/O B): Start, stop og bak kommandoerne styres af 2 digitale indgange valgt med parametrene P3.5.1.3 og P3.5.1.4. Funktionaliteten/logikken for disse indgange vælges derefter med parameteret P3.2.7 (i denne gruppe).

Lokalt kontrolsted (panel): Start og stop kommandoer kommer fra panelets taster, mens rotationsretningen vælges af parameteret P3.3.7.

Fjernstyringssted (Fieldbus): Start, stop og bak kommandoerne kommer fra fieldbus.

|    | Kode   | Parameter                                | Min. | Maks. | Enhed | Standard | ID   | Beskrivelse                                                                                                    |
|----|--------|------------------------------------------|------|-------|-------|----------|------|----------------------------------------------------------------------------------------------------|
|    | P3.2.1 | Fjernstyringssted                        | 0    | 1     |       | 0        | 172  | Valg af fjernstyringssted (start/<br>stop). Kan bruges til at vende<br>tilbage til fjernstyring fra en pc,<br>f.eks. hvis panelet er gået i<br>stykker.<br>0 = I/O-styring<br>1 = Fieldbus-styring                                                                                                    |
|    | P3.2.2 | Lokal/fjernbetjening                     | 0    | 1     |       | 0        | 211  | Skift mellem lokal/<br>fjernbetjeningssted<br>0 = Fjernbetjening<br>1 = Lokal                                                                                                    |
|    | P3.2.3 | Hovedafbryder på betjeningspanel         | 0    | 1     |       | 1        | 1806 | 0 = Deaktiveret<br>1 = Aktiveret                                                                                                    |
|    | P3.2.4 | Startfunktion                            | 0    | 1     |       | 0        | 505  | 0 = Rampe<br>1 = Flyvende start                                                                                                    |
| ∎Œ | P3.2.5 | Stopfunktion                             | 0    | 1     |       | 0        | 506  | 0 = Friløb<br>1 = Rampe                                                                                                    |
|    | P3.2.6 | Styrested A, valg af<br>start-/stoplogik | 0    | 5     |       | 0        | 300  | Logik = 0:<br>Kontrolsignal 1 = Frem<br>Kontrolsignal 2 = Bak<br>Logik = 1:<br>Kontrolsignal 1 = Frem (edge)<br>Kontrolsignal 2 = Inverteret stop<br>Logik = 2:<br>Kontrolsignal 1 = Frem (edge)<br>Kontrolsignal 2 = Bak (edge)<br>Logik = 3:<br>Kontrolsignal 1 = Start<br>Kontrolsignal 2 = Bak<br>Logik = 4:<br>Kontrolsignal 1 = Start (edge)<br>Kontrolsignal 2 = Bak<br>Logik = 5:<br>Al1-tærskel = Start<br>Kontrolsignal 2 = Modsat |
|    | P3.2.7 | Styrested B, valg af start-/stoplogik    | 0    | 5     |       | 0        | 363  | Se ovenfor.                                                                                                    |

| P3.2.8 | AI1-starttærskel    | 3,00 | 100,00 | % | 10,00 | 185 | Hvis P3.2.6 (I/O start-/stoplogik)<br>er indstillet til en værdi på 5<br>(Al1-tærskel), starter motoren på<br>det niveau, der er indstillet med<br>dette parameter, og den stopper<br>på samme niveau -2 %. Al1 kan<br>også bruges som frekvensrefe-<br>rence på samme tid. |
|--------|---------------------|------|--------|---|-------|-----|----------------------------------------------------------------------------------------------------|
| P3.2.9 | Fieldbus-startlogik | 0    | 1      |   | 1     | 889 | 0 = Rising edge påkrævet<br>1 = Tilstand                                                                                                    |

Tabel 27. Menu for Start-/Stopindstilling

### 4.5.5 Gruppe 3.3: Styrereferenceindstillinger

Frekvensreferencekilde er programmerbar for alle kontrolsteder, undtagen*PC*, der altid tager reference fra PC-værktøjet.

Fjernstyringssted (I/O A): Kilden til frekvensreference kan vælges med parameter P3.3.3.

Fjernstyringssted (I/O B): Kilden til frekvensreference kan vælges med parameter P3.3.4.

**Lokalt kontrolsted (panel):** Hvis standardindstillingen for parameter P3.3.5 anvendes, gælder referencen indstillet med parameteret P3.3.6.

**Fjernstyringssted (Fieldbus):** Frekvensreferencen kommer fra fieldbus hvis standardværdien for parameter P3.3.9 bevares.

| Kode   | Parameter                               | Min.   | Maks.  | Enhed | Standard | ID  | Beskrivelse                                                                                                    |
|--------|-----------------------------------------|--------|--------|-------|----------|-----|----------------------------------------------------------------------------------------------------|
| P3.3.1 | Minimum frekvens                        | 0,00   | P3.3.2 | Hz    | 0,00     | 101 | Tilladte minimale frekvensre-<br>ference                                                                                                    |
| P3.3.2 | Maksimum frekvens                       | P3.3.1 | 320,00 | Hz    | 50,00    | 102 | Tilladte maksimale frekvens-<br>reference                                                                                                    |
| P3.3.3 | I/O styrested A valg<br>af reference    | 1      | 7      |       | 6        | 117 | Valg af referencekilde når<br>styrestedet er I/O A.<br>1 = Fast hastighed 0<br>2 = Betjeningspanelreference<br>3 = Fieldbus<br>4 = Al1<br>5 = Al2<br>6 = Al1+Al2<br>7 = PID 1-reference |
| P3.3.4 | I/O styrested B valg<br>af reference    | 1      | 7      |       | 5        | 131 | Valg af referencekilde når sty-<br>restedet er I/O B. Se ovenfor.<br><b>BEMÆRK</b> : I/O B-styrested<br>kan kun tvinges aktivt med<br>digital indgang (P3.5.1.5).                       |
| P3.3.5 | Styrested panel,<br>valg af reference   | 1      | 7      |       | 2        | 121 | Valg af referencekilde, når sty-<br>restedet er panel:<br>1 = Fast hastighed 0<br>2 = Panel<br>3 = Fieldbus<br>4 = Al1<br>5 = Al2<br>6 = Al1+Al2<br>7 = PID 1-reference                 |
| P3.3.6 | Panelreference                          | 0,00   | P3.3.2 | Hz    | 0,00     | 184 | Frekvensreferencen kan<br>justeres på panelet med dette<br>parameter.                                                                                                    |
| P3.3.7 | Omløbsretning<br>(på betjeningspanelet) | 0      | 1      |       | 0        | 123 | Motorens rotation, når styre-<br>stedet er betjeningspanel<br>0 = Frem<br>1 = Bak                                                                                                    |
| P3.3.8 | Panelreferencekopi                      | 0      | 2      |       | 1        | 181 | Vælger funktion for driftstil-<br>stand og referencekopi, når<br>styrested ændres til panel:<br>0 = Kopireference<br>1 = Kopireference og<br>driftstilstand<br>2 = Ingen kopiering      |

|     | P3.3.9  | Styrested fieldbus,<br>valg af reference | 1      | 7      |    | 3     | 122 | Valg af referencekilde, når<br>styrestedet er fieldbus:<br>1 = Fast hastighed 0<br>2 = Panel<br>3 = Fieldbus<br>4 = Al1<br>5 = Al2<br>6 = Al1+Al2<br>7 = PID 1-reference |
|-----|---------|------------------------------------------|--------|--------|----|-------|-----|----------------------------------------------------------------------------------------------------|
| ∎₽₽ | P3.3.10 | Fasthastighedstilstand                   | 0      | 1      |    | 0     | 182 | 0 = Binært kodet<br>1 = Antal indgange. Fast<br>hastighed vælges i henhold<br>til antallet af aktive digitale<br>indgange for fast hastighed                             |
|     | P3.3.11 | Fast hastighed 0                         | P3.3.1 | P3.3.2 | Hz | 5,00  | 180 | Standard fast hastighed 0, når<br>det vælges af styrereference-<br>parameter (P3.3.3)                                                                                    |
| ∎₽₽ | P3.3.12 | Fast hastighed 1                         | P3.3.1 | P3.3.2 | Hz | 10,00 | 105 | Vælg med digital indgang:<br>Fast hastighed, valg 0<br>(P3.5.1.16)                                                                                                    |
| ∎₽₽ | P3.3.13 | Fast hastighed 2                         | P3.3.1 | P3.3.2 | Hz | 15,00 | 106 | Vælg med digital indgang:<br>Fast hastighed, valg 1<br>(P3.5.1.17)                                                                                                    |
| ∎₽  | P3.3.14 | Fast hastighed 3                         | P3.3.1 | P3.3.2 | Hz | 20,00 | 126 | Vælg med digitale indgange:<br>Fast hastighed, valg 0 og 1                                                                                                    |
| ∎₽₽ | P3.3.15 | Fast hastighed 4                         | P3.3.1 | P3.3.2 | Hz | 25,00 | 127 | Vælg med digital indgang:<br>Fast hastighed, valg 2<br>(P3.5.1.18)                                                                                                    |
|     | P3.3.16 | Fast hastighed 5                         | P3.3.1 | P3.3.2 | Hz | 30,00 | 128 | Vælg med digitale indgange:<br>Fast hastighed, valg 0 og 2                                                                                                    |
| ∎₽  | P3.3.17 | Fast hastighed 6                         | P3.3.1 | P3.3.2 | Hz | 40,00 | 129 | Vælg med digitale indgange:<br>Fast hastighed, valg 1 og 2                                                                                                    |
| ∎₽₽ | P3.3.18 | Fast hastighed 7                         | P3.3.1 | P3.3.2 | Hz | 50,00 | 130 | Vælg med digitale indgange:<br>Fast hastighed, valg 0 og 1<br>og 2                                                                                                    |
|     | P3.3.19 | Fast alarmfrekvens                       | P3.3.1 | P3.3.2 | Hz | 25,00 | 183 | Denne frekvens anvendes,<br>når fejlreaktion (i Gruppe 3.9:<br>Sikringssystemer) er<br>alarm+fast hastighed                                                              |

Tabel 28. Styrereferenceindstillinger

### 4.5.6 Gruppe 3.4: Rampe- og bremseopsætning

To ramper er tilgængelige (to sæt accelerationstid, decelerationstid og rampeform). Den anden rampe kan aktiveres ved en frekvenstærskel eller en digital indgang. **BEMÆRK!** Rampe 2 har altid højere prioritet og bruges, hvis en digital indgang til rampevalg aktiveres, eller grænsen for rampe 2 er lavere end RampFreqOut.

|    | Kode    | Parameter                                  | Min.     | Maks.    | Enhed | Standard | ID   | Beskrivelse                                                                                                    |
|----|---------|--------------------------------------------|----------|----------|-------|----------|------|----------------------------------------------------------------------------------------------------|
|    | P3.4.1  | Rampe 1-form                               | 0,0      | 10,0     | s     | 0,0      | 500  | S-kurve rampetid 1                                                                                                    |
|    | P3.4.2  | Accelerationstid 1                         | 0,1      | 300,0    | s     | Varierer | 103  | Definerer, hvor lang tid der<br>kræves, for at udgangsfre-<br>kvensen kan stige fra nul til<br>den maksimale frekvens                                                                                                    |
|    | P3.4.3  | Decelerationstid 1                         | 0,1      | 300,0    | S     | Varierer | 104  | Definerer, hvor lang tid der<br>kræves, for at udgangsfre-<br>kvensen kan falde fra den<br>maksimale frekvens til nul                                                                                                    |
|    | P3.4.4  | Tærskel for rampe 2                        | 0,00     | P3.3.2   | Hz    | 0,00     | 526  | Rampe 2 aktiveres, når<br>udgangsfrekvensen<br>overstiger denne grænse<br>(sammenlignet med<br>rampegeneratorens<br>frekvensudgang).<br>0 = Ikke i brug.<br>Rampe 2 kan også tvinges<br>med en digital indgang.                                        |
|    | P3.4.5  | Rampe 2-form                               | 0,0      | 10,0     | S     | 0,0      | 501  | Se P3.4.1.                                                                                                    |
|    | P3.4.6  | Accelerationstid 2                         | 0,0      | 300,0    | s     | 10,0     | 502  | Se P3.4.2.                                                                                                    |
|    | P3.4.7  | Decelerationstid 2                         | 0,0      | 300,0    | s     | 10,0     | 503  | Se P3.4.3.                                                                                                    |
| ∎Œ | P3.4.8  | Rampetidsoptimering                        | 0        | 1        |       | Varierer | 1808 | 0 = Deaktiver<br>1 = Aktiver                                                                                                    |
|    | P3.4.9  | Procentvis stigning for<br>rampeoptimering | 0,0      | 50,0     | %     | 10,0     | 1809 | Angiver, hvor store trinvise<br>ændringer i accelerations-<br>og decelerationstiderne,<br>der tillades.<br>10,0 % betyder, at decelerati-<br>onstiden ved kørsel mod<br>overspændingsstyringen ved<br>rampe ned øges med 10,0 %<br>af øjebliksværdien. |
|    | P3.4.10 | Makstid. for rampeoptimering               | 0,0      | 3000,0   | S     | Varierer | 1810 | Rampetidsoptimeringen øger<br>ikke rampen ud over denne<br>grænse.                                                                                                    |
|    | P3.4.11 | Start af magnetiseringstid                 | 0,00     | 600,00   | S     | 0,00     | 516  | Dette parameter definerer,<br>hvor lang tid motoren tilføres<br>DC-strøm, før acceleratio-<br>nen begynder.                                                                                                    |
|    | P3.4.12 | Start magnetisering<br>af strøm            | Varierer | Varierer | А     | Varierer | 517  |                                                                                                    |
|    | P3.4.13 | DC-bremsetid ved stop                      | 0,00     | 600,00   | S     | 0,00     | 508  | Angiver, om bremsen er slået<br>TIL eller FRA og bremsetiden<br>for DC-bremsen, når moto-<br>ren stopper.                                                                                                    |

|     | P3.4.14 | DC-bremsestrøm                                        | Varierer | Varierer | A  | Varierer | 507 | Definerer den strøm, der<br>føres ind i motoren under<br>DC-bremsning.<br>0 = Deaktiveret |
|-----|---------|-------------------------------------------------------|----------|----------|----|----------|-----|-------------------------------------------------------------------------------------------|
|     | P3.4.15 | Frekvens til start af<br>DC-bremse under<br>rampestop | 0,10     | 10,00    | Hz | 1,50     | 515 | Den udgangsfrekvens,<br>ved hvilken DC-bremsen<br>anvendes.                               |
| IC- | P3.4.16 | Flux-opbremsning                                      | 0        | 1        |    | 0        | 520 | 0 = Deaktiveret<br>1 = Aktiveret                                                          |
|     | P3.4.17 | Flux-bremsestrøm                                      | 0        | Varierer | А  | Varierer | 519 | Definerer strømniveauet for flux-opbremsning.                                             |

Tabel 29. Rampe- og bremseopsætning

#### 4.5.7 Gruppe 3.5: I/O-konfiguration

#### <u>4.5.7.1</u> Digitale indgange

Digitale indgange er meget fleksible at anvende. Parametre er funktioner, der er forbundet til den påkrævede, digitale indgangsklemme. Digitale indgange er eksempelvis repræsenteret som *DigIN Slot A.2,* hvilket betyder den anden indgang på slot A.

Det er også muligt at forbinde digitale indgange til tidskanaler, der ligeledes er repræsenteret som klemmer.

Medmindre andet er nævnt, er alle parameterfunktioner slået til, når indgangen er aktiv (SAND).

**BEMÆRK!** Status af digitale indgange og den digitale udgang kan overvåges i Multiovervågning, se afsnit 4.4.1.

|              | Kode      | Parameter                                   | Standard      | ID   | Beskrivelse                                                                                                    |
|--------------|-----------|---------------------------------------------|---------------|------|----------------------------------------------------------------------------------------------------|
|              | P3.5.1.1  | Styresignal 1 A                             | DigIN SlotA.1 | 403  | Startsignal 1, når styrestedet er I/O 1 (frem)                                                                                                    |
|              | P3.5.1.2  | Styresignal 2 A                             | DigIN SlotA.2 | 404  | Startsignal 2, når styrestedet er I/O 1 (BAK)                                                                                                    |
|              | P3.5.1.3  | Styresignal 1 B                             | DigIN Slot0.1 | 423  | Startsignal 1, når styrestedet er I/O B                                                                                                    |
|              | P3.5.1.4  | Styresignal 2 B                             | DigIN Slot0.1 | 424  | Startsignal 2, når styrestedet er I/O B                                                                                                    |
|              | P3.5.1.5  | Styrested I/O B, tvunget                    | DigIN Slot0.1 | 425  | SANDT = Tvinge styrested til I/O B                                                                                                    |
|              | P3.5.1.6  | Styrested I/O B, reference                  | DigIN Slot0.1 | 343  | SANDT = Den anvendte frekvensreference<br>er angivet af I/O-reference B-parameter<br>(P3.3.4).                                                                                       |
|              | P3.5.1.7  | Ekstern fejl lukket                         | DigIN SlotA.3 | 405  | FALSK = OK<br>SANDT = Ekstern fejl                                                                                                    |
|              | P3.5.1.8  | Ekstern fejl åben                           | DigIN Slot0.2 | 406  | FALSK = Ekstern fejl<br>SANDT = OK                                                                                                    |
|              | P3.5.1.9  | Nulstilling af fejl                         | DigIN SlotA.6 | 414  | Nulstiller alle aktive fejl                                                                                                    |
| ∎¶₹          | P3.5.1.10 | Drift aktiveret                             | DigIN Slot0.2 | 407  | Skal være tændt for at indstille frekvensomfor-<br>meren til klartilstand                                                                                                    |
| • •          | P3.5.1.11 | Kør interlock 1                             | DigIN Slot0.1 | 1041 | Frekvensomformeren er muligvis klar, men<br>starten er blokeret, så længe interlock er slået<br>til (Interlock-dæmper).                                                              |
|              | P3.5.1.12 | Kør interlock 2                             | DigIN Slot0.1 | 1042 | Som ovenfor.                                                                                                    |
|              | P3.5.1.13 | Valg af accelerations-/<br>decelerationstid | DigIN Slot0.1 | 408  | Bruges til at skifte mellem rampe 1 og 2.<br>FALSK = Rampe 1-form, accelerationstid 1 og<br>decelerationstid 1.<br>SAND = Rampe 2-form, accelerationstid 2 og<br>decelerationstid 2. |
|              | P3.5.1.14 | Motorforvarmning TIL                        | DigIN Slot0.1 | 1044 | FALSK = Ingen aktivitet<br>SANDT = Bruger motorforvarmningsjævn-<br>strøm i Stoptilstand<br>Bruges, når parameter P3.1.2.4 er sat til 2.                                             |
|              | P3.5.1.15 | Aktivering af brandtilstand                 | DigIN Slot0.2 | 1596 | FALSK = Brandtilstand er aktiv<br>SAND = Ingen aktivitet                                                                                                    |
| ∎ <b>ſ</b> ŗ | P3.5.1.16 | Fast hastighed, valg 0                      | DigIN SlotA.4 | 419  | Binært valg for faste hastigheder (0-7).<br>Se side 51.                                                                                                    |
| ∎¶₹          | P3.5.1.17 | Fast hastighed, valg 1                      | DigIN SlotA.5 | 420  | Binært valg for faste hastigheder (0-7).<br>Se side 51.                                                                                                    |
| ∎¶₹          | P3.5.1.18 | Fast hastighed, valg 2                      | DigIN Slot0.1 | 421  | Binært valg for faste hastigheder (0-7).<br>Se side 51.                                                                                                    |

| P3.5.1.19 | Tidsmåler 1                         | DigIN Slot0.1 | 447  | Startpuls starter Tidsmåler 1, som er<br>programmeret i Gruppe 3.12: Tidsmålings-<br>funktioner parametergruppen                                              |
|-----------|-------------------------------------|---------------|------|----------------------------------------------------------------------------------------------------|
| P3.5.1.20 | Tidsmåler 2                         | DigIN Slot0.1 | 448  | Se ovenfor                                                                                                    |
| P3.5.1.21 | Tidsmåler 3                         | DigIN Slot0.1 | 449  | Se ovenfor                                                                                                    |
| P3.5.1.22 | Forstærkning af<br>PID1-setpunkt    | DigIN Slot0.1 | 1047 | FALSK = Ingen forstærkning<br>SANDT = Forstærkning                                                                                                    |
| P3.5.1.23 | Valg af PID1-setpunkt               | DigIN Slot0.1 | 1046 | FALSK = Setpunkt 1<br>SANDT = Setpunkt 2                                                                                                    |
| P3.5.1.24 | PID2-startsignal                    | DigIN Slot0.2 | 1049 | FALSK = PID2 i stoptilstand<br>SANDT = PID2 regulerer<br>Parameteren har ingen virkning, hvis PID2-<br>kontroller ikke er aktiveret i basismenuen for<br>PID2 |
| P3.5.1.25 | Valg af PID2-setpunkt               | DigIN Slot0.1 | 1048 | FALSK = Setpunkt 1<br>SANDT = Setpunkt 2                                                                                                    |
| P3.5.1.26 | Motor 1 interlock                   | DigIN Slot0.1 | 426  | FALSK = Ikke aktiv<br>SANDT = Aktiv                                                                                                    |
| P3.5.1.27 | Motor 2 interlock                   | DigIN Slot0.1 | 427  | FALSK = Ikke aktiv<br>SANDT = Aktiv                                                                                                    |
| P3.5.1.28 | Motor 3 interlock                   | DigIN Slot0.1 | 428  | FALSK = Ikke aktiv<br>SANDT = Aktiv                                                                                                    |
| P3.5.1.29 | Motor 4 interlock                   | DigIN Slot0.1 | 429  | FALSK = Ikke aktiv<br>SANDT = Aktiv                                                                                                    |
| P3.5.1.31 | Nulstil<br>vedligeholdelsestæller 1 | DigIN Slot0.1 | 490  | SAND = Nulstil                                                                                                    |
| P3.5.1.32 | Nulstil<br>vedligeholdelsestæller 2 | DigIN Slot0.1 | 491  | SAND = Nulstil                                                                                                    |
| P3.5.1.33 | Nulstil<br>vedligeholdelsestæller 3 | DigIN Slot0.1 | 492  | SAND = Nulstil                                                                                                    |

Tabel 30. Indstillinger for digital indgang

| <u>4.5.7.2</u> | Analo | qe ina | lgange |
|----------------|-------|--------|--------|
|                |       |        |        |

|   | Kode      | Parameter                    | Min.    | Maks.  | Enhed | Standard        | ID  | Beskrivelse                                                                                 |
|---|-----------|------------------------------|---------|--------|-------|-----------------|-----|---------------------------------------------------------------------------------------------|
| _ | P3.5.2.1  | AI1 signal-valg              |         |        |       | AnIN<br>SlotA.1 | 377 | Forbind Al1 signalet til enhver<br>analog indgang<br>med dette parameter.<br>Programmerbar  |
|   | P3.5.2.2  | AI1 signalfiltertid          | 0,00    | 300,00 | S     | 1,0             | 378 | Filtertid for analoge indgange                                                              |
|   | P3.5.2.3  | Al1 signalområde             | 0       | 1      |       | 0               | 379 | 0 = 010 V/020 mA<br>1 = 210 V/420 mA                                                        |
|   | P3.5.2.4  | AI1 brugertilpasset min.     | -160,00 | 160,00 | %     | 0,00            | 380 | Minimalt brugertilpasset<br>område<br>20 % = 4-20 mA/2-10 V                                 |
|   | P3.5.2.5  | AI1 brugertilpasset maks.    | -160,00 | 160,00 | %     | 100,00          | 381 | Maksimalt brugertilpasset område                                                            |
|   | P3.5.2.6  | Invertering af<br>Al1 signal | 0       | 1      |       | 0               | 387 | 0 = Normal<br>1 = Signal inverteret                                                         |
|   | P3.5.2.7  | AI2 signalvalg               |         |        |       | AnIN<br>SlotA.2 | 388 | Se P3.5.2.1.                                                                                |
|   | P3.5.2.8  | AI2 signalfiltertid          | 0,00    | 300,00 | S     | 1,0             | 389 | Se P3.5.2.2.                                                                                |
|   | P3.5.2.9  | Al2-signalområde             | 0       | 1      |       | 1               | 390 | 0 = 010 V/020 mA<br>1 = 210 V/420 mA                                                        |
|   | P3.5.2.10 | Al2 brugertilpasset min.     | -160,00 | 160,00 | %     | 0,00            | 391 | Se P3.5.2.4.                                                                                |
|   | P3.5.2.11 | Al2 brugertilpasset<br>maks. | -160,00 | 160,00 | %     | 100,00          | 392 | Se P3.5.2.5.                                                                                |
|   | P3.5.2.12 | Invertering af<br>AI2 signal | 0       | 1      |       | 0               | 398 | Se P3.5.2.6.                                                                                |
|   | P3.5.2.13 | AI3 signalvalg               |         |        |       | AnIN<br>Slot0.1 | 141 | Forbind AI3 signalet til enhver<br>analog indgang med dette<br>parameter.<br>Programmerbar. |
|   | P3.5.2.14 | AI3 signalfiltertid          | 0,00    | 300,00 | S     | 1,0             | 142 | Filtertid for analoge indgange                                                              |
|   | P3.5.2.15 | Al3 signalområde             | 0       | 1      |       | 0               | 143 | 0 = 010 V/020 mA<br>1 = 210 V/420 mA                                                        |
|   | P3.5.2.16 | AI3 brugertilpasset min.     | -160,00 | 160,00 | %     | 0,00            | 144 | 20 % = 4-20 mA/2-10 V                                                                       |
|   | P3.5.2.17 | Al3 brugertilpasset maks.    | -160,00 | 160,00 | %     | 100,00          | 145 | Maksimalt brugertilpasset område                                                            |
|   | P3.5.2.18 | Invertering af<br>AI3 signal | 0       | 1      |       | 0               | 151 | 0 = Normal<br>1 = Signal inverteret                                                         |
|   | P3.5.2.19 | Al4 signalvalg               |         |        |       | AnIN<br>Slot0.1 | 152 | Se P3.5.2.13.<br>Programmerbar.                                                             |
|   | P3.5.2.20 | AI4 signalfiltertid          | 0,00    | 300,00 | S     | 1,0             | 153 | Se P3.5.2.14.                                                                               |
|   | P3.5.2.21 | Al4 signalområde             | 0       | 1      |       | 0               | 154 | 0 = 010 V/020 mA<br>1 = 210 V/420 mA                                                        |
|   | P3.5.2.22 | Al4 brugertilpasset min.     | -160,00 | 160,00 | %     | 0,00            | 155 | Se P3.5.2.16.                                                                               |
|   | P3.5.2.23 | Al4 brugertilpasset maks.    | -160,00 | 160,00 | %     | 100,00          | 156 | Se P3.5.2.17.                                                                               |
|   | P3.5.2.24 | Invertering af<br>Al4 signal | 0       | 1      |       | 0               | 162 | Se P3.5.2.18.                                                                               |

| P3.5.2.25 | AI5 signalvalg               |         |        |   | AnIN<br>Slot0.1 | 188 | Forbind AI5 signalet til enhver<br>analog indgang med dette<br>parameter.<br>Programmerbar. |
|-----------|------------------------------|---------|--------|---|-----------------|-----|---------------------------------------------------------------------------------------------|
| P3.5.2.26 | AI5 signalfiltertid          | 0,00    | 300,00 | S | 1,0             | 189 | Filtertid for analoge indgange                                                              |
| P3.5.2.27 | AI5 signalområde             | 0       | 1      |   | 0               | 190 | 0 = 010 V/020 mA<br>1 = 210 V/420 mA                                                        |
| P3.5.2.28 | AI5 brugertilpasset min.     | -160,00 | 160,00 | % | 0,00            | 191 | 20 % = 4-20 mA/2-10 V                                                                       |
| P3.5.2.29 | AI5 brugertilpasset maks.    | -160,00 | 160,00 | % | 100,00          | 192 | Maksimalt brugertilpasset<br>område                                                         |
| P3.5.2.30 | Invertering af<br>AI5 signal | 0       | 1      |   | 0               | 198 | 0 = Normal<br>1 = Signal inverteret                                                         |
| P3.5.2.31 | Al6 signalvalg               |         |        |   | AnIN<br>Slot0.1 | 199 | Se P3.5.2.13.<br>Programmerbar.                                                             |
| P3.5.2.32 | Al6 signalfiltertid          | 0,00    | 300,00 | S | 1,0             | 200 | Se P3.5.2.14.                                                                               |
| P3.5.2.33 | Al6 signalområde             | 0       | 1      |   | 0               | 201 | 0 = 010 V/020 mA<br>1 = 210 V/420 mA                                                        |
| P3.5.2.34 | Al6 brugertilpasset min.     | -160,00 | 160,00 | % | 0,00            | 202 | Se P3.5.2.16.                                                                               |
| P3.5.2.35 | Al6 brugertilpasset maks.    | -160,00 | 160,00 | % | 100,00          | 203 | Se P3.5.2.17.                                                                               |
| P3.5.2.36 | Invertering af<br>Al6 signal | 0       | 1      |   | 0               | 209 | Se P3.5.2.18.                                                                               |

Tabel 31. Indstillinger for analog indgang

| Kode       | Parameter                       | Min. | Maks.  | Enhed | Standard | ID    | Beskrivelse                                                                                                    |
|------------|---------------------------------|------|--------|-------|----------|-------|----------------------------------------------------------------------------------------------------|
| P3.5.3.2.1 | Basis R01 funktion              | 0    | 35     |       | 2        | 11001 | Funktionsvalg for Basis-R01:<br>0 = Ikke i brug<br>1 = Klar<br>2 = Kør<br>3 = Generel fejl inverteret<br>5 = Generel alarm<br>6 = Omvendt<br>7 = Ved hastighed<br>8 = Motorregulator aktiveret<br>9 = Fast hastighed aktiv<br>10 = Panel aktivt<br>11 = Styrested I/O B, tvunget<br>12 = Overvågning af grænser 1<br>13 = Overvågning af grænser 2<br>14 = Startsignal aktiv<br>15 = Reserveret<br>16 = Aktivering af brandtilstand<br>17 = Styring med RTC-tidskanal 1<br>18 = Styring med RTC-tidskanal 2<br>19 = Styring med RTC-tidskanal 3<br>20 = FB-kontrolord B13<br>21 = FB-kontrolord B14<br>22 = FB-kontrolord B15<br>23 = PID1 i sove-tilstand<br>24 = Reserveret<br>25 = PID1-overvågningsgrænser<br>26 = PID2-overvågningsgrænser<br>27 = Motor 1-styring<br>28 = Motor 2-styring<br>29 = Motor 3-styring<br>30 = Motor 4-styring<br>31 = Reserveret (altid åben)<br>32 = Reserveret (altid åben)<br>33 = Reserveret (altid åben)<br>34 = Vedligeholdelsesalarm<br>35 = Vedligeholdelsesfejl |
| P3.5.3.2.2 | Forsinkelse af Basis-R01 TIL    | 0,00 | 320,00 | s     | 0,00     | 11002 | Forsinkelse af TIL for relæ                                                                                                    |
| P3.5.3.2.3 | Forsinkelse af<br>Basis-R01 FRA | 0,00 | 320,00 | S     | 0,00     | 11003 | Forsinkelse af FRA for relæ                                                                                                    |
| P3.5.3.2.4 | Basis R02 funktion              | 0    | 35     |       | 3        | 11004 | Se P3.5.3.2.1.                                                                                                    |
| P3.5.3.2.5 | Forsinkelse af<br>Basis-R02 TIL | 0,00 | 320,00 | S     | 0,00     | 11005 | Se P3.5.3.2.2.                                                                                                    |
| P3.5.3.2.6 | Forsinkelse af<br>Basis-R02 FRA | 0,00 | 320,00 | S     | 0,00     | 11006 | Se P3.5.3.2.3.                                                                                                    |

| 4573           | Diaitale udaanae   | stik B | (Standard) |
|----------------|--------------------|--------|------------|
| <u>+.J./.J</u> | Digitale auguinge, | JUK D  | Standaruj  |

Tabel 32. Indstillinger for digital udgang på standard-I/O-kort

4.5.7.4 Digitale udgange for udvidelsesslidser D og E

| Kode | Parameter                                   | Min. | Maks. | Enhed | Standard | ID | Beskrivelse                                                                                                    |
|------|---------------------------------------------|------|-------|-------|----------|----|----------------------------------------------------------------------------------------------------|
|      | Dynamisk<br>udgangsliste for<br>applikation |      |       |       |          |    | Viser kun parametre for<br>eksisterende udgange i slot D/E.<br>Samme valgmuligheder som ved<br>Basis-R01.<br>Ikke synlig, hvis der ikke findes<br>digitale udgange i slot D/E. |

Tabel 33. Digitale udgange i slot D/E

| Kode       | Parameter             | Min.     | Maks.    | Enhed    | Standard | ID    | Beskrivelse                                                                                                    |
|------------|-----------------------|----------|----------|----------|----------|-------|----------------------------------------------------------------------------------------------------|
| P3.5.4.1.1 | AO1 funktion          | 0        | 19       |          | 2        | 10050 | $\begin{array}{l} 0 = \text{TEST 0 \% (ikke anvendt)} \\ 1 = \text{TEST 100 \%} \\ 2 = \text{Udgangsfrekvens (0-fmaks.)} \\ 3 = \text{Frekvensreference (0-fmax)} \\ 4 = \text{Motorhastighed (0-motorens nominelle hastighed)} \\ 5 = \text{Udgangsstrøm (0-I_{n}\text{Motor})} \\ 6 = \text{Motormoment (0-T_{n}\text{Motor})} \\ 6 = \text{Motoreffekt (0-P_{n}\text{Motor})} \\ 8 = \text{Motorspænding (0-U_{n}\text{Motor})} \\ 8 = \text{Motorspænding (0-100 \text{V})} \\ 10 = \text{PID1-udgang (0-100 \%)} \\ 11 = \text{PID2-udgang (0-100 \%)} \\ 12 = \text{ProcessDataln1} \\ 13 = \text{ProcessDataln2} \\ 14 = \text{ProcessDataln3} \\ 15 = \text{ProcessDataln4} \\ 16 = \text{ProcessDataln5} \\ 17 = \text{ProcessDataln5} \\ 17 = \text{ProcessDataln7} \\ 19 = \text{ProcessDataln8} \\ \textbf{BEMÆRK: Til Procesdata ind, f.eks. værdi 5000 = 50,00 \% \\ \end{array}$ |
| P3.5.4.1.2 | AO1 filtertid         | 0,00     | 300,00   | S        | 1,00     | 10051 | Filtreringstid for analogt<br>udgangssignal. Se P3.5.2.2<br>0 = Ingen filtrering                                                                                                    |
| P3.5.4.1.3 | AO1 minimum           | 0        | 1        |          | 0        | 10052 | 0 = 0 mA/0V<br>1 = 4 mA/2V<br>Bemærk forskellen i analog<br>udgangsskalering i parameter<br>P3.5.4.1.4.                                                                                                    |
| P3.5.4.1.4 | AO1<br>minimumsskala  | Varierer | Varierer | Varierer | 0,0      | 10053 | Minimumsskala i procesenhed<br>(afhænger af valg af AO1<br>funktion)                                                                                                    |
| P3.5.4.1.5 | AO1<br>maksimumsskala | Varierer | Varierer | Varierer | 0,0      | 10054 | Maksimumsskala i procesenhed<br>(afhænger af valg af AO1<br>funktion)                                                                                                    |

### <u>4.5.7.5</u> <u>Analoge udgange, slids A (Standard)</u>

Tabel 34. Analoge udgangsindstillinger for standard-I/O-kort

| <u>4.5.7.6</u> | Analoge | udgange | for udvidelsesslidser | D og E |
|----------------|---------|---------|-----------------------|--------|
|                |         |         |                       |        |

| Kode | Parameter                                   | Min. | Maks. | Enhed | Standard | ID | Beskrivelse                                                                                                    |
|------|---------------------------------------------|------|-------|-------|----------|----|----------------------------------------------------------------------------------------------------|
|      | Dynamisk<br>udgangsliste for<br>applikation |      |       |       |          |    | Viser kun parametre for<br>eksisterende udgange i slot D/E.<br>Samme valgmuligheder som<br>ved Basis-A01.<br>Ikke synlig, hvis der ikke findes<br>analoge udgange i slot D/E. |

Tabel 35. Analoge udgange i slot D/E

| 4.5.8 | Gruppe 3.6: Fieldbus-datatilknytning |
|-------|--------------------------------------|
|-------|--------------------------------------|

| Kode   | Parameter                   | Min. | Maks. | Enhed | Standard | ID  | Beskrivelse                                                                                                    |
|--------|-----------------------------|------|-------|-------|----------|-----|----------------------------------------------------------------------------------------------------|
| P3.6.1 | Fieldbus-data ud,<br>valg 1 | 0    | 35000 |       | 1        | 852 | Data sendt til fieldbus kan<br>vælges med ID-numre for<br>parameter og overvågnings-<br>værdi. Data skaleres til ikke<br>signeret 16-bit-format i over-<br>ensstemmelse med formatet<br>på betjeningspanelet. F.eks.<br>svarer 25,5 på betjeningspa-<br>nelet til 255. |
| P3.6.2 | Fieldbus-data ud,<br>valg 2 | 0    | 35000 |       | 2        | 853 | Vælg procesdata ude med<br>parameterens ID                                                                                                    |
| P3.6.3 | Fieldbus-data ud,<br>valg 3 | 0    | 35000 |       | 45       | 854 | Vælg procesdata ude med<br>parameterens ID                                                                                                    |
| P3.6.4 | Fieldbus-data ud,<br>valg 4 | 0    | 35000 |       | 4        | 855 | Vælg procesdata ude med<br>parameterens ID                                                                                                    |
| P3.6.5 | Fieldbus-data ud,<br>valg 5 | 0    | 35000 |       | 5        | 856 | Vælg procesdata ude med<br>parameterens ID                                                                                                    |
| P3.6.6 | Fieldbus-data ud,<br>valg 6 | 0    | 35000 |       | 6        | 857 | Vælg procesdata ude med<br>parameterens ID                                                                                                    |
| P3.6.7 | Fieldbus-data ud,<br>valg 7 | 0    | 35000 |       | 7        | 858 | Vælg procesdata ude med<br>parameterens ID                                                                                                    |
| P3.6.8 | Fieldbus-data ud,<br>valg 8 | 0    | 35000 |       | 37       | 859 | Vælg procesdata ude med<br>parameterens ID                                                                                                    |

Tabel 36. Fieldbus-datatilknytning

## Fieldbus process data udgang

Værdier, der skal overvåges gennem fieldbus, er:

| Data                        | Værdi                  | Skala   |
|-----------------------------|------------------------|---------|
| Behandling af data udgang 1 | Udgangsfrekvens        | 0,01 Hz |
| Behandling af data udgang 2 | Motorhastighed         | 1 rpm   |
| Behandling af data udgang 3 | Motorstrøm             | 0,1 A   |
| Behandling af data udgang 4 | Motormoment            | 0,1 %   |
| Behandling af data udgang 5 | Motoreffekt            | 0,1 %   |
| Behandling af data udgang 6 | Motorspænding          | 0,1 V   |
| Behandling af data udgang 7 | DC-spænding            | 1 V     |
| Behandling af data udgang 8 | Sidste aktive fejlkode |         |

Tabel 37. Fieldbus process data udgang

### 4.5.9 Gruppe 3.7: Forbudte frekvenser

I nogle systemer kan det være nødvendigt at undgå særlige frekvenser på grund af problemer med mekanisk resonans. Det er muligt at undgå disse områder ved at indstille forbudte frekvenser.

| Kode   | Parameter                                | Min.  | Maks.  | Enhed | Standard | ID   | Beskrivelse                                                                                 |
|--------|------------------------------------------|-------|--------|-------|----------|------|---------------------------------------------------------------------------------------------|
| P3.7.1 | Forbudt frekvensområde 1<br>nedre grænse | -1,00 | 320,00 | Hz    | 0,00     | 509  | 0 = lkke i brug                                                                             |
| P3.7.2 | Forbudt frekvensområde 1<br>øvre grænse  | 0,00  | 320,00 | Hz    | 0,00     | 510  | 0 = Ikke i brug                                                                             |
| P3.7.3 | Forbudt frekvensområde 2<br>nedre grænse | 0,00  | 320,00 | Hz    | 0,00     | 511  | 0 = Ikke i brug                                                                             |
| P3.7.4 | Forbudt frekvensområde 2<br>øvre grænse  | 0,00  | 320,00 | Hz    | 0,00     | 512  | 0 = Ikke i brug                                                                             |
| P3.7.5 | Forbudt frekvensområde 3<br>nedre grænse | 0,00  | 320,00 | Hz    | 0,00     | 513  | 0 = Ikke i brug                                                                             |
| P3.7.6 | Forbudt frekvensområde 3<br>øvre grænse  | 0,00  | 320,00 | Hz    | 0,00     | 514  | 0 = Ikke i brug                                                                             |
| P3.7.7 | Rampetidsfaktor                          | 0,1   | 10,0   | Tider | 1,0      | 518  | Multiplikator for den<br>nuværende valgte ram-<br>petid mellem forbudte<br>frekvensgrænser. |
| P3.7.8 | Resonanssweeprampe                       | 0,1   | 3000,0 | S     | 60,0     | 1812 |                                                                                             |
| P3.7.9 | Resonanssweep                            | 0     | 1      |       | 0        | 1811 | 0 = Inaktiv<br>1 = Aktiver                                                                  |

Tabel 38. Forbudte frekvenser

### 4.5.10 Gruppe 3.8: Overvågning af grænser

Vælg her:

- 1. En eller to (P3.8.1/P3.8.5) signalværdier til overvågning.
- 2. Hvad enten de nedre eller øvre grænser overvåges (P3.8.2/P3.8.6)
- 3. De aktuelle grænseværdier (P3.8.3/P3.8.7).
- 4. Hystereser for de angivne grænseværdier (P3.8.4/P3.8.8).

| Kode   | Parameter                           | Min.     | Maks.   | Enhed    | Standard | ID   | Beskrivelse                                                                                                    |
|--------|-------------------------------------|----------|---------|----------|----------|------|----------------------------------------------------------------------------------------------------|
| P3.8.1 | Overvågning-<br>semnevalg #1        | 0        | 7       |          | 0        | 1431 | 0 = Udgangsfrekvens<br>1 = Frekvensreference<br>2 = Motorstrøm<br>3 = Motormoment<br>4 = Motoreffekt<br>5 = DC-spænding<br>6 = Analog indgang 1<br>7 = Analog indgang 2 |
| P3.8.2 | Overvågning-<br>stilstand #1        | 0        | 2       |          | 0        | 1432 | 0 = Ikke i brug<br>1 = Nedre overvågnings-<br>grænse<br>(udgang aktiv over grænse)<br>2 = Øvre overvågningsgrænse<br>(udgang aktiv under grænse)                        |
| P3.8.3 | Overvågning-<br>sgrænse #1          | -200,000 | 200,000 | Varierer | 25,00    | 1433 | Overvågningsgrænse for<br>valgte emne. Enhed vises<br>automatisk.                                                                                                    |
| P3.8.4 | Overvågningsgræn-<br>sehysterese #1 | -200,000 | 200,000 | Varierer | 5,00     | 1434 | Overvågningsgrænsehystere<br>for valgte emne. Enhed væl-<br>ges automatisk.                                                                                             |
| P3.8.5 | Overvågning-<br>semnevalg #2        | 0        | 7       |          | 1        | 1435 | Se P3.8.1                                                                                                    |
| P3.8.6 | Overvågning-<br>stilstand #2        | 0        | 2       |          | 0        | 1436 | Se P3.8.2                                                                                                    |
| P3.8.7 | Overvågnings-<br>grænse #2          | -200,000 | 200,000 | Varierer | 40,00    | 1437 | Se P3.8.3                                                                                                    |
| P3.8.8 | Overvågningsgræn-<br>sehysterese #2 | -200 000 | 200,000 | Varierer | 5,00     | 1438 | Se P3.8.4                                                                                                    |

Tabel 39. Indstillinger for overvågning af grænser

### 4.5.11 Gruppe 3.9: Sikringssystemer

#### Parametre for termisk beskyttelse af motoren (P3.9.6 til P3.9.10)

Den termiske beskyttelse af motoren eksisterer for at beskytte motoren fra overophedning. Frekvensomformeren er i stand til at levere højere end normal strøm til motoren. Hvis belastningen kræver denne høje strøm, er der en risiko for, at motoren vil blive termisk overbelastet. Dette er især tilfældet ved lave frekvenser. Ved lave frekvenser reduceres motorens køleeffekt samt dens kapacitet. Hvis motoren er udstyret med en ekstern blæser, vil belastningsreduktionen ved lave hastigheder være lille.

Motorens termiske beskyttelse er baseret på en beregnet model, og den anvender frekvensomformerens udgangsstrøm til at bestemme belastningen på motoren.

Den termiske beskyttelse af motoren kan justeres med parametre. Den termiske strøm  $I_T$  angiver den belastningsstrøm, over hvilken motoren er overbelastet. Denne strømgrænse er en funktion af udgangsfrekvensen.

Motorens termiske tilstand kan overvåges på betjeningspanelet. Se kapitel 4.4.

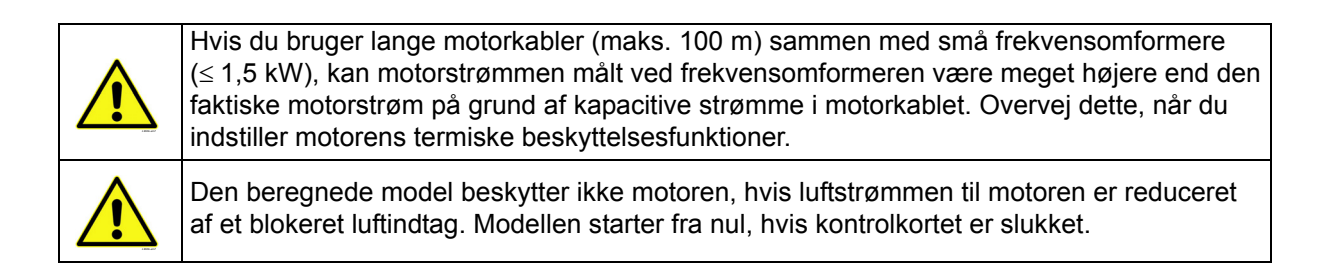

#### Parametre for beskyttelse mod stall (P3.9.11 til P3.9.14)

Motorblokeringen mod stall beskytter motoren mod korte overbelastningssituationer, f.eks. som en følge af en blokeret aksel. Reaktionstiden for beskyttelse mod stall kan sættes til at være kortere end motorens termiske beskyttelse. Indstillingen for stall defineres med to parametre, P3.9.12 (*Stall-strøm*) og P3.9.14 (*Stall frekvensgrænse*). Hvis strømmen er højere end den indstillede grænse, og udgangsfrekvensen er lavere end den indstillede grænse, vil stalltilstanden være sand. Der er faktisk ingen reel indikation af akslens drejning. Beskyttelse mod stall er en slags beskyttelse mod overstrøm.

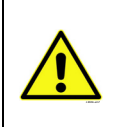

Hvis du bruger lange motorkabler (maks. 100 m) sammen med små frekvensomformere (≤ 1,5 kW), kan motorstrømmen målt ved frekvensomformeren være meget højere end den faktiske motorstrøm på grund af kapacitive strømme i motorkablet. Overvej dette, når du indstiller motorens termiske beskyttelsesfunktioner.

#### Parametre for beskyttelse mod underbelastning (P3.9.15 til P3.9.18)

Formålet med motorens beskyttelse mod underbelastning er, at sikre, at der er belastning på motoren, når frekvensomformeren kører. Hvis motoren mister sin belastning, kan der være et problem i processen, f.eks rembrud eller en tør pumpe.

Motorens beskyttelse mod underbelastning kan justeres ved at indstille kurven for underbelastningsfunktionen med parametrene P3.9.16 (Underspændingssikring: Feltsvækningspunkt) og P3.9.17 (*Underspændingssikring: Ingen frekvensbelastning*), se nedenfor. Kurven for underbelastningsfunktionen er en kvadreret kurve sat mellem nul frekvens og feltsvækkelsespunktet. Beskyttelsen er ikke aktiv under 5Hz (underbelastningsfunktionens tidstæller er standset). Drejningsmomenterne til indstilling af underbelastningsfunktionens kurve er fastsat i procent, der henviser til motorens nominelle drejningsmoment. Motorens mærkepladedata, parametre for motorens nominelle strøm og frekvensomformerens nominelle strøm I<sub>L</sub> anvendes til at finde skaleringsforholdet for den interne momentværdi. Hvis der anvendes andet end den nominelle motor sammen med frekvensomformeren, reduceres nøjagtigheden af beregningen af drejningsmomentet.

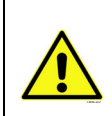

Hvis du bruger lange motorkabler (maks. 100 m) sammen med små frekvensomformere ( $\leq$  1,5 kW), kan motorstrømmen målt ved frekvensomformeren være meget højere end den faktiske motorstrøm på grund af kapacitive strømme i motorkablet. Overvej dette, når du indstiller motorens termiske beskyttelsesfunktioner.

|            | Kode Parameter |                                          | Min.  | Maks.            | Enhed | Standard       | ID  | Beskrivelse                                                                                                    |
|------------|----------------|------------------------------------------|-------|------------------|-------|----------------|-----|----------------------------------------------------------------------------------------------------|
|            | P3.9.1         | Reaktion på lav analog<br>indgangsfejl   | 0     | 4                |       | 0              | 700 | 0 = Ingen aktivitet<br>1 = Alarm<br>2 = Alarm, angiv fast<br>fejlfrekvens (par. P3.3.19)<br>3 = Fejl (Stop i<br>overensstemmelse med<br>stoptilstand)<br>4 = Fejl (Stop ved friløb) |
| <b>r</b> - | P3.9.2         | Reaktion på<br>ekstern fejl              | 0     | 3                |       | 2              | 701 | 0 = Ingen aktivitet<br>1 = Alarm<br>2 = Fejl (Stop i overensstem-<br>melse med stoptilstand)<br>3 = Fejl (Stop ved friløb)                                                          |
|            | P3.9.3         | Reaktion på<br>Indgangsfasefejl          | 0     | 3                |       | 3              | 730 | Se ovenfor                                                                                                    |
|            | P3.9.4         | Underspændingsfejl                       | 0     | 1                |       | 0              | 727 | 0 = Fejl gemt i fejlregistrering<br>1 = Fejl ikke gemt i fejlregistre-<br>ring                                                                                                    |
|            | P3.9.5         | Reaktion på<br>udgangsfasefejl           | 0     | 3                |       | 2              | 702 | Se P3.9.2                                                                                                    |
|            | P3.9.6         | Termisk beskyttelse<br>af motoren        | 0     | 3                |       | 2              | 704 | Se P3.9.2                                                                                                    |
|            | P3.9.7         | Motorens omgivelses-<br>temperaturfaktor | -20,0 | 100,0            | °C/°F | 40,0           | 705 | Rumtemperatur.                                                                                                    |
| ₽          | P3.9.8         | Motorkøling ved<br>nulhastighed          | 5,0   | 150,0            | %     | Varierer       | 706 | Definerer kølefaktoren ved nul-<br>hastighed i relation til det<br>punkt, hvor motoren kører ved<br>nominel hastighed uden eks-<br>tern køling.                                     |
| ₽Ţ         | P3.9.9         | Motorens termiske<br>tidskonstant        | 1     | 200              | min.  | Varierer       | 707 | Tidskonstanten er den periode,<br>inden for hvilken den teoreti-<br>ske termiske model<br>har nået 63 % af sin endelige<br>værdi.                                                   |
|            | P3.9.10        | Motortermisk<br>belastningsfaktor        | 0     | 150              | %     | 100            | 708 |                                                                                                    |
|            | P3.9.11        | Beskyttelse mod stall                    | 0     | 3                |       | 0              | 709 | Se P3.9.2                                                                                                    |
|            | P3.9.12        | Stall-strøm                              | 0,00  | 2*I <sub>H</sub> | А     | Ι <sub>Η</sub> | 710 | Før en stall kan forekomme,<br>skal strømmen have overskre-<br>det denne grænse.                                                                                                    |
| -          | P3.9.13        | Tidsgrænse for stall                     | 1,00  | 120,00           | S     | 15,00          | 711 | Dette er denne maksimale tid tilladt for stall-tilstand.                                                                                                    |

| P3.9.14 | Frekvensgrænse<br>for stall                                          | 1,00 | P3.3.2 | Hz | 25,00 | 712 | For at en stall-tilstand skal<br>forekomme, skal udgangsfre-<br>kvensen have været under<br>denne grænse i et bestemt<br>tidsrum.                                                                                            |
|---------|----------------------------------------------------------------------|------|--------|----|-------|-----|----------------------------------------------------------------------------------------------------|
| P3.9.15 | Beskyttelse mod<br>underbelastning<br>(rembrud/tørløb<br>med pumper) | 0    | 3      |    | 0     | 713 | Se P3.9.2                                                                                                    |
| P3.9.16 | Underspændings-<br>sikring:<br>Feltsvækningspunkt                    | 10,0 | 150,0  | %  | 50,0  | 714 | Dette parameter giver vær-<br>dien for det mindste tilladte<br>drejningsmoment, når<br>udgangsfrekvensen er over<br>feltsvækningspunktet.                                                                                    |
| P3.9.17 | Underspændings-<br>sikring: Ingen<br>frekvensbelastning              | 5,0  | 150,0  | %  | 10,0  | 715 | Dette parameter giver værdi<br>for det mindste drejningsmo-<br>ment tilladt med nul frekvens.<br>Hvis du ændrer værdien af<br>parameteret P3.1.1.4 bliver<br>dette parameter automatisk<br>ført tilbage til standardværdien. |
| P3.9.18 | Underspændings-<br>sikring: Tidsgrænse                               | 2,00 | 600,00 | s  | 20,00 | 716 | Dette er denne maksimale<br>tid tilladt for underbelastnings-<br>tilstand.                                                                                                    |
| P3.9.19 | Svar på fieldbus<br>kommunikationsfejl                               | 0    | 4      |    | 3     | 733 | Se P3.9.1                                                                                                    |
| P3.9.20 | Slot-<br>kommunikationsfejl                                          | 0    | 3      |    | 2     | 734 | Se P3.9.2                                                                                                    |
| P3.9.21 | Termistorfejl                                                        | 0    | 3      |    | 0     | 732 | Se P3.9.2                                                                                                    |
| P3.9.22 | Timeout for langsom<br>opfyldning                                    | 0    | 3      |    | 2     | 748 | Se P3.9.2                                                                                                    |
| P3.9.23 | Reaktion på PID1-<br>overvågningsfejl                                | 0    | 3      |    | 2     | 749 | Se P3.9.2                                                                                                    |
| P3.9.24 | Reaktion på PID2-<br>overvågningsfejl                                | 0    | 3      |    | 2     | 757 | Se P3.9.2                                                                                                    |

Tabel 40. Indstillinger for beskyttelser

| Kode     | Parameter                                              | Min. | Maks.   | Enhed | Standard | ID  | Beskrivelse                                                                                                    |
|----------|--------------------------------------------------------|------|---------|-------|----------|-----|----------------------------------------------------------------------------------------------------|
| M3.10.1  | Automatisk nulstilling                                 | 0    | 1       |       | 0        | 731 | 0 = Deaktiveret<br>1 = Aktiveret                                                                                                |
| M3.10.2  | Genstartsfunktion                                      | 0    | 1       |       | 1        | 719 | Starttilstanden for Automatisk<br>nulstilling vælges med dette<br>parameter:<br>0 = Flyvende start<br>1 = I henhold til. P3.2.4 |
| M3.10.3  | Ventestid:                                             | 0,10 | 10000,0 | S     | 0,50     | 717 | Ventetid før den første<br>nulstilling er gennemført.                                                                           |
| M3.10.4  | Forsøgstid                                             | 0,00 | 10000,0 | S     | 60,00    | 718 | Når forsøgstiden er udløbet,<br>og fejlen stadig er aktiv, vil<br>der opstå en fejludkobling i<br>frekvensomformeren.           |
| M3.10.5  | Antal forsøg                                           | 1    | 10      |       | 4        | 759 | BEMÆRK! Totale antal<br>forsøg (uanset fejltype)                                                                                |
| M3.10.6  | Automatisk nulstilling:<br>Underspænding               | 0    | 1       |       | 1        | 720 | Automatisk nulstilling tilladt?<br>0 = Nej<br>1 = Ja                                                                            |
| M3.10.7  | Automatisk nulstilling:<br>Overspænding                | 0    | 1       |       | 1        | 721 | Automatisk nulstilling tilladt?<br>0 = Nej<br>1 = Ja                                                                            |
| M3.10.8  | Automatisk nulstilling:<br>Overstrøm                   | 0    | 1       |       | 1        | 722 | Automatisk nulstilling tilladt?<br>0 = Nej<br>1 = Ja                                                                            |
| M3.10.9  | Automatisk nulstilling:<br>Al lav                      | 0    | 1       |       | 1        | 723 | Automatisk nulstilling tilladt?<br>0 = Nej<br>1 = Ja                                                                            |
| M3.10.10 | Automatisk nulstilling:<br>Overtemperatur i<br>enheden | 0    | 1       |       | 1        | 724 | Automatisk nulstilling tilladt?<br>0 = Nej<br>1 = Ja                                                                            |
| M3.10.11 | Automatisk nulstilling:<br>Overtemperatur i<br>motoren | 0    | 1       |       | 1        | 725 | Automatisk nulstilling tilladt?<br>0 = Nej<br>1 = Ja                                                                            |
| M3.10.12 | Automatisk nulstilling:<br>Ekstern fejl                | 0    | 1       |       | 0        | 726 | Automatisk nulstilling tilladt?<br>0 = Nej<br>1 = Ja                                                                            |
| M3.10.13 | Automatisk nulstilling:<br>Underbelastningsfejl        | 0    | 1       |       | 0        | 738 | Automatisk nulstilling tilladt?<br>0 = Nej<br>1 = Ja                                                                            |

| 4.5.12 | Gruppe 3.10: Automatisk nulstilling |
|--------|-------------------------------------|
|--------|-------------------------------------|

Tabel 41. Indstillinger for automatisk nulstilling

# 4.5.13 Gruppe 3.11: Applikationsindstillinger

| Kode    | Parameter     | Min. | Maks. | Enhed | Standard | ID   | Beskrivelse      |
|---------|---------------|------|-------|-------|----------|------|------------------|
| M3.11.1 | Valg af °C/°F | 0    | 1     |       | 0        | 1197 | 0 = C°<br>1 = F° |
| M3.11.2 | Valg af kW/hk | 0    | 1     |       | 0        | 1198 | 0 = kW<br>1 = hk |

Tabel 42. Applikationsindstillinger

### 4.5.14 Gruppe 3.12: Tidsmålingsfunktioner

Tidsfunktionerne (tidskanalerne) i HVAC-frekvensomformeren gør det muligt at programmere funktioner, som skal styres af det interne ur (Real Time Clock). Stort set alle funktioner, der kan styres via en digital indgang, kan også styres af en tidskanal. I stedet for at bruge en ekstern PLC til at styre en digital indgang, kan indgangens "lukkede" og "åbne" intervaller programmeres internt.

**BEMÆRK!** Funktionerne i denne parametergruppe kan kun udnyttes optimalt, hvis batteriet (ekstraudstyr) er monteret, og det interne ur er blevet indstillet korrekt under opstartsguiden (se side 6 og side 7).

#### Tidskanaler

Tændt/slukket logikken for *Tidskanalernes* indstilles ved at tildele *Intervaller* eller/og *Timere* til dem. En *Tidskanalen* kan styres af mange *Intervaller* eller *Timere* ved at tildele så mange som nødvendigt til *Tidskanalen*.

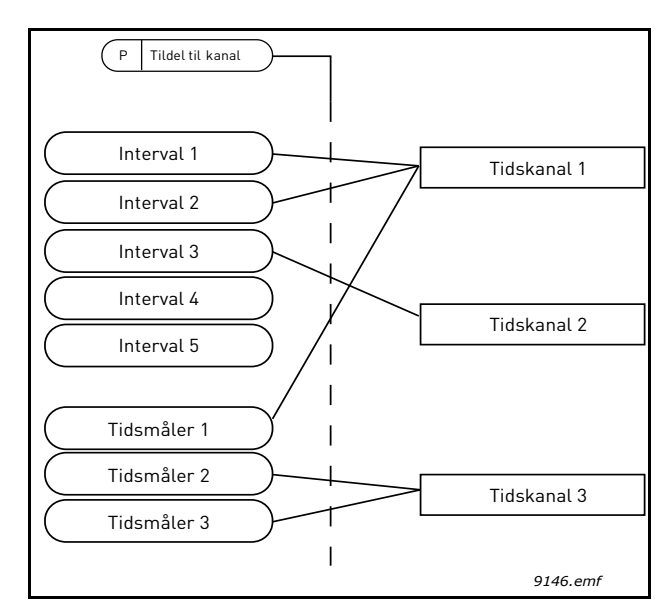

*Figur 15. Intervallerne og timere kan tildeles tidskanaler på en fleksibel måde. Hvert interval og timer har sit egen parameter for tildeling til en tidskanal.* 

### Intervaller

Hvert interval tildeles en "TIL tid" og en "FRA tid" med parametre. Det er den daglige tid, hvor intervallet vil være aktivt i løbet af dagene indstillet med "Fra Dag" og "Til Dag" parametrene. F.eks. betyder den nedenstående parameterindstilling, at intervallet er aktiv fra 07:00 til 09:00 alle hverdage (mandag til fredag). Tidskanalen, som dette interval er tildelt til, vil blive set som en lukket "virtuel digital indgang" i denne periode.

TIL-tid: 07:00:00 FRA-tid: 09:00:00 Fra dag: Mandag Til dag: Fridag

#### Timere

Timere kan bruges til at sætte en aktive tidskanal i en bestemt tid ved en kommando fra en digital indgang (eller en tidskanal).

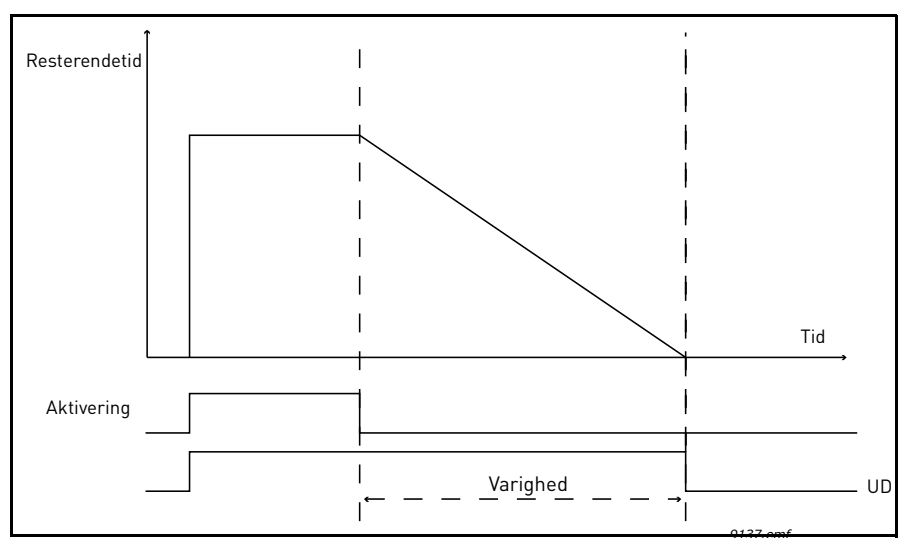

*Figur 16. Aktiveringssignalet kommer fra en digital indgang eller "en virtuel digital indgang"* såsom en tidskanal. Timeren tæller ned fra faldende kant.

Nedenstående parametre vil indstille timeren aktivt, når digital indgang 1 på Slot A er lukket, og holde den aktive i 30 sekunder efter den er åbnet.

#### Varighed: 30 s Timer: DigIn SlotA.1

**Tip:** En varighed på 0 sekunder kan anvendes til blot at tilsidesætte en tidskanal aktiveret fra en digital indgang uden nogen slukket forsinkelse efter faldende kant.

### EKSEMPEL:

#### Problem:

Vi har en frekvensomformer til et airconditionanlæg på et lager. Den skal køre fra kl. 7-17 på hverdage og fra kl. 9-13 i weekenden. Derudover skal vi manuelt kunne tvinge frekvensomformeren til at køre uden for disse tider, hvis der er folk i bygningen, og lade den køre i 30 minutter efter, de er gået.

### Løsning:

Vi skal oprette to intervaller, et til ugedage og et til weekenden. En timer er også nødvendig for aktivering uden for åbningstid. Et eksempel på konfiguration nedenfor.

#### Interval 1:

P3.12.1.1: *TIL-tid:* **07:00:00** P3.12.1.2: *FRA-tid:* **17:00:00** P3.12.1.3: *Fra dag:* **'1**' (= Mandag) P3.12.1.4: *Til dag:* **'5**' (= Fredag) P3.12.1.5: *Tildel til kanal:* **Tidskanal 1** 

#### Interval 2:

P3.12.2.1: *TIL-tid:* **09:00:00** P3.12.2.2: *FRA-tid:* **13:00:00** P3.12.2.3: *Fra dag:* **Lørdag** P3.12.2.4: *Til dag:* **Søndag** P3.12.2.5: *Tildel til kanal:* **Tidskanal 1** 

#### Tidsmåler 1

Den manuelle omledning kan håndteres af en digital indgang 1 på slot A (med en anden kontakt eller forbindelse til belysning).

P3.12.6.1: *Varighed:* **1800 s** (30 min) P3.12.6.2: *Tildel til kanal:* **Tidskanal 1** 

#### P3.5.1.18: Timer 1: DigIn SlotA.1 (Parameter fundet i digitale indgangsmenu.)

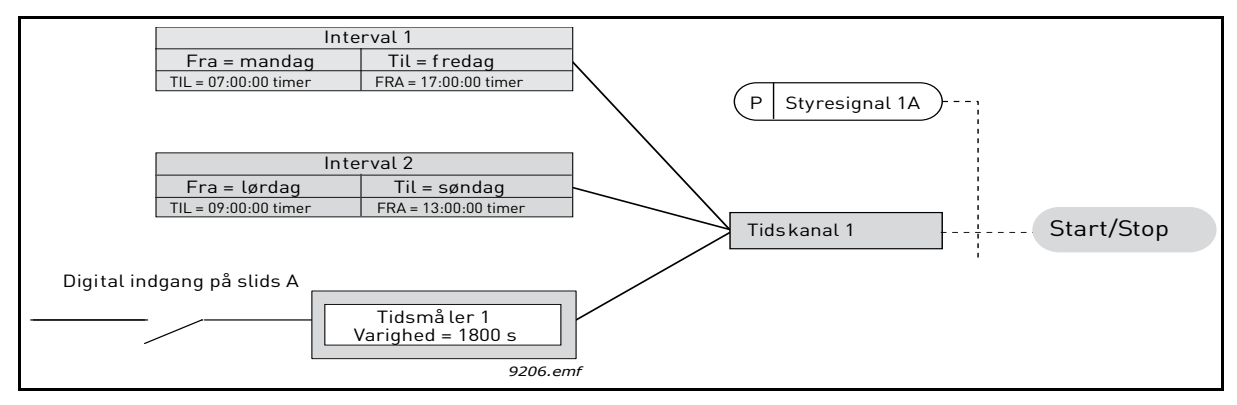

*Figur 17. Endelig opsætning, hvor tidskanal 1 bruges som styresignal til startkommando i stedet for en digital indgang.* 

| Kode      | Parameter         | Min.     | Maks.    | Enhed    | Standard | ID   | Beskrivelse                                                                                                    |
|-----------|-------------------|----------|----------|----------|----------|------|----------------------------------------------------------------------------------------------------|
| 3.12.1 IN | TERVAL 1          |          |          |          |          |      |                                                                                                    |
| P3.12.1.1 | TIL-tid           | 00:00:00 | 23:59:59 | tt:mm:ss | 00:00:00 | 1464 | TIL-tid                                                                                                    |
| P3.12.1.2 | FRA-tid           | 00:00:00 | 23:59:59 | tt:mm:ss | 00:00:00 | 1465 | FRA-tid                                                                                                    |
| P3.12.1.3 | Fra dag           | 0        | 6        |          | 0        | 1466 | TIL-dag i ugen<br>0 = søndag<br>1 = mandag<br>2 = tirsdag<br>3 = onsdag<br>4 = torsdag<br>5 = fredag<br>6 = lørdag |
| P3.12.1.4 | Til dag           | 0        | 6        |          | 0        | 1467 | Se ovenfor                                                                                                    |
| P3.12.1.5 | Tildel til kanal: | 0        | 3        |          | 0        | 1468 | Vælg tidskanal (1-3)<br>0 = lkke anvendt<br>1 = Tidskanal 1<br>2 = Tidskanal 2<br>3 = Tidskanal 3                  |

| 3.12.2 IN  | TERVAL 2         |          |          |          |          |      |                                                                                                   |
|------------|------------------|----------|----------|----------|----------|------|---------------------------------------------------------------------------------------------------|
| P3.12.2.1  | TIL-tid          | 00:00:00 | 23:59:59 | tt:mm:ss | 00:00:00 | 1469 | Se Interval 1                                                                                     |
| P3.12.2.2  | FRA-tid          | 00:00:00 | 23:59:59 | tt:mm:ss | 00:00:00 | 1470 | Se Interval 1                                                                                     |
| P3.12.2.3  | Fra dag          | 0        | 6        |          | 0        | 1471 | Se Interval 1                                                                                     |
| P3.12.2.4  | Til dag          | 0        | 6        |          | 0        | 1472 | Se Interval 1                                                                                     |
| P3.12.2.5  | Tildel til kanal | 0        | 3        |          | 0        | 1473 | Se Interval 1                                                                                     |
| 3.12.3 IN  | TERVAL 3         | <u>.</u> | <u>.</u> |          | <u>.</u> |      |                                                                                                   |
| P3.12.3.1  | TIL-tid          | 00:00:00 | 23:59:59 | tt:mm:ss | 00:00:00 | 1474 | Se Interval 1                                                                                     |
| P3.12.3.2  | FRA-tid          | 00:00:00 | 23:59:59 | tt:mm:ss | 00:00:00 | 1475 | Se Interval 1                                                                                     |
| P3.12.3.3  | Fra dag          | 0        | 6        |          | 0        | 1476 | Se Interval 1                                                                                     |
| P3.12.3.4  | Til dag          | 0        | 6        |          | 0        | 1477 | Se Interval 1                                                                                     |
| P3.12.3.5  | Tildel til kanal | 0        | 3        |          | 0        | 1478 | Se Interval 1                                                                                     |
| 3.12.4 IN  | TERVAL 4         |          |          |          |          |      |                                                                                                   |
| P3.12.4.1  | TIL-tid          | 00:00:00 | 23:59:59 | tt:mm:ss | 00:00:00 | 1479 | Se Interval 1                                                                                     |
| P3.12.4.2  | FRA-tid          | 00:00:00 | 23:59:59 | tt:mm:ss | 00:00:00 | 1480 | Se Interval 1                                                                                     |
| P3.12.4.3  | Fra dag          | 0        | 6        |          | 0        | 1481 | Se Interval 1                                                                                     |
| P3.12.4.4  | Til dag          | 0        | 6        |          | 0        | 1482 | Se Interval 1                                                                                     |
| P3.12.4.5  | Tildel til kanal | 0        | 3        |          | 0        | 1483 | Se Interval 1                                                                                     |
| 3.12.5 IN  | TERVAL 5         |          |          |          |          |      |                                                                                                   |
| P3.12.5.1  | TIL-tid          | 00:00:00 | 23:59:59 | tt:mm:ss | 00:00:00 | 1484 | Se Interval 1                                                                                     |
| P3.12.5.2  | FRA-tid          | 00:00:00 | 23:59:59 | tt:mm:ss | 00:00:00 | 1485 | Se Interval 1                                                                                     |
| P3.12.5.3  | Fra dag          | 0        | 6        |          | 0        | 1486 | Se Interval 1                                                                                     |
| P3.12.5.4  | Til dag          | 0        | 6        |          | 0        | 1487 | Se Interval 1                                                                                     |
| P3.12.5.5  | Tildel til kanal | 0        | 3        |          | 0        | 1488 | Se Interval 1                                                                                     |
| 3.12.6 TI  | MER 1            |          |          |          |          |      |                                                                                                   |
| P3.12.6.1  | Varighed         | 0        | 72000    | S        | 0        | 1489 | Tiden, timeren vil løbe når<br>den er aktiveret. (Aktiveret<br>af DI)                             |
| P3.12.6.2  | Tildel til kanal | 0        | 3        |          | 0        | 1490 | Vælg tidskanal (1-3)<br>0 = Ikke anvendt<br>1 = Tidskanal 1<br>2 = Tidskanal 2<br>3 = Tidskanal 3 |
| 3.12.7 TII | MER 2            |          |          |          |          |      |                                                                                                   |
| P3.12.7.1  | Varighed         | 0        | 72000    | S        | 0        | 1491 | Se Timer 1                                                                                        |
| P3.12.7.2  | Tildel til kanal | 0        | 3        |          | 0        | 1492 | Se Timer 1                                                                                        |
| 3.12.8 TII | MER 3            |          |          |          |          |      |                                                                                                   |
| P3.12.8.1  | Varighed         | 0        | 72000    | S        | 0        | 1493 | Se Timer 1                                                                                        |
| P3.12.8.2  | Tildel til kanal | 0        | 3        |          | 0        | 1494 | Se Timer 1                                                                                        |

Tabel 43. Tidsmålingsfunktioner
# 4.5.15 Gruppe 3.13: PID-kontroller 1

#### <u>4.5.15.1</u> <u>Basisindstillinger</u>

| Kode       | Parameter                       | Min.     | Maks.    | Enhed    | Standard | ID   | Beskrivelse                                                                                                    |
|------------|---------------------------------|----------|----------|----------|----------|------|----------------------------------------------------------------------------------------------------|
| P3.13.1.1  | PID-kontrollerfor-<br>stærkning | 0,00     | 1000,00  | %        | 100,00   | 118  | Hvis parameterværdien indstil-<br>les til 100 %, vil en ændring på<br>10 % i fejlværdien forårsage<br>en ændring på 10 % i control-<br>ler-udgangen.                    |
| P3.13.1.2  | PID-integrattionstid            | 0,00     | 600,00   | S        | 1,00     | 119  | Hvis parametret indstilles til<br>1,00 sekund, vil en ændring på<br>10 % i fejlværdien forårsage<br>en ændring på 10,00 %/s i<br>controller-udgangen.                   |
| P3.13.1.3  | PID-kontroller-D-tid            | 0,00     | 100,00   | S        | 0,00     | 132  | Hvis parametret indstilles til<br>1,00 sekund, vil en ændring<br>på 10 % i fejlværdien i løbet<br>af 1,00 s forårsage en<br>ændring på 10,00 % i<br>controllerudgangen. |
| P3.13.1.4  | Procesenhed, valg               | 1        | 39       |          | 1        | 1036 | Vælg enhed for aktuel værdi.                                                                                                    |
| P3.13.1.5  | Procesenheds-<br>minimum        | Varierer | Varierer | Varierer | 0        | 1033 |                                                                                                    |
| P3.13.1.6  | Procesenheds-<br>maksimum       | Varierer | Varierer | Varierer | 100      | 1034 |                                                                                                    |
| P3.13.1.7  | Procesenheds-<br>decimaler      | 0        | 4        |          | 2        | 1035 | Antal decimaler for<br>procesenhedsværdi                                                                                                    |
| P3.13.1.8  | Invertering<br>af fejlværdi     | 0        | 1        |          | 0        | 340  | 0 = Normal (Feedback < Set-<br>point -> Stigning PIDudgang)<br>1 = Inverteret (Feedback <<br>Setpoint -> Reduktion PID<br>udgang)                                       |
| P3.13.1.9  | Dødzonehysterese                | Varierer | Varierer | Varierer | 0        | 1056 | Dødzoneområde omkring set-<br>punkt i procesenheden. PID-<br>udgangen er låst, hvis feed-<br>back bliver inden for dødzone-<br>området i en fastsat<br>tidsperiode.     |
| P3.13.1.10 | Dødzoneforsinkelse              | 0,00     | 320,00   | S        | 0,00     | 1057 | Hvis feedback bliver inden for<br>dødzoneområdet i en fastsat<br>tidsperiode, låses udgangen.                                                                           |

Tabel 44.

# 4.5.15.2 Setpunkter

|     | Kode       | Parameter                  | Min.     | Maks.    | Enhed    | Standard | ID   | Beskrivelse                                                                                                    |
|-----|------------|----------------------------|----------|----------|----------|----------|------|----------------------------------------------------------------------------------------------------|
|     | P3.13.2.1  | Panelsetpunkt 1            | Varierer | Varierer | Varierer | 0        | 167  |                                                                                                    |
|     | P3.13.2.2  | Panelsetpunkt 2            | Varierer | Varierer | Varierer | 0        | 168  |                                                                                                    |
|     | P3.13.2.3  | Setpunktsrampetid          | 0,00     | 300,0    | S        | 0,00     | 1068 | Definerer de stigende og<br>faldende rampetider for<br>setpunktsændringer. (Tid<br>fra minimum til maksimum)                                                                                                    |
|     | P3.13.2.4  | Setpunktskilde 1, valg     | 0        | 16       |          | 1        | 332  | 0 = Ikke i brug<br>1 = Panelsetpunkt 1<br>2 = Panelsetpunkt 2<br>3 = Al1<br>4 = Al2<br>5 = Al3<br>6 = Al4<br>7 = Al5<br>8 = Al6<br>9 = ProcessDataIn1<br>10 = ProcessDataIn2<br>11 = ProcessDataIn3<br>12 = ProcessDataIn4<br>13 = ProcessDataIn5<br>14 = ProcessDataIn6<br>15 = ProcessDataIn7<br>16 = ProcessDataIn8<br>Al'er og Procesdata Ind<br>bliver vist i procent<br>(0,00–100,00 %) og skale-<br>ret i henhold til setpunktsmi-<br>nimum og -maksimum.<br><b>BEMÆRK!</b> Procesdata Ind<br>anvender to decimaler. |
|     | P3.13.2.5  | Setpunkt 1-minimum         | -200,00  | 200,00   | %        | 0,00     | 1069 | Minimumsværdi ved ana-<br>logt minimumssignal.                                                                                                    |
|     | P3.13.2.6  | Setpunkt 1-maksimum        | -200,00  | 200,00   | %        | 100,00   | 1070 | Maksimumsværdi ved ana-<br>logt maksimumssignal.                                                                                                    |
| ∎¶ŗ | P3.13.2.7  | Sovefrekvensgrænse 1       | 0,00     | 320,00   | Hz       | 0,00     | 1016 | Frekvensomformeren skif-<br>ter til sove-tilstand, når<br>udgangsfrekvensen bliver<br>under denne grænse i<br>længere tid end defineret<br>af parametret <i>Soveforsin-</i><br><i>kelse</i> .                                                                                                    |
| ∎¶ŗ | P3.13.2.8  | Sove-forsinkelse 1         | 0        | 3000     | S        | 0        | 1017 | Den korteste tid frekvensen<br>skal være under Soveni-<br>veau, før frekvensomforme-<br>ren stoppes.                                                                                                    |
| ∎¶ŗ | P3.13.2.9  | Opvågningsniveau 1         |          |          | Varierer | 0,0000   | 1018 | Definerer niveau for over-<br>vågning af PID feedback-<br>værdi-opvågning. Anvender<br>valgte procesenheder.                                                                                                    |
|     | P3.13.2.10 | Setpunkt<br>1-forstærkning | -2,0     | 2,0      | x        | 1,0      | 1071 | Setpunkt kan forstærkes med en digital indgang.                                                                                                    |
|     | P3.13.2.11 | Setpunktskilde 2, valg     | 0        | 16       |          | 2        | 431  | Se par. P3.13.2.4                                                                                                    |
|     | P3.13.2.12 | Setpunkt 2-minimum         | -200,00  | 200,00   | %        | 0,00     | 1073 | Minimumsværdi ved<br>analogt minimumssignal.                                                                                                    |

| P3.13.2.13 | Setpunkt 2-maksimum        | -200,00 | 200,00 | %        | 100,00 | 1074 | Maksimumsværdi ved<br>analogt maksimumssignal. |
|------------|----------------------------|---------|--------|----------|--------|------|------------------------------------------------|
| P3.13.2.14 | Sovefrekvensgrænse 2       | 0,00    | 320,00 | Hz       | 0,00   | 1075 | Se P3.13.2.7.                                  |
| P3.13.2.15 | Sove-forsinkelse 2         | 0       | 3000   | S        | 0      | 1076 | Se P3.13.2.8.                                  |
| P3.13.2.16 | Opvågningsniveau 2         |         |        | Varierer | 0,0000 | 1077 | Se P3.13.2.9.                                  |
| P3.13.2.17 | Setpunkt<br>2-forstærkning | -2,0    | 2,0    | Varierer | 1,0    | 1078 | Se P3.13.2.10.                                 |

Tabel 45.

# <u>4.5.15.3</u> <u>Feedback</u>

| Kode      | Parameter                          | Min.    | Maks.  | Enhed | Standard | ID   | Beskrivelse                                                                                                    |
|-----------|------------------------------------|---------|--------|-------|----------|------|----------------------------------------------------------------------------------------------------|
| P3.13.3.1 | Feedback-funktion                  | 1       | 9      |       | 1        | 333  | 1 = Kun Kilde1 er anvendt<br>2 = SQRT(Kilde1); (Strøm =<br>Konstant x SQRT(Tryk))<br>3 = SQRT(Kilde1 - Kilde 2)<br>4 = SQRT(Kilde 1) + SQRT<br>(Kilde 2)<br>5 = Kilde 1 + Kilde 2<br>6 = Kilde 1 - Kilde 2<br>7 = MIN. (Kilde 1, Kilde 2)<br>8 = MAKS. (Kilde 1, Kilde 2)<br>9 = MIDDEL (Kilde 1, Kilde 2)                                                                                                    |
| P3.13.3.2 | Feedbackfunktions-<br>forstærkning | -1000,0 | 1000,0 | %     | 100,0    | 1058 | Anvend eksempelvis med valg 2<br>Feedback-funktion                                                                                                    |
| P3.13.3.3 | Feedback 1<br>kildevalg            | 0       | 14     |       | 2        | 334  | 0 = Ikke i brug<br>1 = Al1<br>2 = Al2<br>3 = Al3<br>4 = Al4<br>5 = Al5<br>6 = Al6<br>7 = ProcessDataln1<br>8 = ProcessDataln2<br>9 = ProcessDataln3<br>10 = ProcessDataln4<br>11 = ProcessDataln5<br>12 = ProcessDataln6<br>13 = ProcessDataln6<br>13 = ProcessDataln7<br>14 = ProcessDataln8<br>Al'er og Procesdata Ind bliver<br>vist i procent (0,00 – 100,00 %)<br>og skaleret i henhold til feed-<br>backminimum og -maksimum.<br><b>BEMÆRK!</b> Procesdata Ind<br>anvender to decimaler. |
| P3.13.3.4 | Feedback 1-<br>minimum             | -200,00 | 200,00 | %     | 0,00     | 336  | Minimumsværdi ved analogt<br>minimumssignal.                                                                                                    |
| P3.13.3.5 | Feedback<br>1-maksimum             | -200,00 | 200,00 | %     | 100,00   | 337  | Maksimumsværdi ved analogt maksimumssignal.                                                                                                    |
| P3.13.3.6 | Feedback 2<br>kildevalg            | 0       | 14     |       | 0        | 335  | Se P3.13.3.3                                                                                                    |
| P3.13.3.7 | Feedback 2-<br>minimum             | -200,00 | 200,00 | %     | 0,00     | 338  | Minimumsværdi ved analogt<br>minimumssignal.                                                                                                    |
| P3.13.3.8 | Feedback<br>2-maksimum             | -200,00 | 200,00 | %     | 100,00   | 339  | Maksimumsværdi ved analogt maksimumssignal.                                                                                                    |

Tabel 46.

#### 4.5.15.4 Feedforward

Feedforward behøver normalt præcise procesmodeller, men i nogle enkle tilfælde er feedforward med forstærkning + forskydning tilstrækkelig. Feedforward-delen bruger ikke nogen feedbackmålinger af den faktiske, styrede procesværdi (vandstand i eksemplet på side 101). Feedforward-styring anvender andre målinger, der indirekte påvirker den styrede procesværdi.

| Kode      | Parameter                             | win.    | waks.  | Ennea | Standard | U    | Beskrivelse  |
|-----------|---------------------------------------|---------|--------|-------|----------|------|--------------|
| P3.13.4.1 | Feedforward-funktion                  | 1       | 9      |       | 1        | 1059 | Se P3.13.3.1 |
| P3.13.4.2 | Feedforwardfunktions-<br>forstærkning | -1000   | 1000   | %     | 100,0    | 1060 | Se P3.13.3.2 |
| P3.13.4.3 | Feedforward 1<br>kildevalg            | 0       | 14     |       | 0        | 1061 | Se P3.13.3.3 |
| P3.13.4.4 | Feedforward<br>1-minimum              | -200,00 | 200,00 | %     | 0,00     | 1062 | Se P3.13.3.4 |
| P3.13.4.5 | Feedforward 1<br>-minimum             | -200,00 | 200,00 | %     | 100,00   | 1063 | Se P3.13.3.5 |
| P3.13.4.6 | Feedforward 2<br>kildevalg            | 0       | 14     |       | 0        | 1064 | Se P3.13.3.6 |
| P3.13.4.7 | Feedforward 2 min                     | -200,00 | 200,00 | %     | 0,00     | 1065 | Se P3.13.3.7 |
| P3.13.4.8 | Feedforward 2 maks                    | -200,00 | 200,00 | %     | 100,00   | 1066 | Se P3.13.3.8 |

#### Tabel 47.

### 4.5.15.5 Procesovervågning

Procesovervågning anvendes til at kontrollere, at den faktiske værdi bliver inden for de fastsatte grænser. Med denne funktion kan du eksempelvis finde alvorlige brud på rør og stoppe unødvendig oversvømmelse. Se flere oplysninger på side 102.

|     | Kode      | Parameter                    | Min.     | Maks.    | Enhed    | Standard | ID  | Beskrivelse                                                                                                    |
|-----|-----------|------------------------------|----------|----------|----------|----------|-----|----------------------------------------------------------------------------------------------------|
| ∎¶╤ | P3.13.5.1 | Aktiver<br>procesovervågning | 0        | 1        |          | 0        | 735 | 0 = Deaktiveret<br>1 = Aktiveret                                                                                |
|     | P3.13.5.2 | Øvre grænse                  | Varierer | Varierer | Varierer | Varierer | 736 | Overvågning af øvre<br>faktiske/procesværdi                                                                     |
|     | P3.13.5.3 | Nedre grænse                 | Varierer | Varierer | Varierer | Varierer | 758 | Overvågning af nedre<br>faktiske/procesværdi                                                                    |
| ∎¶ŗ | P3.13.5.4 | Forsinkelse                  | 0        | 30000    | s        | 0        | 737 | Hvis den ønskede værdi<br>ikke er nået inden for denne<br>tidsperiode, vil der opstå en<br>fejl eller en alarm. |

Tabel 48.

#### 4.5.15.6 Kompensation for tryktab

|     | Kode      | Parameter                                  | Min.     | Maks.    | Enhed    | Standard | ID   | Beskrivelse                                                                                                    |
|-----|-----------|--------------------------------------------|----------|----------|----------|----------|------|----------------------------------------------------------------------------------------------------|
| ∎∎∓ | P3.13.6.1 | Aktiver setpunkt 1                         | 0        | 1        |          | 0        | 1189 | Aktiverer kompensation for<br>tryktab for setpunkt 1.<br>0 = Deaktiveret<br>1 = Aktiveret                                                       |
| ∎∎∓ | P3.13.6.2 | Maksimal<br>kompensation for<br>setpunkt 1 | Varierer | Varierer | Varierer | Varierer | 1190 | Tilført værdi proportionelt<br>med frekvensen.<br>Setpunktskompensation =<br>Maksimal kompensation<br>*(FrekUd-MinFrek)/(Maks-<br>Frek-MinFrek) |
|     | P3.13.6.3 | Aktiver setpunkt 2                         | 0        | 1        |          | 0        | 1191 | Se P3.13.6.1.                                                                                                    |
|     | P3.13.6.4 | Maksimal<br>kompensation for<br>setpunkt 2 | Varierer | Varierer | Varierer | Varierer | 1192 | Se P3.13.6.2.                                                                                                    |

#### Tabel 49.

#### 4.5.15.7 PID1 Langsom opfyldning

Langsom opfyldning bruges eksempelvis til at undgå trykbelastninger, de såkaldte "trykstød" i rør, når frekvensomformeren påbegynder reguleringen. Manglende styring kan medføre beskadigede rør. Se yderligere oplysninger på side 105.

| Kode      | Parameter                         | Min.   | Maks.    | Enhed    | Standard | ID   | Beskrivelse                                                                                                    |
|-----------|-----------------------------------|--------|----------|----------|----------|------|----------------------------------------------------------------------------------------------------|
| P3.13.7.1 | Aktiver langsom<br>opfyldning     | 0      | 1        |          | 0        | 1094 | 0 = Deaktiver<br>1 = Aktiver                                                                                                    |
| P3.13.7.2 | Langsom opfyldning,<br>frekvens   | P3.3.1 | P3.3.2   | Hz       | 20,00    | 1055 | Frekvensomformeren<br>accelererer til denne<br>frekvens, inden den<br>påbegynder styring.                                                                                          |
| P3.13.7.3 | Niveau for langsom<br>opfyldning  | 0      | Varierer | Varierer | 0,0000   | 1095 | Frekvensomformeren kører<br>ved den langsomme<br>opfyldningsfrekvens, indtil<br>feedbackmålingen når<br>denne værdi. Når værdien<br>er nået, begynder<br>styreenheden at regulere. |
| P3.13.7.4 | Timeout for langsom<br>opfyldning | 0      | 30000    | S        | 0        | 1096 | Hvis den ønskede værdi<br>ikke er nået inden for denne<br>tid, udløses en fejl eller<br>alarm (alarm for rørlækage).<br>0 = Ingen timeout                                          |

Tabel 50. PID1 Paremetre for langsom opfyldning

# 4.5.16 Gruppe 3.14: PID-kontroller 2

#### 4.5.16.1 Basisindstillinger

For mere detaljerede oplysninger, se kapitel 4.5.15.

| Kode       | Parameter                       | Min.     | Maks.    | Enhed    | Standard | ID   | Beskrivelse                                                                                                    |
|------------|---------------------------------|----------|----------|----------|----------|------|----------------------------------------------------------------------------------------------------|
| P3.14.1.1  | Aktiver PID                     | 0        | 1        |          | 0        | 1630 | 0 = Deaktiveret<br>1 = Aktiveret                                                                                             |
| P3.14.1.2  | Udgang i stop                   | 0,0      | 100,0    | %        | 0,0      | 1100 | Udgangsværdien for PID-<br>controlleren i % af dens<br>maksimale udgangsværdi,<br>mens der ikke er nogen<br>digital indgang. |
| P3.14.1.3  | PID-kontrollerfor-<br>stærkning | 0,00     | 1000,00  | %        | 100,00   | 1631 |                                                                                                    |
| P3.14.1.4  | PID-integrationstid             | 0,00     | 600,00   | S        | 1,00     | 1632 |                                                                                                    |
| P3.14.1.5  | PID-kontroller-D-tid            | 0,00     | 100,00   | s        | 0,00     | 1633 |                                                                                                    |
| P3.14.1.6  | Procesenhed, valg               | 0        | 39       |          | 1        | 1635 |                                                                                                    |
| P3.14.1.7  | Procesenheds-<br>minimum        | Varierer | Varierer | Varierer | 0        | 1664 |                                                                                                    |
| P3.14.1.8  | Procesenheds-<br>maksimum       | Varierer | Varierer | Varierer | 100      | 1665 |                                                                                                    |
| P3.14.1.9  | Procesenheds-<br>decimaler      | 0        | 4        |          | 2        | 1666 |                                                                                                    |
| P3.14.1.10 | Invertering af fejlværdi        | 0        | 1        |          | 0        | 1636 |                                                                                                    |
| P3.14.1.11 | Dødzonehysterese                | Varierer | Varierer | Varierer | 0,0      | 1637 |                                                                                                    |
| P3.14.1.12 | Dødzoneforsinkelse              | 0,00     | 320,00   | S        | 0,00     | 1638 |                                                                                                    |

Tabel 51.

# 4.5.16.2 Setpunkter

| Kode      | Parameter               | Min.    | Maks.  | Enhed    | Standard | ID   | Beskrivelse                                    |
|-----------|-------------------------|---------|--------|----------|----------|------|------------------------------------------------|
| P3.14.2.1 | Panelsetpunkt 1         | 0,00    | 100,00 | Varierer | 0,00     | 1640 |                                                |
| P3.14.2.2 | Panelsetpunkt 2         | 0,00    | 100,00 | Varierer | 0,00     | 1641 |                                                |
| P3.14.2.3 | Setpunktsrampetid       | 0,00    | 300,00 | S        | 0,00     | 1642 |                                                |
| P3.14.2.4 | Setpunktskilde 1, valg  | 0       | 16     |          | 1        | 1643 |                                                |
| P3.14.2.5 | Setpunkt 1-minimum      | -200,00 | 200,00 | %        | 0,00     | 1644 | Minimumsværdi ved<br>analogt minimumssignal.   |
| P3.14.2.6 | Setpunkt 1-<br>maksimum | -200,00 | 200,00 | %        | 100,00   | 1645 | Maksimumsværdi ved<br>analogt maksimumssignal. |
| P3.14.2.7 | Setpunktskilde 2, valg  | 0       | 16     |          | 0        | 1646 | Se P3.14.2.4.                                  |
| P3.14.2.8 | Setpunkt 2-minimum      | -200,00 | 200,00 | %        | 0,00     | 1647 | Minimumsværdi ved<br>analogt minimumssignal.   |
| P3.14.2.9 | Setpunkt 2-<br>maksimum | -200,00 | 200,00 | %        | 100,00   | 1648 | Maksimumsværdi ved<br>analogt maksimumssignal. |

# <u>4.5.16.3</u> <u>Feedback</u>

For mere detaljerede oplysninger, se kapitel 4.5.15.

| Kode      | Parameter                          | Min.    | Maks.  | Enhed | Standard | ID   | Beskrivelse                                    |
|-----------|------------------------------------|---------|--------|-------|----------|------|------------------------------------------------|
| P3.14.3.1 | Feedback-funktion                  | 1       | 9      |       | 1        | 1650 |                                                |
| P3.14.3.2 | Feedbackfunktions-<br>forstærkning | -1000,0 | 1000,0 | %     | 100,0    | 1651 |                                                |
| P3.14.3.3 | Feedback 1<br>kildevalg            | 0       | 14     |       | 1        | 1652 |                                                |
| P3.14.3.4 | Feedback 1-minimum                 | -200,00 | 200,00 | %     | 0,00     | 1653 | Minimumsværdi ved analogt minimumssignal.      |
| P3.14.3.5 | Feedback 1-maksimum                | -200,00 | 200,00 | %     | 100,00   | 1654 | Maksimumsværdi ved<br>analogt maksimumssignal. |
| P3.14.3.6 | Feedback 2<br>kildevalg            | 0       | 14     |       | 2        | 1655 |                                                |
| P3.14.3.7 | Feedback 2-minimum                 | -200,00 | 200,00 | %     | 0,00     | 1656 | Minimumsværdi ved analogt minimumssignal.      |
| P3.14.3.8 | Feedback 2-maksimum                | -200,00 | 200,00 | %     | 100,00   | 1657 | Maksimumsværdi ved<br>analogt maksimumssignal. |

Tabel 53.

# 4.5.16.4 Procesovervågning

For mere detaljerede oplysninger, se kapitel 4.5.15.

| Kode      | Parameter           | Min.     | Maks.    | Enhed    | Standard | ID   | Beskrivelse                                                                                                    |
|-----------|---------------------|----------|----------|----------|----------|------|----------------------------------------------------------------------------------------------------|
| P3.14.4.1 | Aktiver overvågning | 0        | 1        |          | 0        | 1659 | 0 = Deaktiveret<br>1 = Aktiveret                                                                                  |
| P3.14.4.2 | Øvre grænse         | Varierer | Varierer | Varierer | Varierer | 1660 |                                                                                                    |
| P3.14.4.3 | Nedre grænse        | Varierer | Varierer | Varierer | Varierer | 1661 |                                                                                                    |
| P3.14.4.4 | Forsinkelse         | 0        | 30000    | s        | 0        | 1662 | Hvis den ønskede værdi ikke<br>er nået inden for denne tids-<br>periode, vil der opstå en fejl<br>eller en alarm. |

Tabel 54.

#### 4.5.17 Gruppe 3.15: Pumpe- og ventilatorkaskade

*PFC*-funktionen giver brugeren mulighed for at styre **op til fire motorer** (pumper, ventilatorer) med PID-kontroller 1. Frekvensomformeren er tilsluttet én motor, som er den "regulerende" motor, der kobler de andre motorer til/fra forsyningsnettet via kontakter, der - efter behov styres med relæer for at opretholde det rette setpunkt. Autoskiftfunktionen styrer den rækkefølge/prioritet, hvori motorerne startes for at sikre, at de slides ens. Den styrende motor kan medtages i autoskift- og interlock-logikken. Man kan vælge altid at anvende den som Motor 1. Motorer kan tages kortvarigt ud af drift, f.eks. til serviceeftersyn, ved hjælp af motorens Interlock-funktion. Se side 105.

|     | Kode    | Parameter                    | Min. | Maks.  | Enhed | Standard | ID   | Beskrivelse                                                                                                    |
|-----|---------|------------------------------|------|--------|-------|----------|------|----------------------------------------------------------------------------------------------------|
|     | P3.15.1 | Antal motorer                | 1    | 4      |       | 1        | 1001 | Det samlede antal motorer<br>(pumper/ventilatorer), der<br>anvendes i PFC-systemet                                                                                                    |
|     | P3.15.2 | Interlock -funktion          | 0    | 1      |       | 1        | 1032 | Aktiver/deaktiver brug af<br>interlocks. Interlocks bruges<br>til at fortælle systemet, om en<br>motor er tilsluttet eller ej.<br>0 = Deaktiveret<br>1 = Aktiveret                                                               |
| ∎∎⊤ | P3.15.3 | Medtag<br>frekvensomformer   | 0    | 1      |       | 1        | 1028 | Medtag frekvensomformeren<br>i autoskift- og interlock-<br>systemet.<br>0 = Deaktiveret<br>1 = Aktiveret                                                                                                    |
| ∎∎⊤ | P3.15.4 | Autoskift                    | 0    | 1      |       | 0        | 1027 | Deaktiver/aktiver rotatering<br>af startrækkefølge og prioritet<br>af motorer.<br>0 = Deaktiveret<br>1 = Aktiveret                                                                                                    |
|     | P3.15.5 | Autoskift-interval           | 0,0  | 3000,0 | h     | 48,0     | 1029 | Når den tidpseriode, der er<br>defineret med dette parame-<br>ter, løber ud, udføres auto-<br>skift-funktionen, hvis den<br>anvendte kapacitet er under<br>det niveau, der er defineret<br>med parametrene P3.15.6 og<br>P3.15.7 |
|     | P3.15.6 | Autoskift:<br>Frekvensgrænse | 0,00 | 50,00  | Hz    | 25,00    | 1031 | Disse parametre angiver det niveau, som kapaciteten skal                                                                                                    |
|     | P3.15.7 | Autoskift:<br>Motorgrænse    | 0    | 4      |       | 1        | 1030 | blive under for at kunne<br>udføre autoskift.                                                                                                    |
|     | P3.15.8 | Båndbredde                   | 0    | 100    | %     | 10       | 1097 | Procent af setpunkt. F.eks.:<br>Setpunkt = 5 bar, Bånd-<br>bredde = 10 %: Sålænge<br>feedback-værdien bliver mel-<br>lem 4,55,5 bar, frakobles<br>eller fjernes motoren ikke.                                                    |
|     | P3.15.9 | Forsinkelse af<br>båndbredde | 0    | 3600   | S     | 10       | 1098 | Når feedback er uden for<br>båndbredden, tilføjes eller<br>fjernes pumper ikke før efter<br>denne tidsperiode.                                                                                                    |

Tabel 55. Multipumpeparametre

# 4.5.18 Gruppe 3.16: Vedligeholdelsestællere

Der er mulighed for at programmere og indstille uafhængige alarm- og fejlniveauer for tre vedligeholdelsestællere. Alarm eller fejlniveauet, eller begge, kan bruges.

Der er to indstillingsmuligheder (timer eller omdrejninger). Omdrejningerne estimeres ved at integrere motorhastigheden hvert sekund, som så vises i 1000 omdrejninger på betjeningspanelet.

Når en af grænserne nås, udløses en advarsel eller fejl, som vises på panelet. Det er også muligt at sende oplysninger til et relæ om, at en advarsels- eller fejlgrænse er nået. Timerne kan også nulstilles uafhængigt af hinanden med nulstillingsparameteret eller en digital indgang.

| Kode     | Parameter                | Min. | Maks. | Enhed   | Standard | ID   | Beskrivelse                                                                                     |
|----------|--------------------------|------|-------|---------|----------|------|-------------------------------------------------------------------------------------------------|
| P3.16.1  | Tæller 1-tilstand        | 0    | 2     |         | 0        | 1104 | 0 = Anvendes ikke<br>1 = Timer<br>2 = Omdr.*1000                                                |
| P3.16.2  | Alarmgrænse for tæller 1 | 0    | 80000 | t/omdr. | 0        | 1105 | Angiver, hvornår en<br>vedligeholdelsesalarm<br>skal udløses for tæller 1.<br>0 = Anvendes ikke |
| P3.16.3  | Fejlgrænse for tæller 1  | 0    | 80000 | t/omdr. | 0        | 1106 | Angiver, hvornår en<br>vedligeholdelsesfejl skal<br>udløses for tæller 1.<br>0 = Anvendes ikke  |
| P3.16.4  | Nulstilling af tæller 1  | 0    | 1     |         | 0        | 1107 | Tælleren nulstilles ved at<br>ændre parameterværdien<br>fra 0 til 1.                            |
| P3.16.5  | Tæller 2-tilstand        | 0    | 2     |         | 0        | 1108 | 0 = Anvendes ikke<br>1 = Timer<br>2 = Omdr.*1000                                                |
| P3.16.6  | Alarmgrænse for tæller 2 | 0    | 80000 | t/omdr. | 0        | 1109 | Angiver, hvornår en<br>vedligeholdelsesalarm<br>skal udløses for tæller 2.<br>0 = Anvendes ikke |
| P3.16.7  | Fejlgrænse for tæller 2  | 0    | 80000 | t/omdr. | 0        | 1110 | Angiver, hvornår en<br>vedligeholdelsesfejl skal<br>udløses for tæller 2.<br>0 = Anvendes ikke  |
| P3.16.8  | Nulstilling af tæller 2  | 0    | 1     |         | 0        | 1111 | Tælleren nulstilles ved at<br>ændre parameterværdien<br>fra 0 til 1.                            |
| P3.16.9  | Tæller 3-tilstand        | 0    | 2     |         | 0        | 1163 | 0 = Anvendes ikke<br>1 = Timer<br>2 = Omdr.*1000                                                |
| P3.16.10 | Alarmgrænse for tæller 3 | 0    | 80000 | t/omdr. | 0        | 1164 | Angiver, hvornår en<br>vedligeholdelsesalarm<br>skal udløses for tæller 3.<br>0 = Anvendes ikke |
| P3.16.11 | Fejlgrænse for tæller 3  | 0    | 80000 | t/omdr. | 0        | 1165 | Angiver, hvornår en<br>vedligeholdelsesfejl skal<br>udløses for tæller 3.<br>0 = Anvendes ikke  |
| P3.16.12 | Nulstilling af tæller 3  | 0    | 1     |         | 0        | 1166 | Tælleren nulstilles ved at<br>ændre parameterværdien<br>fra 0 til 1.                            |

Tabel 56. Vedligeholdelsesparametre for tæller

#### 4.5.19 Gruppe 3.17: Brandtilstand

Når denne tilstand er aktiveret, ignorerer frekvensomformeren alle kommandoer fra betjeningspanel, fieldbus og pc-værktøj og kører ved den indstillede hastighed. Hvis tilstanden er aktiveret, vises alarmsymbolet på betjeningspanelet, og **garantien bortfalder**. For at aktivere funktionen skal adgangskoden nulstilles i parameterets beskrivelsesfelt *Adgangskode for brandtilstand*. Skriv indgangens NC-type (normalt lukket) ned!

**BEMÆRK! GARANTIEN BORTFALDER, HVIS DENNE FUNKTION AKTIVERES!** Der er også en anden adgangskode til testtilstand som skal benyttes til test af brandtilstand, uden at garantien bortfalder.

| Kode    | Parameter                        | Min. | Maks.  | Enhed | Standard      | ID   | Beskrivelse                                                                                                    |
|---------|----------------------------------|------|--------|-------|---------------|------|----------------------------------------------------------------------------------------------------|
| P3.17.1 | Adgangskode for<br>brandtilstand | 0    | 9999   |       | 0             | 1599 | 1001 = Aktiveret<br>1234 = Testtilstand                                                                                                   |
| P3.17.2 | Aktivering af brandtilstand      |      |        |       | DigIN Slot0.2 | 1596 | FALSK = Brandtilstand er<br>aktiv<br>SAND = Ingen aktivitet                                                                               |
| P3.17.3 | Frekvens for<br>brandtilstand    | 0    | P3.3.2 | Hz    | 0,00          | 1598 | Anvendt frekvens, når<br>brandtilstand er aktiveret.                                                                                      |
| P3.17.4 | Status for<br>brandtilstand      | 0    | 3      |       | 0             | 1597 | Overvågningsværdi<br>(se også Tabel 16)<br>0 = Deaktiveret<br>1 = Aktiveret<br>2 = Aktiveret (Aktiveret +<br>DI åben)<br>3 = Testtilstand |

Tabel 57. Parametre for brandtilstand

# 4.6 HVAC-applikation – Yderligere parameteroplysninger

Idet denne HVAC-applikation er så brugervenlig og enkel at bruge, kræver den kun en grundlæggende beskrivelse, som kan findes i parametertabellerne i kapitel 4.5.

I dette kapitel finder du yderligere oplysninger om nogle af de mest avancerede parametre i HVAC-applikationen. Hvis du ikke kan finde de oplysninger, du søger, bedes du kontakte leverandøren.

# M3.1.1.7 MOTORENS STRØMGRÆNSE

Dette parameter bestemmer den maksimale motorstrøm fra frekvensomformeren. Parameterets værdiområde varierer fra størrelse til størrelse.

Når strømgrænsen er aktiv, reduceres omformerens udgangsfrekvens.

BEMÆRK! Dette er ikke en afbrydelsesgrænse ved overstrøm.

# P3.1.2.7 VALG AF U/F FORHOLD

| Nummer<br>på valg | Navn på valg | Beskrivelse                                                                                                    |
|-------------------|--------------|----------------------------------------------------------------------------------------------------|
| 0                 | Lineær       | Spændingen på motoren ændres lineært som en funktion af udgangs-<br>frekvensen, fra nul frekvens spænding (P3.1.2.3) til feltsvækkelses-<br>punktet (FWP) spænding på FWP frekvens. Denne standardindstilling<br>bør anvendes hvis der ikke er særligt behov for en anden indstilling.                                                                                                    |
| 1                 | Kvadreret    | Spændingen på motoren ændres fra nul frekvens spænding (P3.1.2.3)<br>ifl.g en kvadreret kurveform fra nul til feltsvækkelsespunktet. Motoren<br>kører undermagnetiseret under feltsvækkelsespunktet og producerer<br>mindre moment. Det kvadrerede U/f forhold kan anvendes i<br>applikationer, hvor momentefterspørgslen er proportional med<br>kvadratet af hastigheden, f.eks i centrifugale ventilatorer og pumper. |

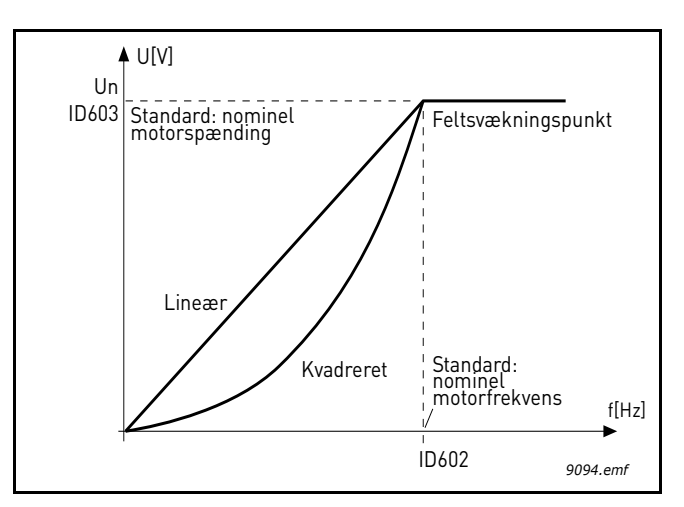

Figur 18. Lineær og kvadreret ændring af motorspænding

# P3.1.2.8 OVERSPÆNDINGSKONTROL

# P3.1.2.9 UNDERSPÆNDINGSKONTROL

Med disse parametre er det muligt at skifte under-/overspændingsregulatorer ud af drift. Det kan f.eks. være nyttigt, hvis spændingen varierer mere end -15 % til +10 %, og applikationen ikke vil tolerere denne over-/underspænding. I dette tilfælde styrer regulatoren udgangsfrekvensen og tager hensyn til udsving i strømleveringen.

#### P3.2.5 STOPFUNKTION

| Nummer<br>på valg | Navn på valg | Beskrivelse                                                                                                    |
|-------------------|--------------|----------------------------------------------------------------------------------------------------|
| 0                 | Friløb       | Motoren kan stoppe af sig selv. Omformerens styring stopper, og strømmen falder til nul, så snart stop-kommandoen er givet. |
| 1                 | Rampe        | Efter stopkommandoen decelerer motorens hastighed til nulha-<br>stighed i henhold til de definerede decelerationsparametre. |

#### **P3.2.6** Styrested A, VALG AF START-/STOPLOGIK

Værdier fra 0 til 4 giver mulighed for at styre start og stop af frekvensomformeren med et digitalt signal forbundet med digitale indgange. CS = Kontrolsignal.

De valg, der indeholder teksten 'edge' skal bruges til at udelukke muligheden for en uønsket start, når f.eks. strømmen tilsluttes, genetableres efter strømsvigt, efter fejlnulstilling, efter omformeren er stoppet af Drift aktiveret (Drift aktiveret = Falsk), eller når styrestedet ændres til I/O-styrestedet. **Kontakten Start/Stop skal være åben, inden motoren kan startes.** 

Den benyttede stoptilstand er Friløb i alle eksempler.

| Nummer<br>på valg | Navn på valg              | Bemærkning                                       |
|-------------------|---------------------------|--------------------------------------------------|
| 0                 | CS1: Frem<br>CS2: Tilbage | Funktionerne udføres, når kontakterne er lukket. |

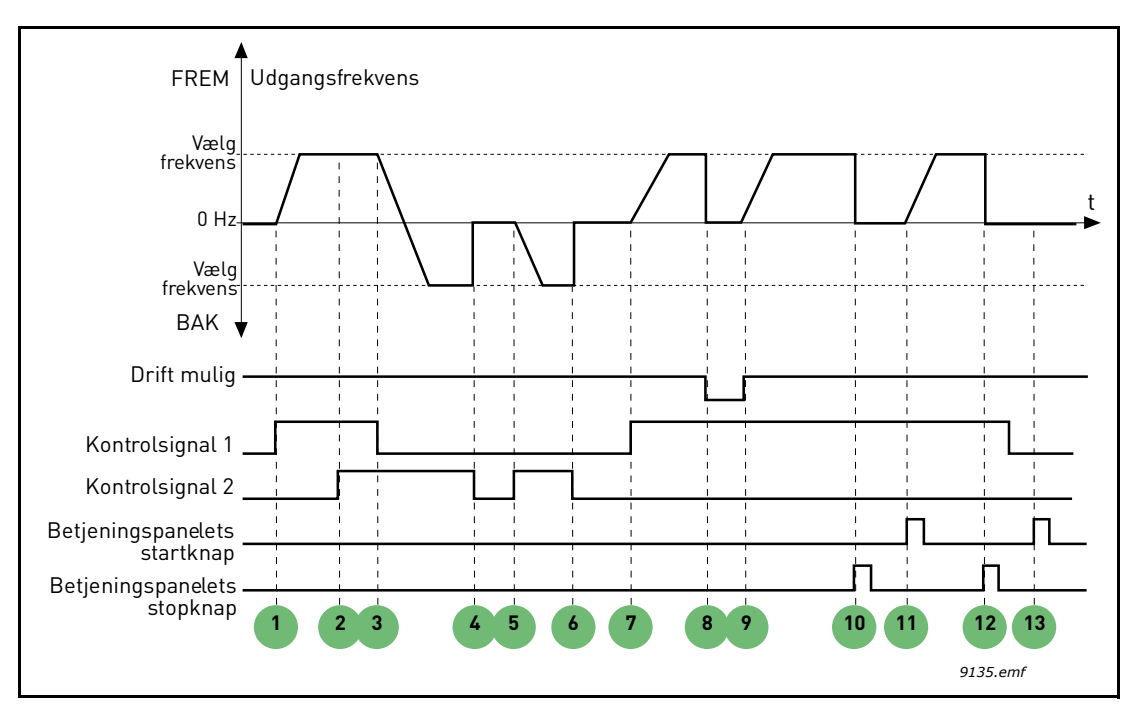

Figur 19. Styrested A start-/stoplogik = 0

# Forklaringer:

| 1 | Kontrolsignal (CS) 1 aktiveres, hvilket får<br>udgangsfrekvensen til at stige. Motoren kører<br>fremad.                       | 8  | Signalet Aktiver drift er indstillet til FALSK, hvil-<br>ket sænker frekvensen til 0. Signalet Aktiver drift<br>indstilles med parameteren P3.5.1.10.                     |
|---|----------------------------------------------------------------------------------------------------|----|----------------------------------------------------------------------------------------------------|
| 2 | CS2 aktiveres, men det har ingen virkning på<br>udgangsfrekvensen, fordi den først valgte ret-<br>ning har højeste prioritet. | 9  | Signalet Aktiver drift er indstillet til SAND, hvilket<br>får frekvensen til at stige hen mod den valgte<br>frekvens, fordi CS1 stadig er aktiv.                          |
| 3 | CS1 er deaktiveret, hvilket ændrer startretnin-<br>gen (FWD til REV), fordi CS2 stadig er aktiv.                              | 10 | Betjeningspanelets stopknap er aktiveret, og<br>motorens tildelte frekvens falder til 0. (Signalet<br>virker kun, hvis P3.2.3 Hovedafbryder på betjen-<br>ingspanel = Ja) |
| 4 | CS2 deaktiveres, og motorens tildelte frekvens falder til 0.                                                                  | 11 | Frekvensomformeren starter, når du trykker på startknappen på betjeningspanelet.                                                                                          |
| 5 | CS2 aktiveres igen, og motoren accellererer (REV) op til den valgte frekvens.                                                 | 12 | Tryk igen på betjeningspanelts stopknap for at<br>stoppe frekvensomformeren.                                                                                              |
| 6 | CS2 deaktiveres, og motorens tildelte frekvens falder til 0.                                                                  | 13 | Forsøg på at starte frekvensomformeren ved at trykke på startknappen mislykkedes, fordi CS1 er inaktiv.                                                                   |
| 7 | CS1 aktiverers og motoren accellererer (FWD) op til den valgte frekvens.                                                      |    |                                                                                                    |

| Nummer<br>på valg | Navn på valg                             | Bemærkning |
|-------------------|------------------------------------------|------------|
| 1                 | CS1: Frem (edge)<br>CS2: Inverteret stop |            |

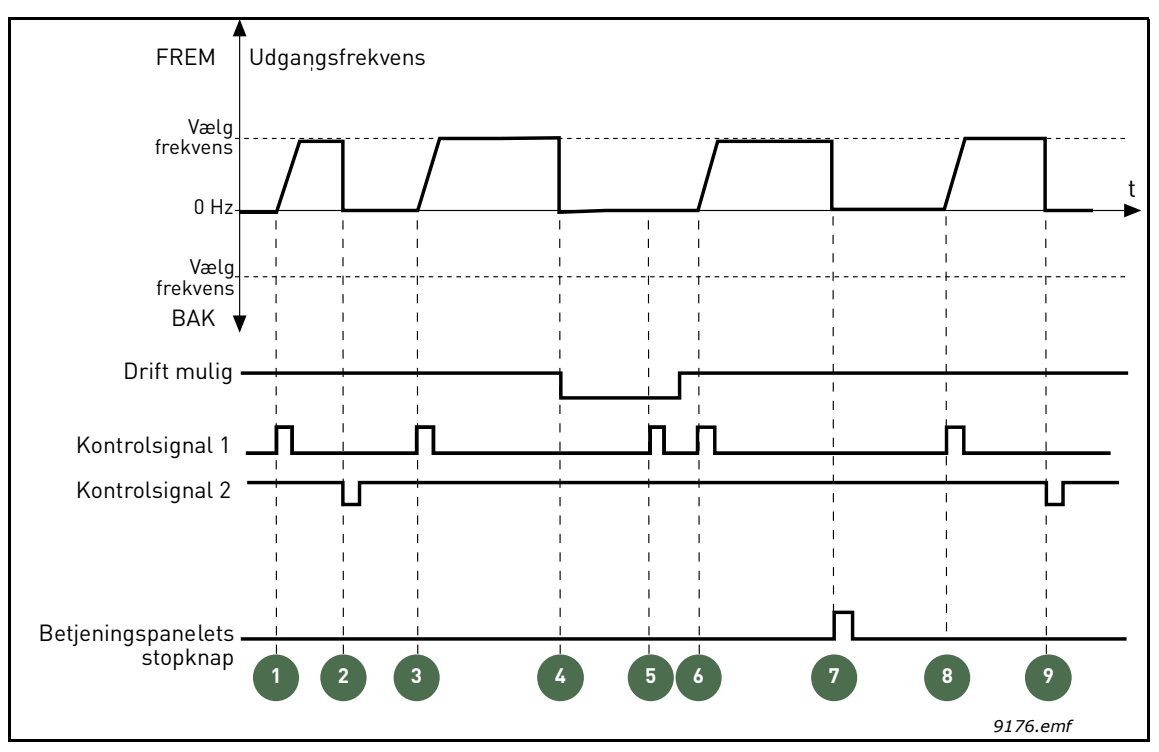

Figur 20. Styrested A start-/stoplogik = 1

# Forklaringer:

| 1 | Kontrolsignal (CS) 1 aktiveres, hvilket får<br>udgangsfrekvensen til at stige. Motoren kører<br>fremad.                                             | 6 | CS1 aktiveres, og motoren accellererer (FWD)<br>op til den valgte frekvens, fordi signalet Aktiver<br>drift er indstillet til SAND.                                       |
|---|----------------------------------------------------------------------------------------------------|---|----------------------------------------------------------------------------------------------------|
| 2 | CS2 deaktiveres, og frekvensen falder til 0.                                                                                                    | 7 | Betjeningspanelets stopknap er aktiveret, og<br>motorens tildelte frekvens falder til 0. (Signalet<br>virker kun, hvis P3.2.3 Hovedafbryder på betjen-<br>ingspanel = Ja) |
| 3 | CS1 aktiveres, hvilket får udgangsfrekvensen til at stige igen. Motoren kører fremad.                                                               | 8 | CS1 aktiveres, hvilket får udgangsfrekvensen til<br>at stige igen. Motoren kører fremad.                                                                                  |
| 4 | Signalet Aktiver drift er indstillet til FALSK,<br>hvilket sænker frekvensen til 0. Signalet Aktiver<br>drift indstilles med parameteren P3.5.1.10. | 9 | CS2 deaktiveres, og frekvensen falder til 0.                                                                                                    |
| 5 | Startforsøg med CS1 lykkedes ikke, da Signalet<br>Aktiver drift stadig er FALSK.                                                                    |   |                                                                                                    |

| Nummer<br>på valg | Navn på valg                            | Bemærkning                                                                                                    |
|-------------------|-----------------------------------------|----------------------------------------------------------------------------------------------------|
| 2                 | CS1: Frem (edge)<br>CS2: Tilbage (edge) | Skal benyttes for at udelukke muligheden for en uønsket start.<br>Kontakten Start/Stop skal være åben, inden motoren kan gen-<br>startes. |

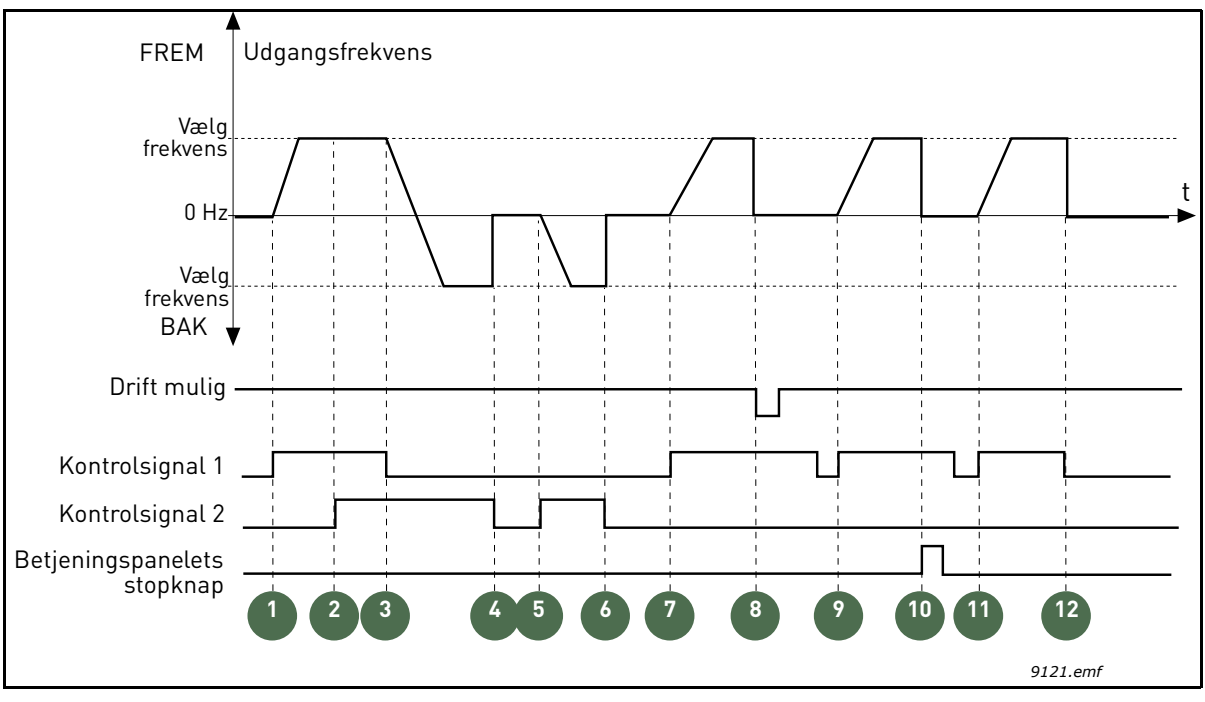

Figur 21. Styrested A start-/stoplogik = 2

# Forklaringer:

| 1 | Kontrolsignal (CS) 1 aktiveres, hvilket får<br>udgangsfrekvensen til at stige. Motoren<br>kører fremad.                       | 7 | CS1 aktiverers og motoren accellererer (FWD) op til den valgte frekvens.                                                                            |
|---|----------------------------------------------------------------------------------------------------|---|----------------------------------------------------------------------------------------------------|
| 2 | CS2 aktiveres, men det har ingen virkning på<br>udgangsfrekvensen, fordi den først valgte ret-<br>ning har højeste prioritet. | 8 | Signalet Aktiver drift er indstillet til FALSK,<br>hvilket sænker frekvensen til 0. Signalet Aktiver<br>drift indstilles med parameteren P3.5.1.10. |

| 3 | CS1 er deaktiveret, hvilket ændrer startretnin-<br>gen (FWD til REV), fordi CS2 stadig er aktiv. | 9  | Signalet Aktiver drift er indstillet til SAND. I mod-<br>sætning til, hvis værdien er 0 for denne parameter,<br>har dette ingen effekt, da en startpuls er nødven-<br>dig for at starte, også selvom CS1 er aktiv. |
|---|--------------------------------------------------------------------------------------------------|----|----------------------------------------------------------------------------------------------------|
| 4 | CS2 deaktiveres, og motorens tildelte frekvens falder til 0.                                     | 10 | Betjeningspanelets stopknap er aktiveret, og<br>motorens tildelte frekvens falder til 0. (Signalet<br>virker kun, hvis P3.2.3 Hovedafbryder på betjen-<br>ingspanel = Ja)                                          |
| 5 | CS2 aktiveres igen, og motoren accellererer (REV) op til den valgte frekvens.                    | 11 | CS1 åbnes og lukkes igen, hvilket får motoren til at starte.                                                                                                    |
| 6 | CS2 deaktiveres, og motorens tildelte frekvens falder til 0.                                     | 12 | CS1 deaktiveres, og motorens tildelte frekvens falder til 0.                                                                                                    |

| Nummer<br>på valg | Navn på valg           | Bemærkning |
|-------------------|------------------------|------------|
| 3                 | CS1: Start<br>CS2: Bak |            |

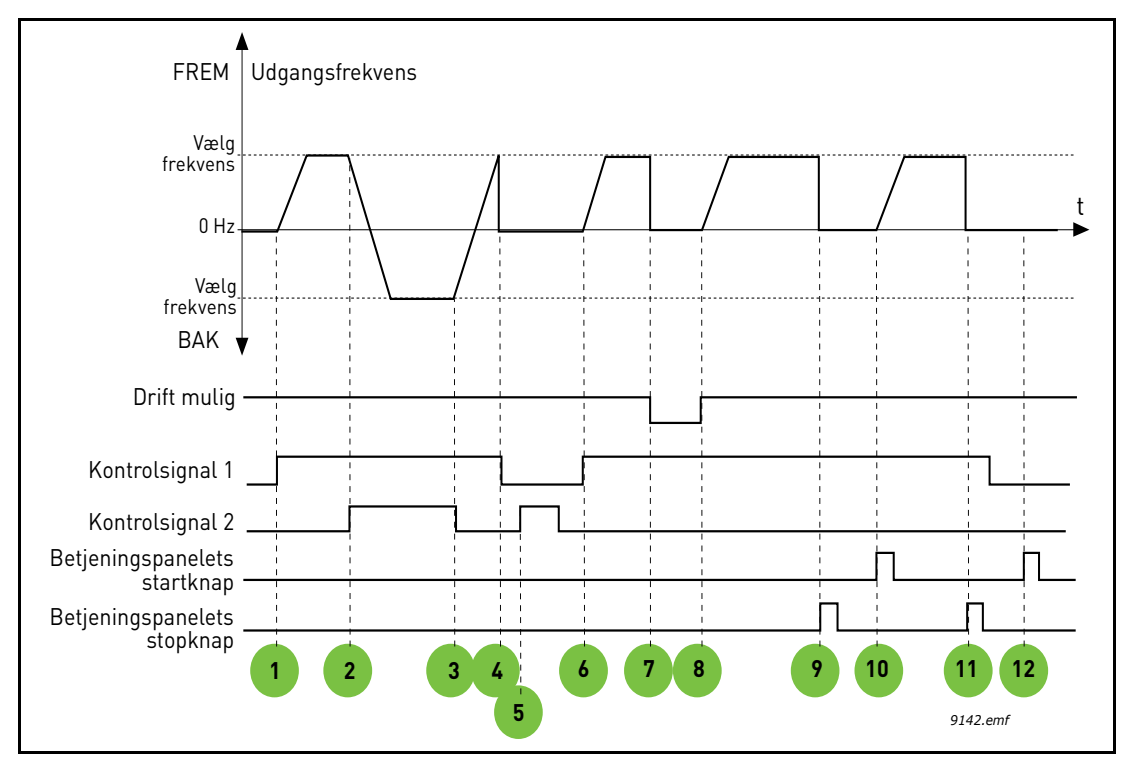

Figur 22. Styrested A start-/stoplogik = 3

| 1 | Kontrolsignal (CS) 1 aktiveres, hvilket får<br>udgangsfrekvensen til at stige. Motoren kører<br>fremad. | 7  | Signalet Aktiver drift er indstillet til FALSK,<br>hvilket sænker frekvensen til 0. Signalet Aktiver<br>drift indstilles med parameteren P3.5.1.10.                       |
|---|----------------------------------------------------------------------------------------------------|----|----------------------------------------------------------------------------------------------------|
| 2 | CS2 aktiveres, hvilket ændrer startretningen (FWD til REV).                                             | 8  | Signalet Aktiver drift er indstillet til SAND, hvilket<br>får frekvensen til at stige hen mod den valgte<br>frekvens, fordi CS1 stadig er aktiv.                          |
| 3 | CS1 er deaktiveret, hvilket ændrer startretnin-<br>gen (REV til FWD), fordi CS1 stadig er aktiv.        | 9  | Betjeningspanelets stopknap er aktiveret, og<br>motorens tildelte frekvens falder til 0. (Signalet<br>virker kun, hvis P3.2.3 Hovedafbryder på betjen-<br>ingspanel = Ja) |
| 4 | CS1 deaktiveres også, og frekvensen falder til 0.                                                       | 10 | Frekvensomformeren starter, når du trykker på startknappen på betjeningspanelet.                                                                                          |

| 5 | Selvom CS2 aktiveres, starter motoren ikke, fordi CS1 er inaktiv.                                                 | 11 | Frekvensomformeren stoppes igen med betje-<br>ningspanelets stopknap.                                         |
|---|----------------------------------------------------------------------------------------------------|----|----------------------------------------------------------------------------------------------------|
| 6 | CS1 aktiveres, hvilket får udgangsfrekvensen til<br>at stige igen. Motoren kører fremad, fordi CS2 er<br>inaktiv. | 12 | Forsøg på at starte frekvensomformeren ved at<br>trykke på startknappen mislykkedes, fordi CS1<br>er inaktiv. |

| Nummer<br>på valg | Navn på valg                  | Bemærkning                                                                                                    |
|-------------------|-------------------------------|----------------------------------------------------------------------------------------------------|
| 4                 | CS1: Start (edge)<br>CS2: Bak | Skal benyttes for at udelukke muligheden for en uønsket start.<br>Kontakten Start/Stop skal være åben, inden motoren kan gen-<br>startes. |

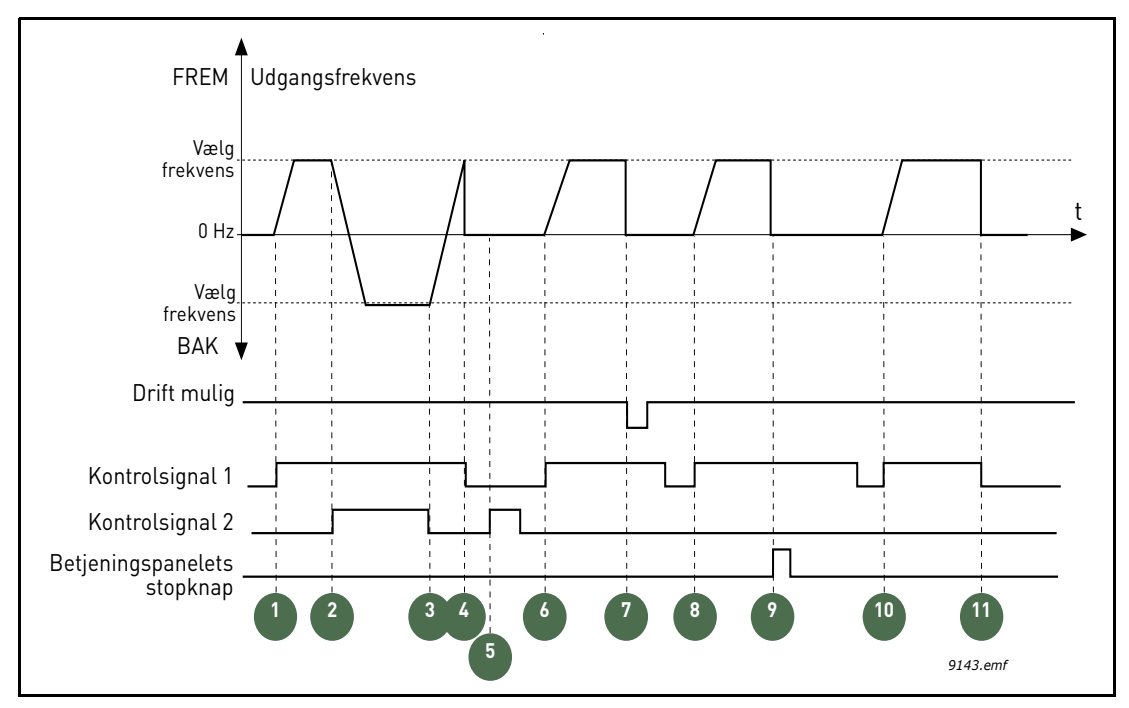

Figur 23. Styrested A start-/stoplogik = 4

| 1 | Kontrolsignal (CS) 1 aktiveres, hvilket får<br>udgangsfrekvensen til at stige. Motoren<br>kører fremad, fordi CS2 er inaktiv. | 7  | Signalet Aktiver drift er indstillet til FALSK,<br>hvilket sænker frekvensen til 0. Signalet Aktiver<br>drift indstilles med parameteren P3.5.1.10.                       |
|---|----------------------------------------------------------------------------------------------------|----|----------------------------------------------------------------------------------------------------|
| 2 | CS2 aktiveres, hvilket ændrer startretningen (FWD til REV).                                                                   | 8  | CS1 skal åbnes og lukkes igen, inden en start<br>kan udføres.                                                                                                    |
| 3 | CS1 er deaktiveret, hvilket ændrer startretnin-<br>gen (REV til FWD), fordi CS1 stadig er aktiv.                              | 9  | Betjeningspanelets stopknap er aktiveret, og<br>motorens tildelte frekvens falder til 0. (Signalet<br>virker kun, hvis P3.2.3 Hovedafbryder på betjen-<br>ingspanel = Ja) |
| 4 | CS1 deaktiveres også, og frekvensen falder til 0.                                                                             | 10 | CS1 skal åbnes og lukkes igen, inden en start<br>kan udføres.                                                                                                    |
| 5 | Selvom CS2 aktiveres, starter motoren ikke, fordi CS1 er inaktiv.                                                             | 11 | CS1 deaktiveres, og frekvensen falder til 0.                                                                                                    |
| 6 | CS1 aktiveres, hvilket får udgangsfrekvensen<br>til at stige igen. Motoren kører fremad, fordi CS2<br>er inaktiv.             |    |                                                                                                    |

| Nummer | Navn                                                                          | Bemærkning                                                                                                    |
|--------|-------------------------------------------------------------------------------|----------------------------------------------------------------------------------------------------|
| 5      | CS1: Ikke nødvendig<br>(enheden kan startes<br>med Al1-niveau)<br>CS2: Modsat | Særlig starttilstand, hvor der ikke er behov for noget særskilt<br>startsignal. En forøgelse af Al1-værdien fungerer som en<br>startkommando.<br>Al1-tærskel (P3.2.8), som er beskrevet i Figur 24, skaber en<br>sikkerhedsmargen for at undgå utilsigtet start. Det vil sige, at<br>frekvensomformeren vil starte, når Al1-værdien overstiges.<br>Kontrolsignal 2 kan bruges til at skifte rotationsretning. |

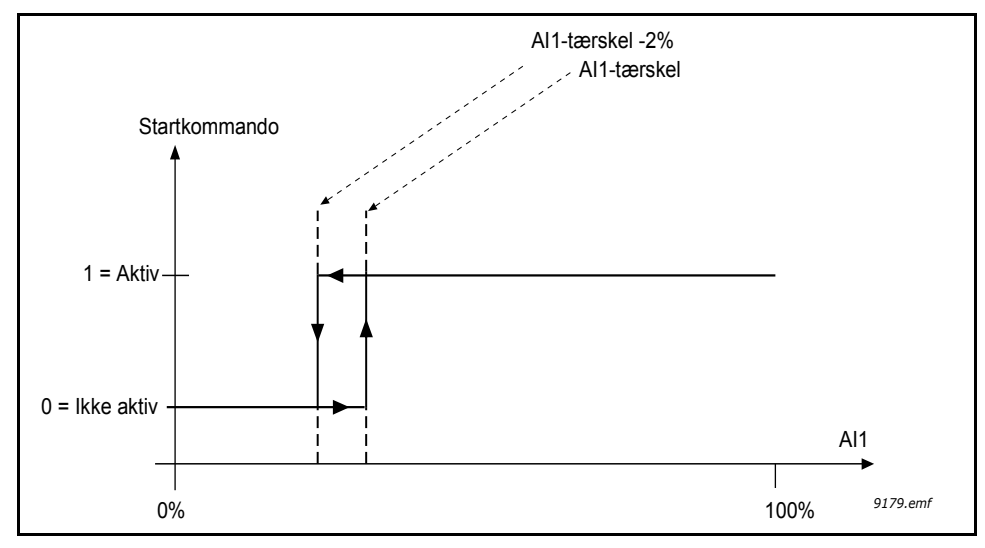

Figur 24. AI1-tærskel

# P3.2.3 HOVEDAFBRYDER PÅ BETJENINGSPANEL

Frekvensomformeren kan blive tvunget til at stoppe via betjeningspanelets stopknap, også selv om den styres fra et andet styrested (*fjernstyring*). Hvis denne sikkerhedsforanstaltning træffes, skifter frekvensomformeren til alarmstatus og kan ikke genstartes fra fjernstyringsstedet, før der er blevet trykket på startknappen (i *fjernstyringstilstand*).

Det vil stadig være muligt kortvarigt at skifte til *lokal* styring og starte derfra, men hvis der skiftes tilbage til *fjernstyring*, skal der trykkes på en startknap. Dette gælder også, efter frekvensomformeren har været slukket, idet denne funktion lagres i hukommelsen.

Funktionen kan vælges til eller fra via dette parameter.

#### P3.3.10 FASTHASTIGHEDSTILSTAND

Parametrene for den faste hastighed kan bruges til at definere visse frekvensreferencer på forhånd. Disse referencer anvendes derefter til at aktivere/deaktivere digitale indgange, som er forbundet med parametrene P3.5.1.16, P3.5.1.17 og P3.5.1.18 (*fast hastighed, valg 0, fast hastighed, valg 1* og *fast hastighed, valg 2*). Der kan vælges mellem to forskellige logikker:

| Nummer<br>på valg | Navn på valg                 | Bemærkning                                                                                                    |
|-------------------|------------------------------|----------------------------------------------------------------------------------------------------|
| 0                 | Binært kodet                 | Kombiner de aktiverede indgange i henhold til Tabel 58 for at vælge den nødvendige faste hastighed.                                                   |
| 1                 | Antal (anvendte<br>indgange) | Alt efter hvor mange af indgangene, der er blevet tildelt til <i>faste hastigheder</i> , der er aktive, kan du anvende <i>fast hastighed</i> 1 til 3. |

#### P3.3.11 TIL P3.3.18 FAST HASTIGHED 1 TIL 7

Værdierne for de faste hastigheder er automatisk begrænset til at ligge mellem de minimale og maksimale frekvenser (P3.3.1 og P3.3.2). Se tabellen nedenfor.

| Påkrævet handling                    |    |              | Aktiveret frekvens |
|--------------------------------------|----|--------------|--------------------|
| Vælg værdi 1 for<br>parameter P3.3.3 |    | for<br>6.3.3 | Fast hastighed 0   |
| B2                                   | B1 | B0           | Fast hastighed 1   |
| B2                                   | B1 | B0           | Fast hastighed 2   |
| B2                                   | B1 | B0           | Fast hastighed 3   |
| B2                                   | B1 | B0           | Fast hastighed 4   |
| B2                                   | B1 |              | Fast hastighed 5   |
| B2                                   | B1 | B0           | Fast hastighed 6   |
| B2                                   | B1 | B0           | Fast hastighed 7   |

Tabel 58. Valg af faste hastigheder (B0 = Fast hastighed 0, B1 = Fast hastighed 1,B2 = Fast hastighed 2). $\blacksquare$  = indgang aktiveret

#### EKSEMPEL

Hvis *fast hastighed 3* skal aktiveres, skal indgang *B0* og *B1* være aktiveret. *B0* og *B1* er som standard indstillet til hhv. DigIN SlotA.4 og DigIN SlotA.5. De kan ændres ved at ændre parametrene *Preset Speed Sel0* (P3.5.1.16) og *Preset Speed Sel1* (P3.5.1.17) under Paremetre > I/O-konfig. > Dig. indgange. *Fast hastighed 3* er som standard indstillet på 20,00 Hz. Den kan ændres til en anden værdi ved at ændre parameteret *Preset Speed 3* (P3.3.14) under Parametre > Referencer.

### P3.4.1 RAMPE 1-FORM

Begyndelsen og slutningen af accelerations- og decelerationsramperne kan udjævnes med denne parameter. Angivelse af værdien 0 giver en rampeform, der gør, at acceleration og deceleration reagerer straks på ændringer i referencesignalet.

Angivelse af værdien 0,1...10 sekunder for denne parameter giver en S-formet acceleration/ deceleration. Accelerationstiden bestemmes med parametrene P3.4.2 og P3.4.3. Se Figur 25.

Disse parametre bruges til at reducere den mekaniske nedslidning og strømspidser, når referencen ændres.

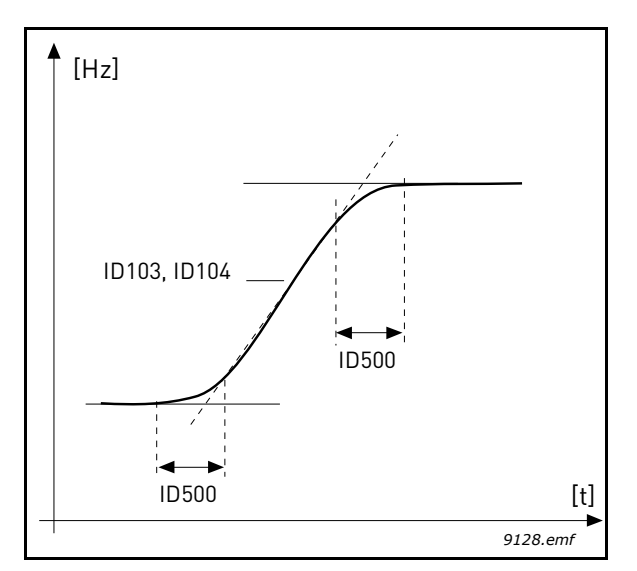

Figur 25. Acceleration/Deceleration (S-formet)

# P3.4.8 RAMPETIDSOPTIMERING

Hvis rampetidsoptimeringen er slået til, øges decelerationstiden med den procentdel, der er angivet i parameteret P3.4.9 *Procentvis stigning for rampeoptimering* hver gang, overspænd-ingsregulatoren aktiveres under decelerationstiden. Ligeledes øges accelerationstiden, når motorstrømmen når motorgrænsen under acceleration. Der er også et parameter til indstilling af den maksimale grænse for rampen (P3.4.10). Rampeoptimeringen udvider ikke ramperne ud over denne grænse.

**BEMÆRK:** Rampetidsoptimeringen påvirker kun indstillingerne for rampe 1. Rampe 2 ændres ikke.

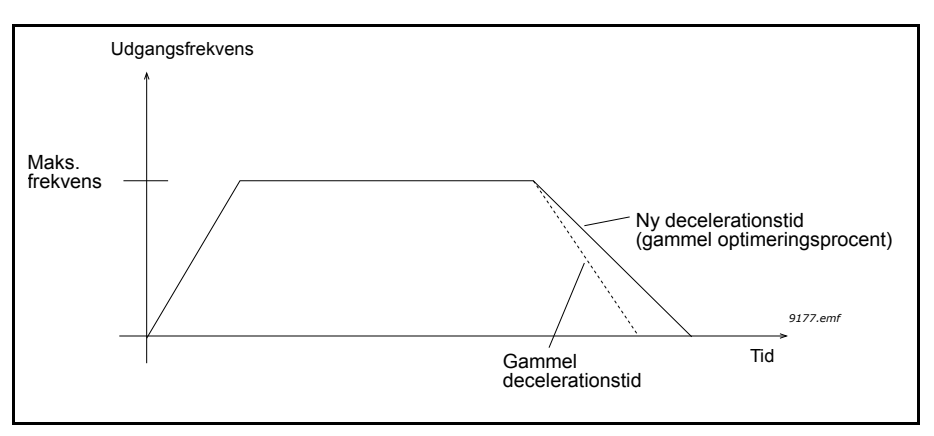

#### P3.4.16 FLUX-OPBREMSNING

I stedet for DC-opbremsning er flux-opbremsning en nyttig måde at forøge bremsekapaciteten på i tilfælde, hvor yderligere bremsemodstande ikke er nødvendige.

Når det er nødvendigt at bremse, reduceres frekvensen, og motorens flux forøges, hvilket til gengæld forøger motorens evne til at bremse. I modsætning til DC-opbremsning forbliver motorens hastighed kontrolleret under bremsning.

Flux-opbremsning kan indstilles til TIL eller FRA.

**BEMÆRK**: Flux-opbremsning omdanner energien til varme i motoren og bør bruges periodisk for at undgå motorskade.

#### P3.5.1.10 DRIFT AKTIVERET

Kontakt åben: Start af motor **deaktiveret** Kontakt lukket: Start af motor **aktiveret** 

Frekvensomformeren standser afhængigt af hvilken funktion, der blev valgt under P3.2.5. Følgeren laver altid et tomgangsstop.

| P3.5.1.11 | Kør interlock 1 |
|-----------|-----------------|
|-----------|-----------------|

#### P3.5.1.12 KØR INTERLOCK 2

Omformeren kan ikke startes, hvis en interlock er åben.

Funktionen kan anvendes til en interlock-dæmper, hvor omformeren vil være forhindret i at starte, når dæmperen er lukket.

| P3.5.1.16 | FAST HASTIGHED, | VALG 0 |
|-----------|-----------------|--------|
|-----------|-----------------|--------|

- P3.5.1.17 FAST HASTIGHED, VALG 1
- P3.5.1.18 FAST HASTIGHED, VALG 2

Tilslut en digital indgang til disse funktioner med den programmeringsmetode, der blev beskrevet i kapitel 4.5.2, for kunne anvende de faste hastigheder fra 1 til 7 (se Tabel 58 og side 51, 54 og 90).

#### M3.5.2.2 All signal filtertid

Når denne parameter tildeles en værdi på over 0, aktiveres den funktion, der bortfiltrerer forstyrrelser fra det indkommende analoge signal.

#### BEMÆRK: Lang filtreringstid gør reguleringsreaktionen langsommere!

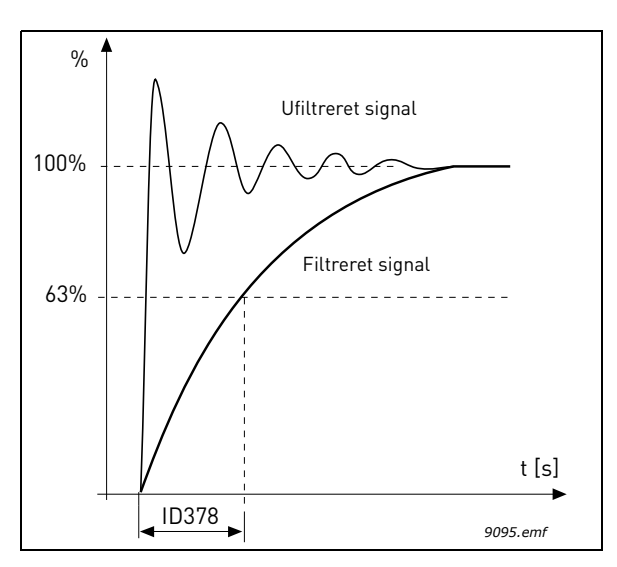

Figur 27. AI1 signalfiltrering

### M3.5.3.2.1 BASIS R01 FUNKTION

| Valg | Navn på valg                                | Beskrivelse                                                                                    |
|------|---------------------------------------------|------------------------------------------------------------------------------------------------|
| 0    | Ikke anvendt                                |                                                                                                |
| 1    | Klar                                        | Frekvensomformeren er klar til brug                                                            |
| 2    | Kør                                         | Frekvensomformeren kører (motoren kører)                                                       |
| 3    | Generel fejl                                | Der er opstået en fejludkobling                                                                |
| 4    | Generel fejl inverteret                     | Der er ikke opstået en fejludkobling                                                           |
| 5    | Generel alarm                               |                                                                                                |
| 6    | Reverseret                                  | Kommandoen til modsat omløbsretning er valgt                                                   |
| 7    | Ved hastighed                               | Udgangsfrekvensen har nået den angivne reference                                               |
| 8    | Motorregulator aktiveret                    | En af grænseregulatorerne (f.eks. strømgrænse, moment-<br>grænse) er aktiveret                 |
| 9    | Fast hastighed aktiv                        | Den faste hastighed er blevet valgt med digital indgang                                        |
| 10   | Panelstyring aktiv                          | Panelstyringstilstand valgt                                                                    |
| 11   | Styrested I/O B aktiv                       | I/O styrested B valgt                                                                          |
| 12   | Overvågning af grænser 1                    | Aktiveres, hvis signalværdien falder til under eller stiger                                    |
| 13   | Overvågning af grænser 2                    | over den indstillede overvågningsgrænse (P3.8.3 eller P3.8.7) afhængig af den valgte funktion. |
| 14   | Start-kommando aktiv                        | Start-kommando er aktiv                                                                        |
| 15   | Reserveret                                  |                                                                                                |
| 16   | Brandtilstand TIL                           |                                                                                                |
| 17   | Styring med tidsmåler 1<br>med Ur i realtid | Tidskanal 1 er anvendt.                                                                        |
| 18   | Styring med tidsmåler 2<br>med Ur i realtid | Tidskanal 2 er anvendt.                                                                        |
| 19   | Styring med tidsmåler 3<br>med Ur i realtid | Tidskanal 3 er anvendt.                                                                        |
| 20   | FB-kontrolord B.13                          |                                                                                                |
| 21   | FB-kontrolord B.14                          |                                                                                                |

| Valg | Navn på valg             | Beskrivelse                                        |
|------|--------------------------|----------------------------------------------------|
| 22   | FB-kontrolord B.15       |                                                    |
| 23   | PID1 i sove-tilstand     |                                                    |
| 24   | Reserveret               |                                                    |
| 25   | PID1-overvågningsgrænser | PID1-feedbackværdi overstiger overvågningsgrænser. |
| 26   | PID2-overvågningsgrænser | PID2-feedbackværdi overstiger overvågningsgrænser. |
| 27   | Motor 1-styring          | Lederstyring til PFC-funktion                      |
| 28   | Motor 2-styring          | Lederstyring til PFC-funktion                      |
| 29   | Motor 3-styring          | Lederstyring til PFC-funktion                      |
| 30   | Motor 4-styring          | Lederstyring til PFC-funktion                      |
| 31   | Reserveret               | (Altid åben)                                       |
| 32   | Reserveret               | (Altid åben)                                       |
| 33   | Reserveret               | (Altid åben)                                       |
| 34   | Vedligeholdelsesadvarsel |                                                    |
| 35   | Vedligeholdelsesfejl     |                                                    |

Tabel 59. Udgangssignal via RO1

# P3.7.8RESONANSSWEEPRAMPEP3.7.9RESONANSSWEEP

Antiresonansfunktionen sweeper langsomt gennem frekvenserne fra MinFreq til MaxFreq og tilbage til MinFreq med de rampetider, der er blevet indstillet med dette parameter. Under dette sweep skal brugeren trykke på OK hver gang, resonansen stopper, for at markere hvor området starter og slutter.

Hvis alting er i orden, er der brugt de rette informationer til parametrene for forbudte frekvensområder (i menuen Forbudte frekvenser). Hvis antallet af markeringer afviger under rampe op i forhold til rampe ned, sker der ikke noget, men der vises en infomeddelelse. Det samme sker, hvis båndene ikke er fornuftige.

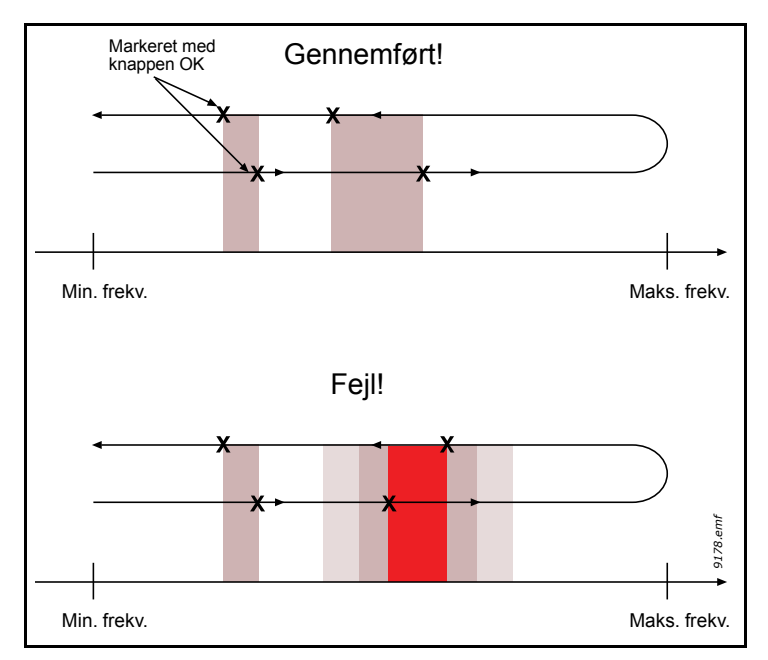

Figur 28.

#### M3.9.2 REAKTION PÅ EKSTERN FEJL

En alarmmeddelelse eller en fejlhandling og -meddelelse er genereret af et eksternt fejlsignal i en af de programmerbare digitale indgange (DI3 som standard) ved hjælp af parametrene P3.5.1.7 og P3.5.1.8. Oplysningerne kan også programmeres ind i en af relæudgangene.

### P3.9.8 MOTORKØLING VED NULHASTIGHED

Definerer kølefaktoren ved nulhastighed i relation til det punkt, hvor motoren kører ved nominel hastighed uden ekstern køling.

Standardværdien er indstillet under antagelse af, at der ikke er nogen ekstern ventilator, der nedkøler motoren. Hvis der bruges en ekstern ventilator, kan denne parameter indstilles til 90 % (eller højere).

Hvis du ændrer parameter P3.1.1.4 (*Motorens nominelle strøm*), gendannes denne parameter automatisk til standardværdi.

Indstilling af denne parameter påvirker ikke frekvensomformerens maksimale udgangsstrøm, der alene bestemmes af parameter P3.1.1.7

Vinkelfrekvensen for den termiske beskyttelse er 70 % af den nominelle motorfrekvens (P3.1.1.2).

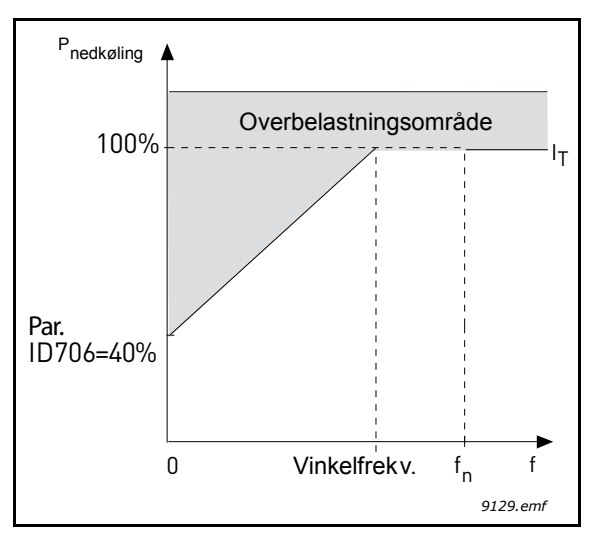

Figur 29. Motortermisk grænse I<sub>T</sub> -kurve

#### P3.9.9 MOTORENS TERMISKE TIDSKONSTANT

Tidskonstanten er den periode, inden for hvilken den teoretiske termiske model har nået 63 % af sin endelige værdi. Jo større rammen og/eller langsommere motoren er, jo længere er tidskonstanten.

Motorens termiske tid er specifik for motordesignet, og den varierer fra motorproducent til motorproducent. Standardværdien for parametret varierer fra størrelse til størrelse.

Hvis motorens t6-tid (t6 er den tid i sekunder, hvor motoren kan arbejde sikkert ved seks gange mærkestømmen) er kendt (oplyst af motorproducenten), kan tidskonstantparameteren indstilles baseret på denne. Som en tommelfingerregel er motorens termiske tidskonstant i minutter lig med 2\*t6. Hvis frekvensomformeren er i stoptilstand, øges tidskonstanten internt til tre gange den indstillede parameterværdi. Kølingen i stoptilstand er baseret på konvektion, og tidskonstanten øges.

Se Figur 30.

#### P3.9.10 MOTORTERMISK BELASTNINGSFAKTOR

Hvis værdien angives til 130 %, vil den nominelle temperatur blive nået ved 130 % af den nominelle motorstrøm.

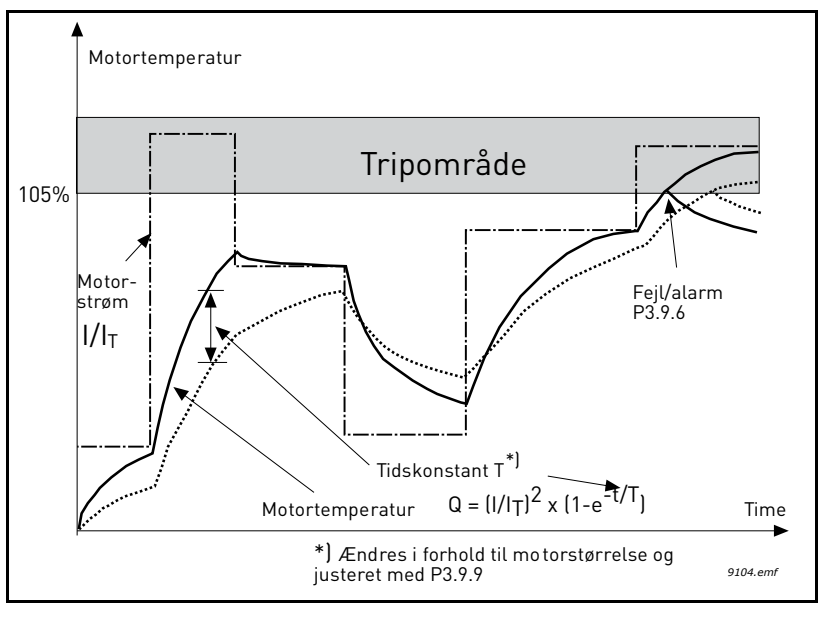

Figur 30. Beregnet motortemperatur

### P3.9.12 STALL-STRØM

Strømmen kan sættes til 0,0...2\*I<sub>L</sub>. Før en stall kan forekomme, skal strømmen have overskredet denne grænse. Se Figur 31. Hvis parameter P3.1.1.7 *Motorens strømgrænse* ændres, bliver denne parameter automatisk beregnet til 90 % af den nuværende grænse. Se side 63.

**BEMÆRK!** For at sikre den ønskede funktion, skal denne grænse sættes under den nuværende grænse.

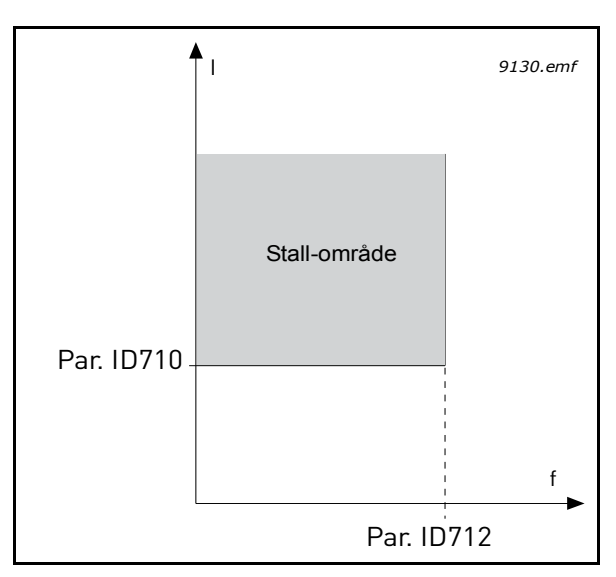

Figur 31. Indstillinger af stall-egenskaber

#### P3.9.13 TIDSGRÆNSE FOR STALL

Denne tid kan indstilles mellem 1,0 og 120,0 s.

Dette er denne maksimale tid tilladt for stall-tilstand. Stall-tid tælles med en intern op-/ned-tæller.

Hvis stall-tidstællerens værdi går over denne grænse, vil beskyttelsen forårsage en fejl (se P3.9.11). Se side 63.

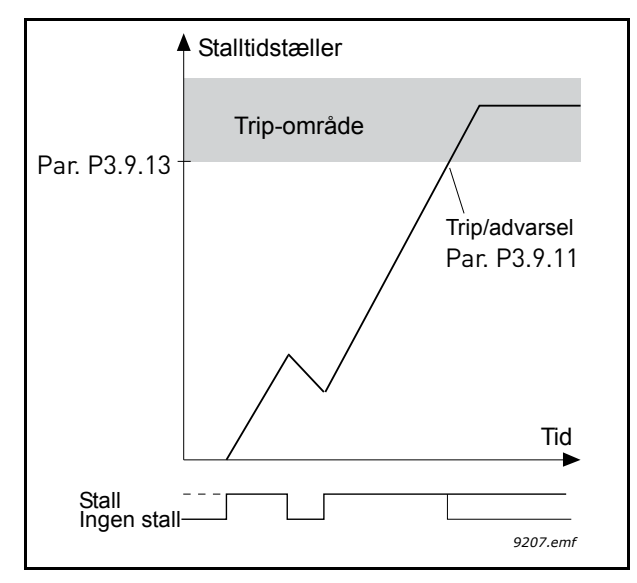

Figur 32. Tæller for stall-tid

#### P3.9.16 UNDERSPÆNDINGSSIKRING: FELTSVÆKNINGSPUNKT

Drejningsmomentsgrænsen kan sættes mellem 10,0-150,0 % x T nMotor.

Dette parameter giver værdien for det mindste tilladte drejningsmoment, når udgangsfrekvensen er over feltsvækningspunktet. Se Figur 33.

Hvis du ændrer parameter P3.1.1.4 (*Motorens nominelle strøm*) gendannes denne parameter automatisk til standardværdi. Se side 63.

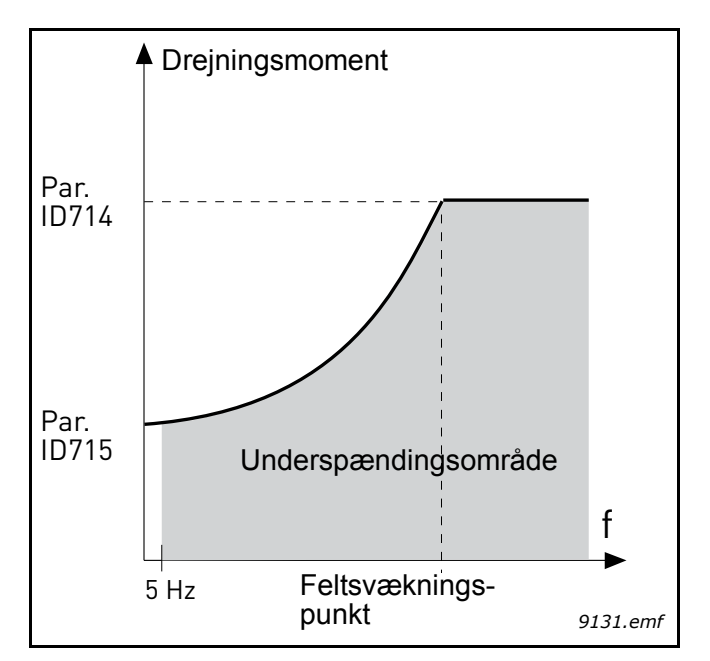

*Figur 33. Indstilling af minimum belastning* 

#### P3.9.18 UNDERSPÆNDINGSSIKRING: TIDSGRÆNSE

Denne tid kan indstilles mellem 2,0 og 600,0 s.

Dette er denne maksimale tid tilladt for underbelastningstilstand. En intern op-/ned-tæller tæller den akkumulerede underbelastningstid. Hvis underbelastningstællerens værdi går over denne grænse, vil beskyttelsen forårsage en fejl iflg. parameter P3.9.15). Hvis drevet er stoppet, nulstilles underbelastningsfunktionen til nul. Se Figur 34 og side 63.

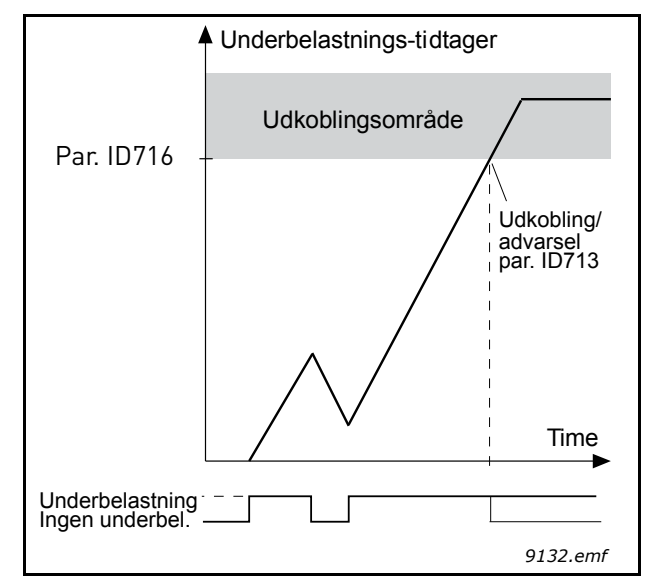

Figur 34. Tællefunktion for underbelastningstid

# M3.10.1 AUTOMATISK NULSTILLING

Aktiver den Automatiske nulstilling efter fejl med dette parameter.

**BEMÆRK:** Automatisk nulstilling er kun tilladt for visse fejl. Ved at give parametrene M3.10.6 til M3.10.13 værdien **0** or **1** kan du enten tillade eller nægte automatisk nulstilling efter de respektive fejl.

M3.10.3 VENTESTID:

#### M3.10.4 AUTOMATISK NULSTILLING: FORSØGSTID

#### M3.10.5 ANTAL FORSØG

Den automatiske nulstillingsfunktion vil blive ved med at nulstille fejl vist i den tid, der er indstillet med denne parameter. Hvis antallet af fejl under prøveperioden overstiger værdien af parameteret M3.10.5, opstår der en permanent fejl. Ellers forsvinder fejlen efter prøveperioden er udløbet, og den næste fejl starter prøveperioden tælleren igen.

Parameter M3.10.5 bestemmer det maksimale antal automatiske fejlnulstillingsforsøg i løbet af prøveperioden, fastsat af dette parameter. Tiden tæller fra den første automatiske nulstilling. Det højeste nummer er uafhængigt af fejltypen.

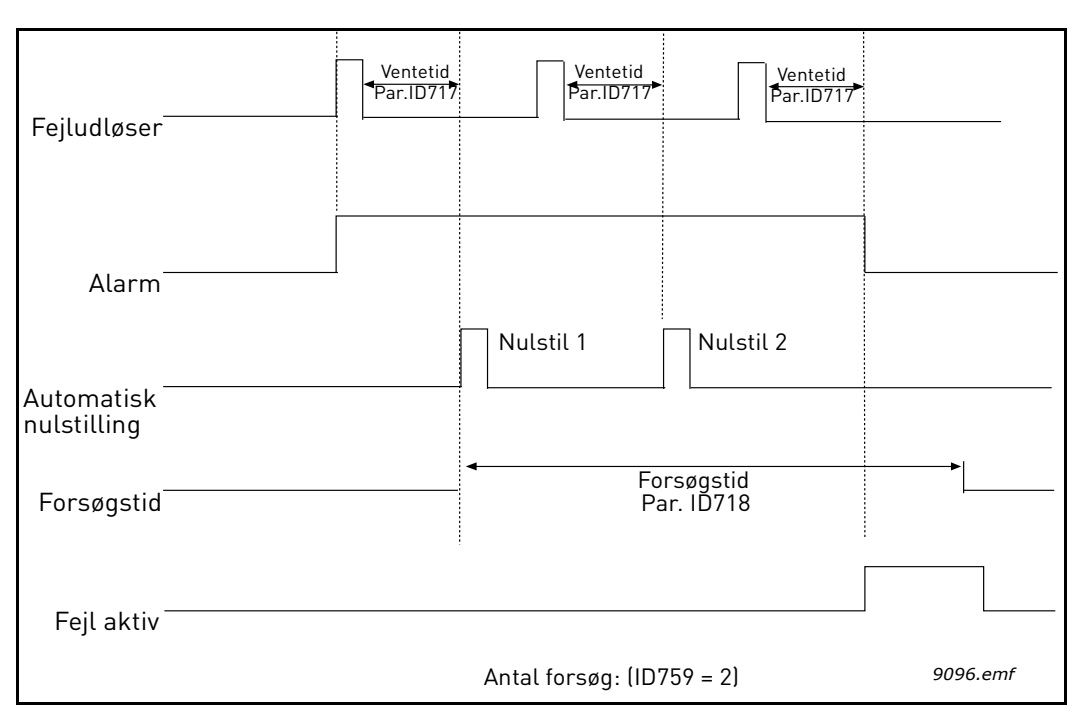

Figur 35.Automatisk nulstillingsfunktion

# P3.13.1.9DødzonehystereseP3.13.1.10Dødzoneforsinkelse

PID-kontrollerens udgang er låst, hvis den faktiske værdi forbliver i dødbåndsområdet omkring referencen i et nærmere angivet tidsinterval. Denne funktion forhindrer unødendige bevægelser og slid på f.eks. ventiler.

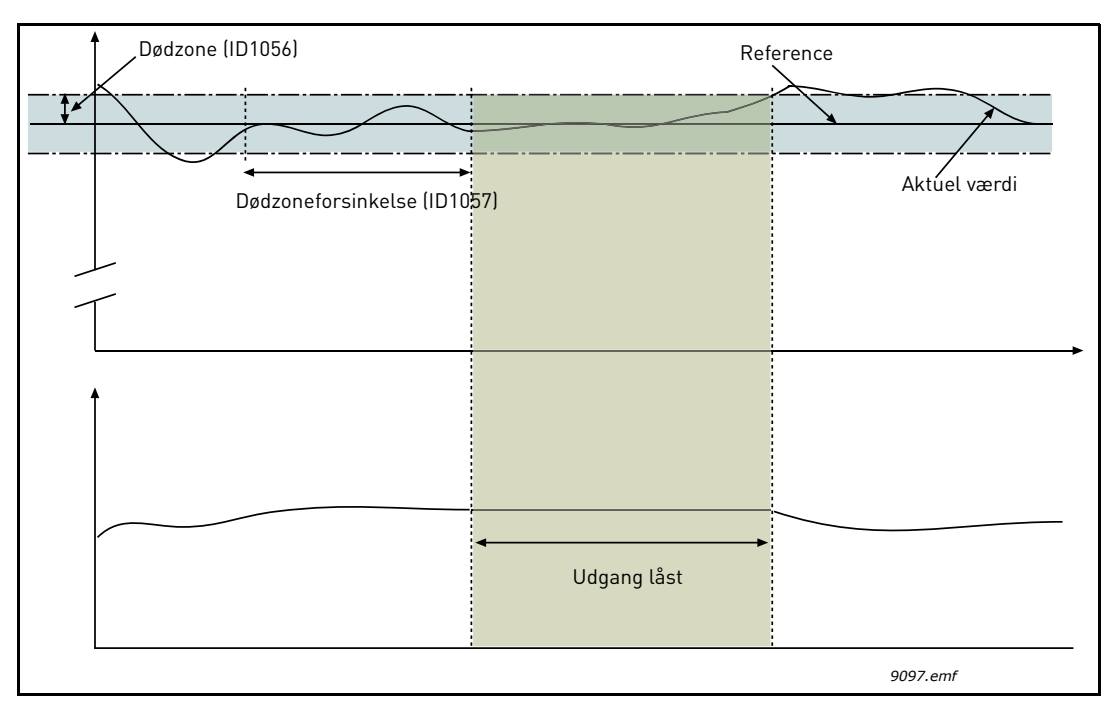

Figur 36. Dødzone

#### P3.13.2.7 SOVEFREKVENSGRÆNSE 1 P3.13.2.8 SOVE-FORSINKELSE 1 P3.13.2.9 OPVÅGNINGSNIVEAU 1

Denne funktion sætter omformeren i sove-tilstand, hvis frekvensen bliver under sovegrænsen i længere tid, end hvad der er indstillet i Sove-forsinkelse (P3.13.2.8). Dermed forbliver startkommandoen slået til, men kørselsanmodning slås fra. Når den faktiske værdi går under eller over opvågnings-niveauet i henhold til den indstillede handlingstilstand, vil omformeren aktivere kørselsanmodningen igen, hvis start-kommandoen stadig er slået til.

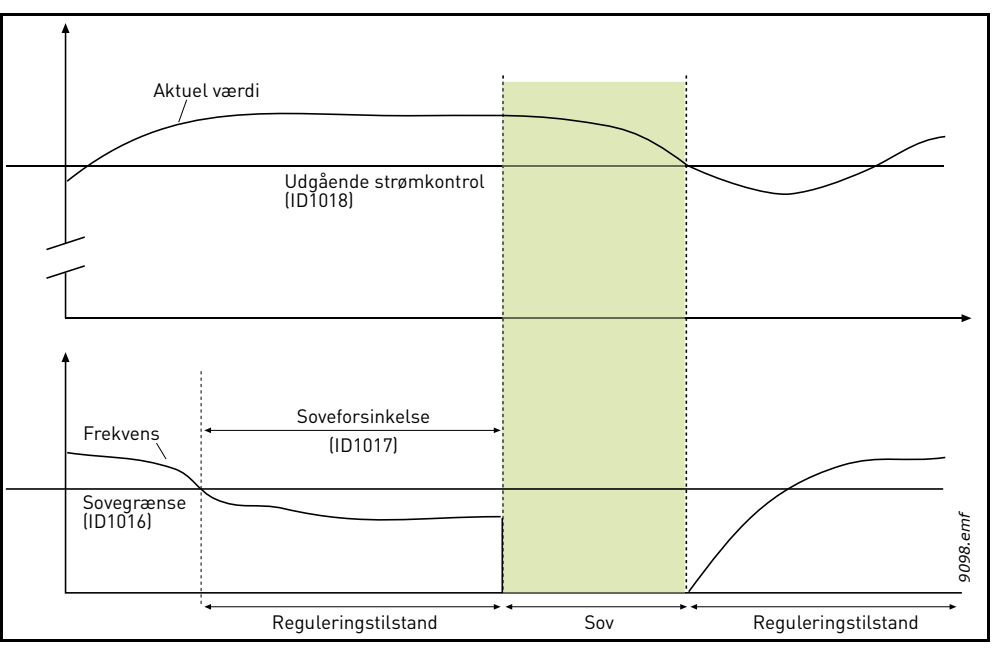

Figur 37. Sove-grænse, Sove-forsinkelse, Opvågningsniveau

# P3.13.4.1 FEEDFORWARD-FUNKTION

Feedforward behøver normalt præcise procesmodeller, men i nogle enkle tilfælde er feedforward med forstærkning + forskydning tilstrækkelig. Feedforward-delen bruger ikke nogen feedbackmålinger af den faktiske, styrede procesværdi (vandstand i eksemplet på side 102). Feedforward-styring anvender andre målinger, der indirekte påvirker den styrede procesværdi.

#### Eksempel 1:

Styring af vandniveauet i en tank ved hjælp af styring af strømmen. Det ønskede vandniveau er angivet som et setpunkt og det faktiske niveau som feedback. Styresignalet reagerer på den indkommende strøm.

Den udgående strøm kunne betragtes som en målbar forstyrrelse. Ud fra disse forstyrrelsesmålinger kan der kompenseres for forstyrrelsen ved simpel feedforward-styring (forstærkning og justering), som tilføjes til PID-udgangen.

På denne måde reagerer controlleren meget hurtigere på forandringer i den udgående strøm, end hvis du blot havde målt niveauet.

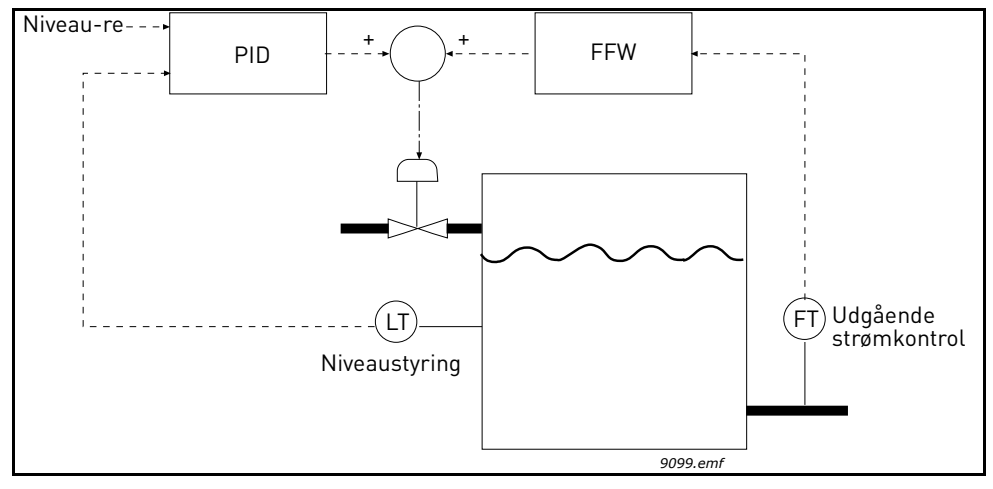

Figur 38.Feedforward-styring

### P3.13.5.1 AKTIVER PROCESOVERVÅGNING

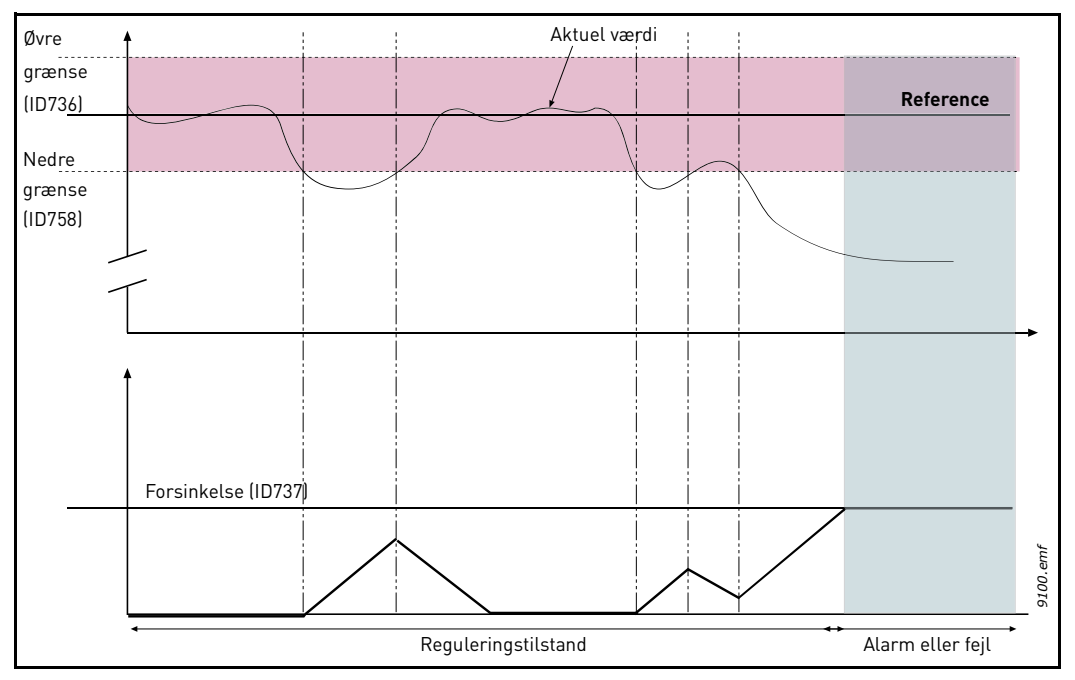

Figur 39. Procesovervågning

Øvre og nedre grænser omkring referencen er indstilllet. Når den faktiske værdi går over eller under disse, vil en tæller begynde at tælle op mod forsinkelsen (P3.13.5.4). Når den faktiske værdi er inden for det tilladte område, vil den samme tæller i stedet tælle ned. Når tælleren er højere end forsinkelsen, vil en alarm eller fejl (afhængig af den valgte reaktion) blive genereret.

### KOMPENSATION FOR TRYKTAB

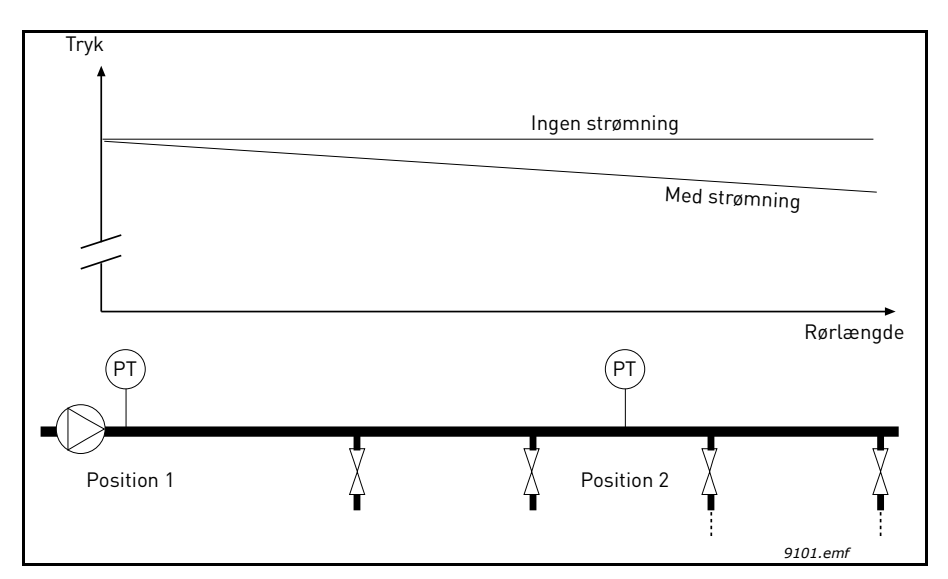

Figur 40. Position for tryksensor

Hvis der opstår tryk i et langt rør med mange udgange, vil det bedste sted for en sensor højst sandsynligt være halvvejs nede af røret (Position 2). Sensorer kan dog eksempelvis også placeres direkte efter pumpen. Dette vil give det rette tryk umiddelbart efter pumpen, men længere ned i røret vil trykket falde afhængig af strømmen.

# P3.13.6.1Aktiver setpunkt 1P3.13.6.2Maksimal kompensation for setpunkt 1

Sensoren er placeret i Position 1. Trykket i røret vil forblive konstant, da der ikke er strøm. Hvis der dog er strøm, vil trykket falde længere ned i røret. Dette kan kompenseres for ved at hæve setpunktet i takt med, at strømmen øges. I dette tilfælde vil strømmen blive estimeret af udgangsfrekvensen, og setpunktet øget lineært med strømmen, som vist i figuren nedenfor.

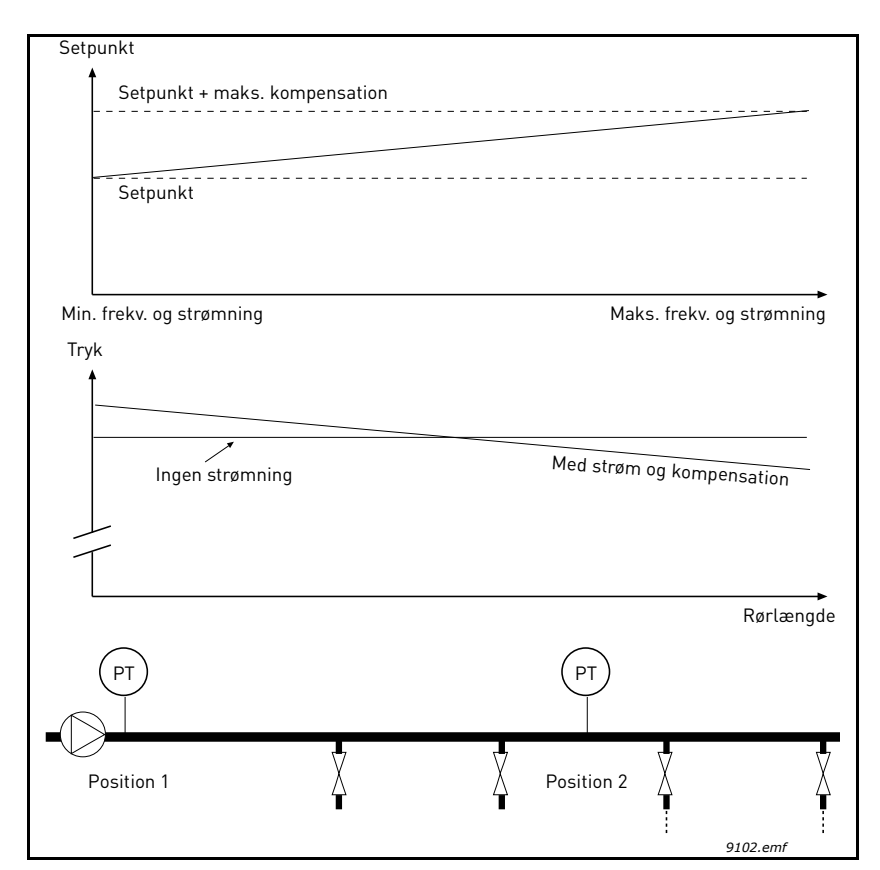

Figur 41. Aktiver setpunkt 1 til kompensation for tryktab

### LANGSOM OPFYLDNING AF PUMPEN

Langsom opfyldning bruges eksempelvis til at undgå trykbelastninger, de såkaldte "trykstød" i rør, når frekvensomformeren påbegynder reguleringen. Manglende styring kan medføre beskadigede rør. Se yderligere oplysninger på side 105.

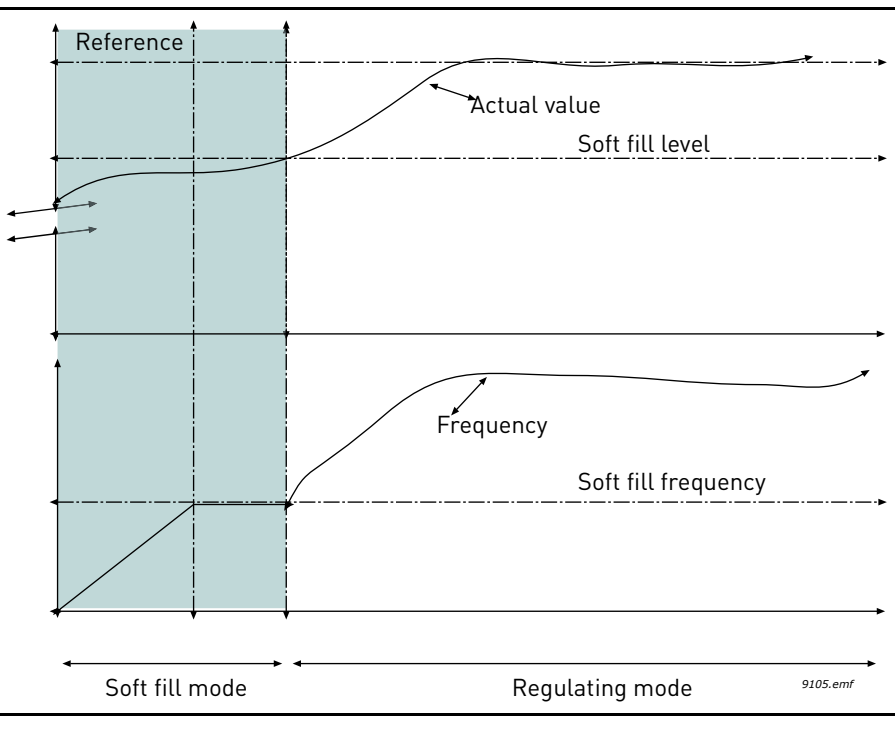

Figur 42.

Frekvensomformeren kører ved den *langsomme opfyldningsfrekvens* (P3.13.7.2), indtil den faktiske værdi når det *langsomme opfyldningsniveau* (P3.13.7.3). Herefter påbegynder omformeren reguleringen. Hvis det langsomme opfyldningsniveau ikke nås inden for timeouttiden for *langsom opfyldning* (P3.13.7.4), udløses en alarm eller fejl i henhold til overvågningsreaktionen for *langsom opfyldning* (P3.9.22).

**BEMÆRK:** Den langsomme opfyldningsfunktion deaktiveres, hvis parameteret P3.13.1.8 *Invertering af fejlværdi* indstilles på Inverteret.

#### Brug af Multipumpe

En motor/motorer bliver tilkoblet/frakoblet, hvis PID-kontrolleren ikke kan holde procesværdien eller feedback inden for den angivne båndbredde omkring setpunktet.

Kriterer for tilkobling/tilføjelse af motorer (se også Figur 43):

- Feedback-værdi uden for båndbreddeområdet
- Regulering af motor, der kører med en frekvens "tæt-på-maks." (-2 Hz)
- Ovenstående betingelser er opfyldt i en længere periode end båndbreddeforsinkelsen
- Der er flere tilgængelige motorer

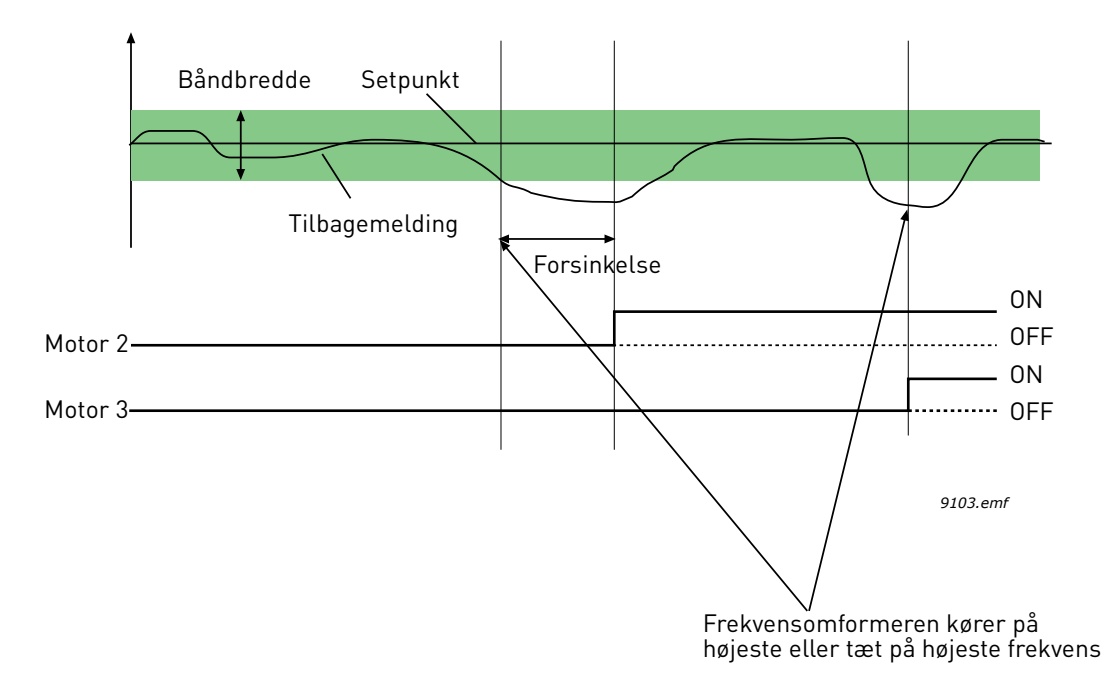

Figur 43.

Kriterer for frakobling/fjernelse af motorer:

- Feedback-værdi uden for båndbreddeområde
- Regulering af motor, der kører med en frekvens "tæt-på-maks." (+2 Hz)
- Ovenstående betingelser er opfyldt i en længere periode end båndbreddeforsinkelsen
- Der kører flere motorer end den regulerende

#### P3.15.2 INTERLOCK -FUNKTION

Interlocks kan anvendes til at oplyse multipumpesystemet om, at en motor ikke er tilgængelig, eksempelvis fordi en motor er fjernet fra systemet på grund af vedligeholdelse eller sprunget over for manuel styring.

Aktiver denne funktion for at anvende interlocks. Vælg den nødvendige status for hver motor med digitale indgange P3.5.1.26 til P3.5.1.29). Hvis indgangen er lukket (SAND), er motoren tilgængelig for multipumpesystemet, ellers vil den ikke være forbundet til multipumpe-logikken.

# **EKSEMPEL PÅ INTERLOCK-LOGIK:**

Hvis startrækkefølgen for motorer er

#### 1->2->3->4->5

Dermed fjernes interlock til motor **3**, dvs. parameterværdien P3.5.1.27 er indstillet til FALSK, rækkefølgen ændres til:

#### 1->2->4->5

Hvis motor **3** bliver taget i brug igen (ved at ændre parameterværdien P3.5.1.27 til SAND), vil systemet fortsætte med køre uden at stoppe, og motor **3** vil blive placeret sidst i sekvensen:

#### 1->2->4->5->3

Så snart systemet bliver stoppet eller skifter til sove-tilstand indtil næste gang, bliver sekvensen opdateret til den oprindelige rækekfølge.

1->2->3->4->5

#### P3.15.3 MEDTAG FREKVENSOMFORMER

| Valg | Navn på valg | Beskrivelse                                                                                                    |
|------|--------------|----------------------------------------------------------------------------------------------------|
| 0    | Deaktiveret  | Motor 1 (den motor, der er forbundet med omformeren)<br>er altid frekvensstyret og påvirkes ikke af interlocks. |
| 1    | Aktiveret    | Alle motorer kan styres og er påvirket af interlocks.                                                           |

#### KABELFORBINDELSER

Der er to forskellige måder at oprette forbindelser på, afhængig af om valg **0** eller **1** er indstillet som parameterværdi.

#### Valg 0, Deaktiveret:

Omformeren eller den regulerende motor er ikke medtaget i autoskift- eller interlock-logikken. Omformeren er sluttet direkte til motor 1 som på Figur 44 herunder. De andre motorer er ekstra motorer, som er sluttet til forsyningsnettet med kontaktorer og styres af relæer i frekvensomformeren.

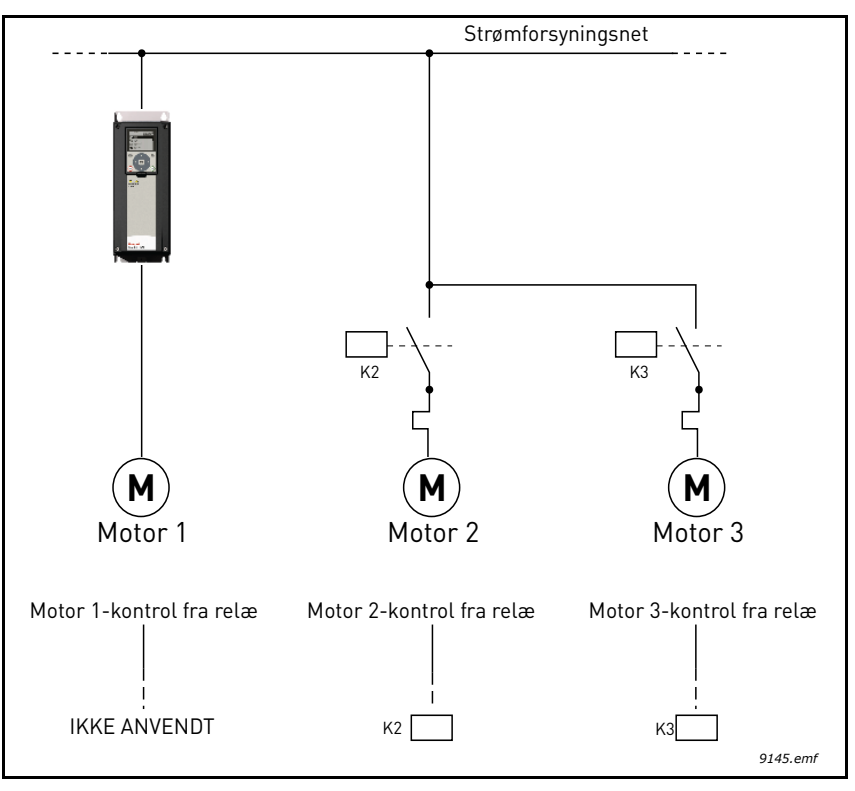

Figur 44.

#### Valg 1, aktiveret:

Hvis den regulerende motor skal medtages i autoskift- eller interlock-logikken, skal forbindelsen oprettes i henhold til Figur 45 nedenfor.

Hver motor styres med et relæ, men kontaktlogikken vil sørge for, at den motor, der forbindes først, altid forbindes til omformeren og efterfølgende til forsyningsspændingen.
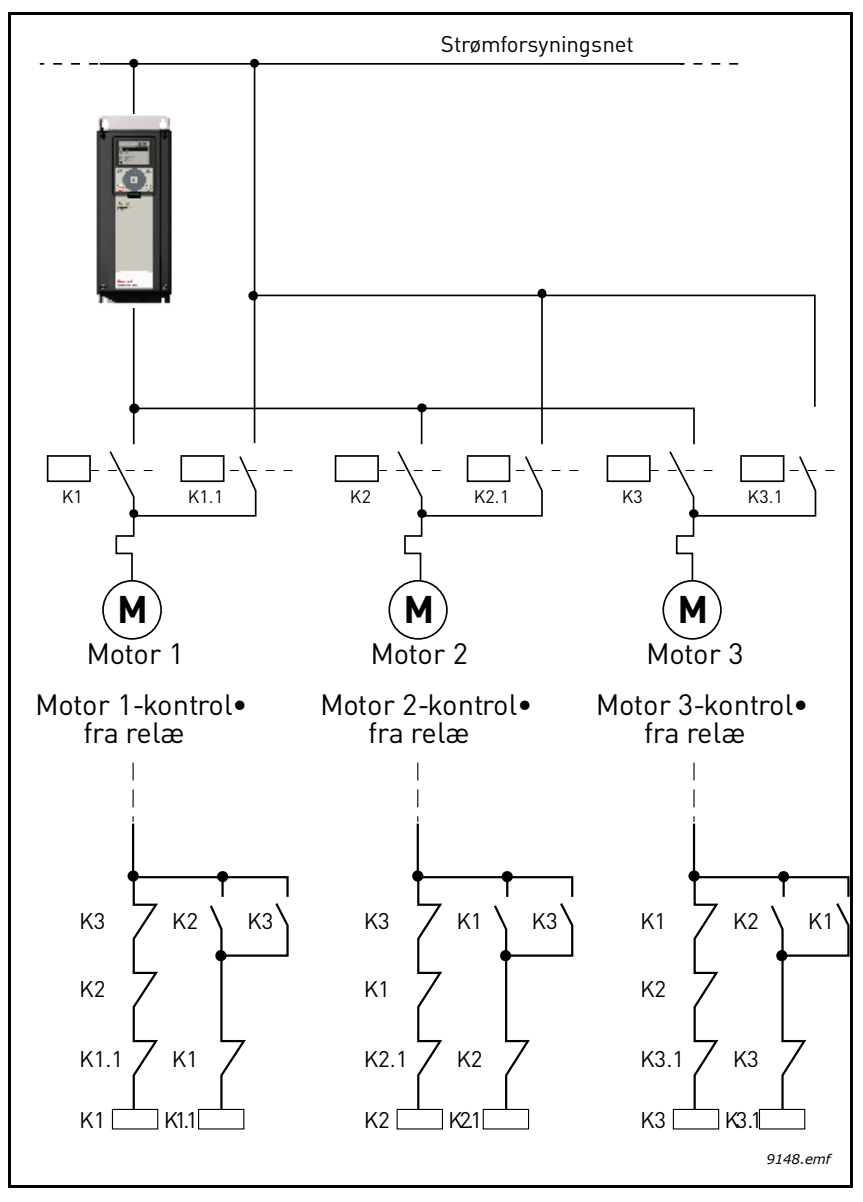

Figur 45.

## P3.15.4 AUTOSKIFT

| Valg | Navn på valg | Beskrivelse                                                                                                    |
|------|--------------|----------------------------------------------------------------------------------------------------|
| 0    | Deaktiveret  | Prioriteten/startrækkefølgen på motorer er altid 1-2-3-4-5 ved<br>normal drift Dette kan være ændret under driften, hvis interlocks<br>er blevet fjernet og tilføjet igen, men prioriteten/rækkefølgen vil<br>altid blive genskabt efter stop.                                                                                                    |
| 1    | Aktiveret    | Prioriteten ændres ved bestemte intervaller for at få samme<br>grad af slitage på alle motorer. Intervallerne i autoskift kan<br>ændres (P3.15.5). Du kan også indstille en grænse for, hvor<br>mange motorer der må køre (P3.15.7) såvel som for den maksi-<br>male frekvens på den regulerende omformer, når autoskift er<br>fuldført (P3.15.6). Hvis autoskift-intervallet P3.15.5) er udløbet,<br>men frekvens- og motorgrænserne ikke er overholdt, vil autoskift<br>blive udskudt, indtil alle betingelser er overholdt (for at undgå<br>eksempelvis pludseligt trykfald, fordi systemet foretager auto-<br>skift, mens der er høje kapacitetskrav på en pumpestation. |

### EKSEMPEL:

I Autoskift-sekvensen efter udførelse af autoskift vil den motor med højest prioritet være placeret sidst, og de andre flyttet én plads op:

Startrækkefølge/prioritet af motorer: 1->2->3->4->5

--> Autoskift -->

Startrækkefølge/prioritet af motorer: 2->3->4->5->1

--> Autoskift -->

Startrækkefølge/prioritet af motorer: 3->4->5->1->2

# 4.7 Fejlfinding

Når frekvensomformerens kontroldiagnostik registrerer en usædvanlig driftstilstand, initierer den en notifikation, der f.eks. kan ses på betjeningspanelet. Betjeningspanelet viser koden, navnet og en kort beskrivelse af fejlen eller alarmen.

Beskederne varierer i konsekvens og påkrævet reaktion. *Fejl* vil stoppe omformeren, og det vil være nødvendigt at nulstille omformeren. *Alarmer* oplyser om usædvanlige driftsforhold, men omformeren vil fortsætte med at køre. *Oplysninger* vil muligvis kræve nulstilling, men påvirker ikke omformerens drift.

Du kan programmere forskellige svar til nogle fejl i applikationen. Se parametergruppen Beskyttelser.

Fejlen kan nulstilles med *nulstillingsknappen* på betjeningspanelet eller via I/O-klemmen. Fejl lagres i fejlregistreringsmenuen, som du kan søge i. De forskellige fejlkoder vises i tabellen nedenfor.

**BEMÆRK**: Hvis du kontakter teknisk support med en fejltilstand, skal du altid skrive al tekst og alle koder på betjeningspanelet ned.

### 4.7.1 Visning af fejl

Når en fejl bliver vist, og omformeren stopper, skal du undersøge årsagen til fejlen, udføre de anbefalede handlinger her og nulstille fejlen.

- 1. Med et langt (1 s) tryk på *nulstillingsknappen* på panelet eller
- 2. Ved at gå til menuen *menuen* Diagnosticering (M4), derefter til *Nulstil fejl* (M4.2) og vælge *parametret Nulstil fejl*.
- 3. **Kun for paneler med LCD-skærm:** Ved at vælge værdien *Ja* for parameteret og klikke på OK.

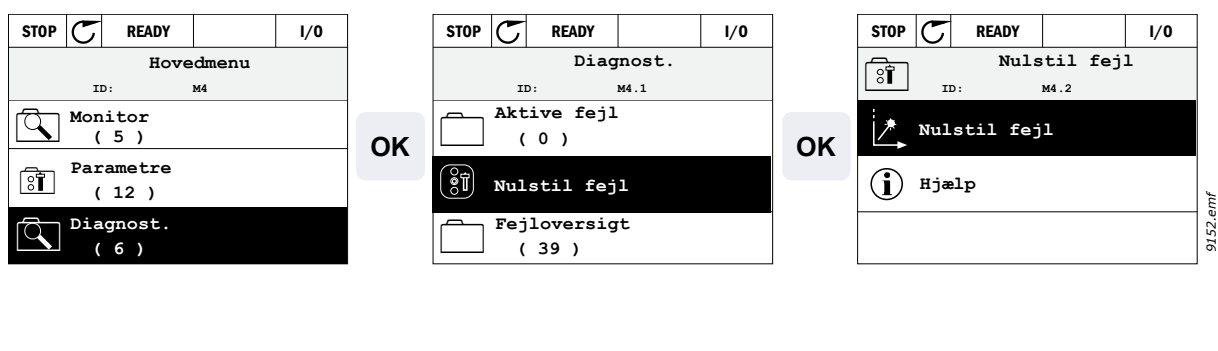

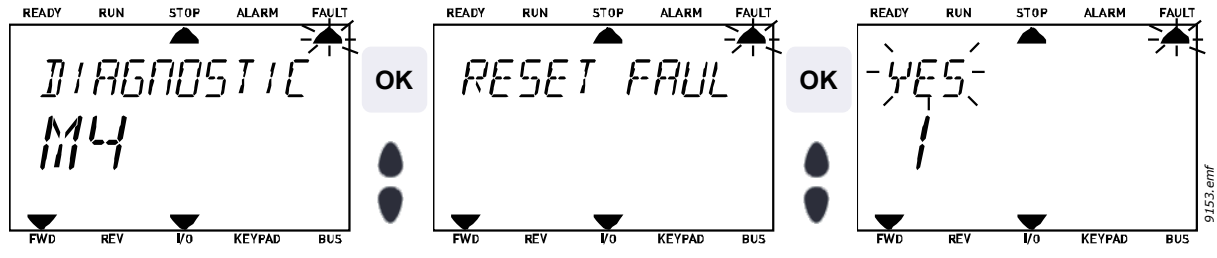

### 4.7.2 Fejloversigt

I menu M4.3 Fejloversigt vil du kunne se det maksimale antal af 40 opståede fejl. Du vil også få vist yderligere oplysninger om hver fejl i hukommelsen. Se herunder.

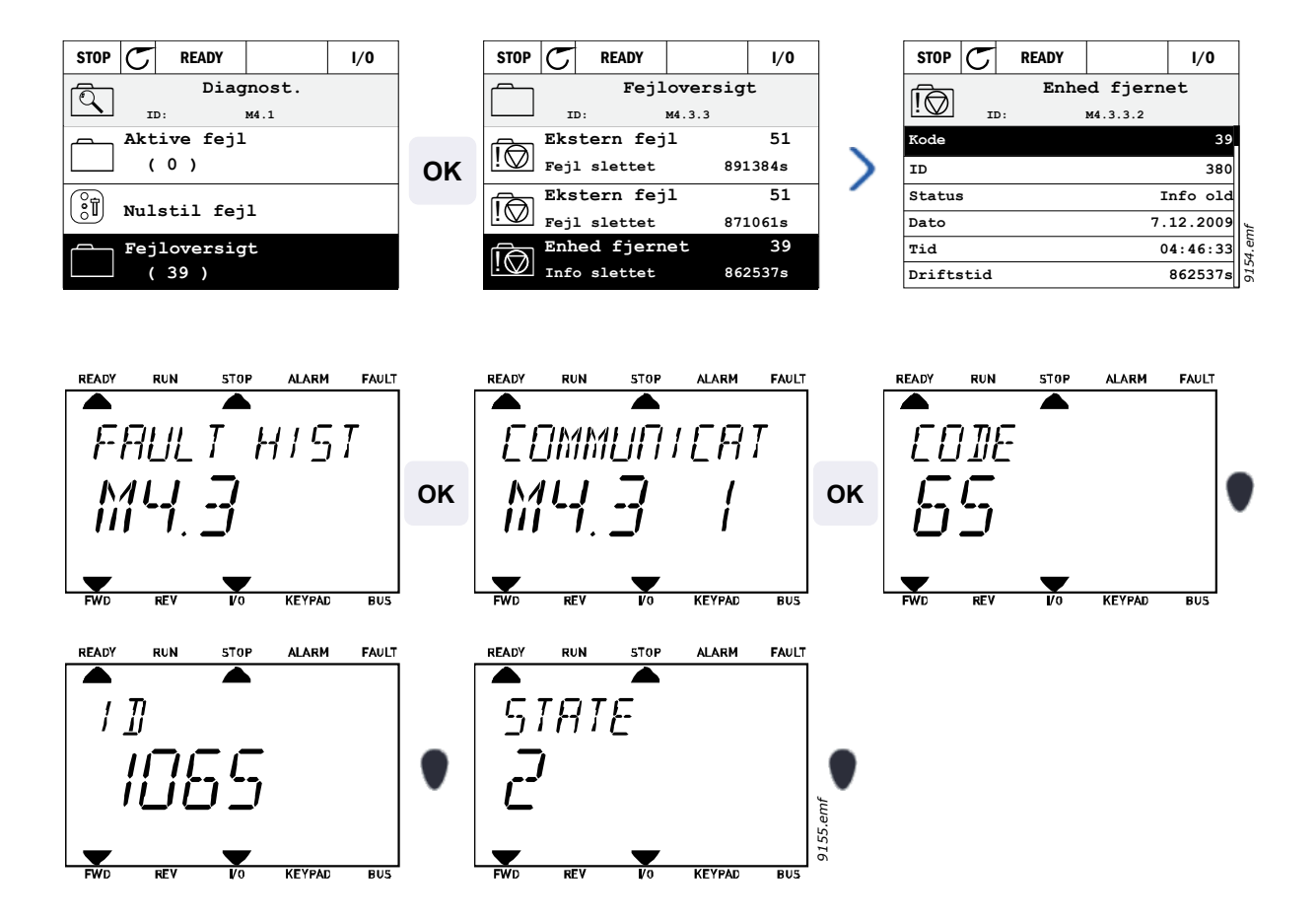

# 4.7.3 Fejlkoder

| Fejlkode | Fejl ID | Navn på fejl                                | Mulig årsag                                                                                                    | Korrektion                                                                                                    |
|----------|---------|---------------------------------------------|----------------------------------------------------------------------------------------------------|----------------------------------------------------------------------------------------------------|
| 1        | 1       | Overstrøm<br>(hardwarefejl)                 | Frekvensomformeren har registreret<br>en for høj strøm (>4*I <sub>H</sub> ) i motorkabel:                                                                                                    | Kontroller belastningen.<br>Kontroller motoren                                                                                                    |
|          | 2       | Overstrøm<br>(softwarefejl)                 | <ul> <li>pludselig kraftig forøgelse<br/>af belastningen</li> <li>kortslutning i motorkabler</li> <li>forkert motor</li> </ul>                                                                                                    | Kontroller kablerne.<br>Udfør identifikationskørsel.<br>Kontroller rampetider.                                                                                                    |
| 2        | 10      | Overspænding<br>(hardwarefejl)              | <ul> <li>DC-strømsspændingen har</li> <li>overskredet de definerede grænser.</li> <li>for kort decelerationstid</li> <li>bremsechopper er deaktiveret</li> <li>høje overspændingsspidser i<br/>forsyningsspændingen</li> <li>Start-/stopsekvens for hurtig</li> </ul> | Gør decelerationstiden<br>længere.<br>Brug bremse-chopper eller<br>bremsemodstand (tilgængelige<br>som optioner).<br>Aktiver overspændingsstyring.<br>Kontroller indgangsspænding.                                         |
|          | 11      | Overspænding<br>(softwarefejl)              |                                                                                                    |                                                                                                    |
| 3        | 20      | Fejl i<br>jordforbindelse<br>(hardwarefejl) | Strømmåling har registreret, at<br>summen af motorfasestrømmen<br>ikke er nul.<br>• isoleringsfejl i kabler eller<br>motor                                                                                                    | Kontroller motorkabler og<br>motor.                                                                                                    |
|          | 21      | Fejl i<br>jordforbindelse<br>(softwarefejl) |                                                                                                    |                                                                                                    |
| 5        | 40      | Ladekontakt                                 | Ladekontakten er åben, når<br>kommandoen START er blevet givet.<br>• driftsfejl<br>• komponentfejl                                                                                                    | Nulstil fejlen, og genstart.<br>Hvis fejlen opstår igen,<br>kontakt da teknisk support.                                                                                                    |
| 7        | 60      | Mætning                                     | <ul> <li>Flere årsager:</li> <li>defekt komponent</li> <li>korslutning eller<br/>overbelastning af<br/>bremsemodstand</li> </ul>                                                                                                    | Kan ikke nulstilles fra<br>betjeningspanelet.<br>Sluk for strømmen.<br>TÆND IKKE FOR<br>STRØMMEN IGEN!<br>Kontakt teknisk support.<br>Hvis denne fejl opstår samtidig<br>med F1, kontrolleres<br>motorkablerne og motoren. |

| Fejlkode | Fejl ID | Navn på fejl             | Mulig årsag                                                                                                    | Korrektion                                                                                                    |
|----------|---------|--------------------------|----------------------------------------------------------------------------------------------------|----------------------------------------------------------------------------------------------------|
|          | 600     |                          | Kommunikation mellem styrekort og strømenhed er mislykket                                                                                                    | Nulstil fejlen, og genstart.<br>Hvis fejlen opstår igen,<br>kontakt da teknisk support.                                                                                                    |
| 8        | 602     |                          | Watchdog har nulstillet CPU'en                                                                                                    |                                                                                                    |
|          | 603     | Systemfejl               | Fremmed udgangsspænding i<br>strømenhed er for lav                                                                                                    |                                                                                                    |
|          | 604     |                          | Fasefejl: Spænding i en<br>udgangsfase følger ikke referencen                                                                                                    |                                                                                                    |
|          | 605     |                          | CPLD har en fejltilstand, men der<br>er ingen detaljerede oplysninger<br>om fejlen                                                                                                    |                                                                                                    |
|          | 606     |                          | Styre- og strømenhed software er<br>ikke kompatibelt                                                                                                    | Opdater softwaren. Hvis fejlen<br>opstår igen, kontakt da teknisk<br>support.                                                                                                    |
|          | 607     |                          | Softwareversion kan ikke aflæses.<br>Der er ingen software i<br>strømenheden.                                                                                                    | Opdater strømenhedens<br>software. Hvis fejlen opstår<br>igen, kontakt da teknisk<br>support.                                                                                                    |
|          | 608     |                          | CPU-overbelastning En del af<br>softwaren (for eksempel applikation)<br>har forårsaget en<br>overbelastningssituation. Kilden til<br>fejlen er blevet suspenderet                                                                                                    | Nulstil fejlen, og genstart.<br>Hvis fejlen opstår igen,<br>kontakt da teknisk support.                                                                                                    |
|          | 609     |                          | Adgang til hukommelsen slog fejl.<br>For eksempel kunne bevarede<br>variabler ikke genoprettes.                                                                                                    |                                                                                                    |
|          | 610     |                          | Nødvendige egenskaber for<br>enheden kan ikke aflæses.                                                                                                    |                                                                                                    |
|          | 647     |                          | Softwarefejl                                                                                                    | Opdater softwaren. Hvis fejlen<br>opstår igen, kontakt da teknisk<br>support.                                                                                                    |
|          | 648     |                          | Ugyldig funktionsblok anvendt i<br>applikationen. Systemsoftware og<br>applikationen er ikke kompatible.                                                                                                    |                                                                                                    |
|          | 649     |                          | Ressourceoverbelastning.<br>Fejl ved læsning af parameterets<br>oprindelige værdier.<br>Fejl ved genoprettelse af parametre.<br>Fejl ved lagring af parametre.                                                                                                    |                                                                                                    |
| 9        | 80      | Underspænding<br>(fejl)  | DC-strømsspændingen er under de definerede grænser.                                                                                                    | I tilfælde af et kortvarigt                                                                                                    |
|          | 81      | Underspænding<br>(alarm) | <ul> <li>mest sandsynlige arsag: for<br/>lav forsyningsspænding</li> <li>Intern frekvensomformer fejl</li> <li>defekt indgangssikring</li> <li>ekstern ladekontakt ikke<br/>lukket</li> <li>BEMÆRK! Denne fejl bliver kun<br/>aktiveret, hvis drevet er i<br/>driftstilstand.</li> </ul> | spændingsudfald nulstilles<br>fejlen, og frekvensomformeren<br>genstartes. Kontroller<br>forsyningsspændingen. Hvis<br>forsyningen er tilstrækkelig,<br>er der opstået en intern fejl.<br>Kontakt teknisk support. |
| 10       | 91      | Startfase                | Indgang for linjefase mangler.                                                                                                    | Kontroller<br>forsyningsspændingen,<br>sikringer og kabler.                                                                                                    |

| Fejlkode | Fejl ID | Navn på fejl                                                     | Mulig årsag                                                                                                    | Korrektion                                                                                                    |
|----------|---------|------------------------------------------------------------------|----------------------------------------------------------------------------------------------------|----------------------------------------------------------------------------------------------------|
| 11       | 100     | Udgangsfase-<br>overvågning                                      | Strømmåling har opdaget, at der ikke<br>er nogen strøm i en motorfase                                              | Kontroller motorkabler og motor.                                                                                                    |
| 12       | 110     | Overvågning af<br>bremsechop-<br>per (hardware-<br>fejl)         | ingen bremsemodstand installeret<br>bremsemodstand er defekt<br>bremsechonnerfeil                                  | Kontroller bremsemodstanden<br>og -kablerne.<br>Hvis de er ok, er der en fejl<br>i chopperen. Kontakt teknisk                                                                                                    |
|          | 111     | Mætningsfejl af bremsechopper                                    | biomoconopponoji                                                                                                   | support.                                                                                                    |
| 13       | 120     | Undertempera-<br>tur i frekven-<br>somformer (fejl)              | Der er målt for lav temperatur i<br>strømenhedens køleplade eller<br>kort. Kølepladetemperatur er<br>under -10 °C. |                                                                                                    |
|          | 121     | Undertempera-<br>tur i frekven-<br>somformer<br>(alarm)          |                                                                                                    |                                                                                                    |
| 14       | 130     | Overtemperatur<br>i frekvensom-<br>former (fejl,<br>kølelegeme)  | Der er målt for høj temperatur i<br>strømenhedens køleplade eller kort.<br>Kølepladetemperatur er over 100 °C.     | Kontroller den korrekte<br>mængde og strøm af køleluft.<br>Kontroller kølepladen for støv.<br>Kontroller<br>omgivelsestemperaturen.<br>Sørg for, at switchfrekvensen<br>ikke er for høj i forhold til<br>omgivelsestemperatur og<br>belastning. |
|          | 131     | Overtemperatur<br>i frekvensom-<br>former (alarm,<br>kølelegeme) |                                                                                                    |                                                                                                    |
|          | 132     | Overtemperatur<br>i frekvensom-<br>former (fejl, kort)           |                                                                                                    |                                                                                                    |
| 15       | 140     | Motoren stallet                                                  | Motoren standset.                                                                                                  | Kontroller motor og belastning.                                                                                                    |
| 16       | 150     | Overtempera-<br>tur i motoren                                    | Motoren er overbelastet.                                                                                           | Reducer motorbelastningen.<br>Hvis motoren ikke er<br>overbelastet, skal du<br>kontrollere<br>temperaturmodelparametre.                                                                                                    |
| 17       | 160     | Motoren<br>underbelastet                                         | Motoren underbelastet                                                                                              | Kontroller belastningen.                                                                                                    |
| 19       | 180     | Strømoverbe-<br>lastning (kort<br>tids overvåg-<br>ning)         | Strømmen til frekvensomformeren er<br>for høj.                                                                     | Reducer belastningen.                                                                                                    |
|          | 181     | Strømoverbe-<br>lastning (lang<br>tids overvåg-<br>ning)         |                                                                                                    |                                                                                                    |
| 25       |         | Motorkontrolfejl                                                 | ldentifikation af startvinkel slog fejl.<br>Standard motorkontrolfejl                                              |                                                                                                    |
| 32       | 312     | Blæserkøling                                                     | Blæserens levetid er udløbet.                                                                                      | Udskift blæseren og nulstil<br>blæserens levetidstæller                                                                                                    |

| Fejlkode | Fejl ID      | Navn på fejl                     | Mulig årsag                                                                                                    | Korrektion                                                                                                    |
|----------|--------------|----------------------------------|----------------------------------------------------------------------------------------------------|----------------------------------------------------------------------------------------------------|
| 33       |              | Brandtilstand<br>aktiveret       | Frekvensomformerens brandtilstand<br>aktiveret. Frekvensomformerens<br>beskyttelser er ikke i brug.                     | Det er ikke nødvendigt at<br>foretage sig noget, medmindre<br>funktionen er blevet aktiveret<br>ved et uheld. Hvis det er<br>tilfældet, deaktiveres<br>brandtilstanden igen. |
| 37       | 360          | Enhed ændret<br>(samme type)     | Optionskort ændret til eet tidligere<br>monteret i samme slids. Kortets<br>parametre er gemte.                          | Enhed er klar til brug. Gamle<br>parametreindstillinger vil blive<br>brugt.                                                                                                  |
| 38       | 370          | Enhed ændret<br>(samme type)     | Optionskort tilføjet. Optionskortet var<br>tidligere monteret i samme slids.<br>Kortets parametre er gemte.             | Enhed er klar til brug. Gamle<br>parametreindstillinger vil blive<br>brugt.                                                                                                  |
| 39       | 380          | Enhed fjernet                    | Optionskort fjernet fra slids.                                                                                          | Enhed ikke længere tilgængelig.                                                                                                    |
| 40       | 390          | Ukendt enhed                     | Ukendt enhed tilsluttet (strømenhed/<br>optionskort)                                                                    | Enhed ikke længere<br>tilgængelig.                                                                                                    |
| 41       | 400          | IGBT-<br>temperatur              | IGBT temperatur (enhedstemperatur<br>+ I <sub>2</sub> T) er for høj.                                                    | Kontroller belastningen.<br>Kontroller motorstørrelse.<br>Udfør identifikationskørsel.                                                                                       |
|          | 420          |                                  | Indkoder 1 kanal A mangler                                                                                              | Kontroller indkoderforbindelser                                                                                                    |
|          | 421          |                                  | Indkoder 1 kanal B mangler                                                                                              | Kontroller indkoder og<br>indkoderkabel<br>Kontroller indkoderkort<br>Kontroller indkoderfrekvens i<br>åbent kredsløb.                                                       |
| 43       | 422          | Indkoderfejl                     | Begge indkoder 1 kanaler mangler                                                                                        |                                                                                                    |
|          | 423          |                                  | Indkoder reverseret                                                                                                    |                                                                                                    |
|          | 424          |                                  | Enkoderkort mangler                                                                                                    |                                                                                                    |
| 44       | 430          | Enhed ændret<br>(anden type)     | Optionskort ændret til eet, der ikke<br>tidligere var monteret i samme slids.<br>Ingen parameterindstillinger gemte     | Indstil parametrene for optionskortet igen.                                                                                                    |
| 45       | 440          | Enhed ændret<br>(anden type)     | Optionskort tilføjet. Optionskortet var<br>ikke tidligere monteret i samme slids.<br>Ingen parameterindstillinger gemte | Indstil parametrene for optionskortet igen.                                                                                                    |
| 51       | 1051         | Ekstern fejl                     | Digital indgang                                                                                                    |                                                                                                    |
| 52       | 1052<br>1352 | Panelkommuni-<br>kationsfejl     | Der er noget i vejen med forbin-<br>delsen mellem betjeningspanelet<br>og frekvensomformeren                            | Kontroller betjeningspanelets<br>forbindelse og et eventuelt<br>kabel                                                                                                    |
| 53       | 1053         | Fieldbus-kom-<br>munikationsfejl | Dataforbindelsen mellem<br>fieldbusmasteren og drevets<br>fieldbus-kort er blevet afbrudt                               | Kontroller installation og fieldbus-master.                                                                                                    |
|          | 1354         | Kortslotfejl A                   |                                                                                                    | Kontroller kort og kortslot.                                                                                                    |
| 54       | 1454         | Kortslotfejl B                   | Defekt optionskort eller kortslot                                                                                       |                                                                                                    |
| 54       | 1654         | Kortslotfejl D                   |                                                                                                    |                                                                                                    |
|          | 1754         | Kortslotfejl E                   |                                                                                                    |                                                                                                    |
| 65       | 1065         | PC-kommuni-<br>kationsfejl       | Der er noget i vejen med<br>dataforbindelsen mellem pc'en<br>og frekvensomformeren                                      |                                                                                                    |

| Fejlkode | Fejl ID | Navn på fejl                       | Mulig årsag                                                                                           | Korrektion                                                                                                    |
|----------|---------|------------------------------------|----------------------------------------------------------------------------------------------------|----------------------------------------------------------------------------------------------------|
| 66       | 1066    | Termistorfejl                      | Termistorindgangen har registreret<br>en stigning i motortemperatur                                   | Kontroller motorens køling og<br>belastning.<br>Kontroller termistorforbindelse<br>(hvis termistorindgangen ikke<br>er i brug, skal den kortsluttes) |
| 69       | 1310    | Fieldbustilknyt-<br>ningsfejl      | Ikke-eksisterende ID-nummer er<br>benyttet for tilknyttede værdier til<br>Fieldbusprocesdata ud.      | Kontroller parametrene i<br>menuen Fieldbus-<br>datatilknytning (kapitel 4.5.8).                                                                     |
|          | 1311    |                                    | Det er ikke muligt at konvertere en<br>eller flere værdier for Fieldbus-<br>procesdata ud.            | Den tilknyttede værdi kan være<br>en ikke-defineret type.<br>Kontroller parametrene i<br>menuen Fieldbus-<br>datatilknytning (kapitel 4.5.8).        |
|          | 1312    |                                    | Overløb ved tilknytning og<br>konvertering af værdier for Fieldbus-<br>procesdata ude (16-bit).       |                                                                                                    |
| 101      | 1101    | Procesovervåg-<br>ningsfejl (PID1) | PID-kontroller: Feedback-værdi uden<br>for overvågningsgrænser (og<br>forsinkelsen, hvis indstillet). |                                                                                                    |
| 105      | 1105    | Procesovervåg-<br>ningsfejl (PID2) | PID-kontroller: Feedback-værdi uden<br>for overvågningsgrænser (og<br>forsinkelsen, hvis indstillet). |                                                                                                    |

Tabel 60. Fejlkoder og -beskrivelser

DPD00946D

#### Find out more

For more information on Honeywell's variable frequency drives and other Honeywell products, visit us online at http://ecc.emea.honeywell.com

Manufactured for and on behalf of the Environmental and Combustion Controls Division of Honeywell Technologies Sàrl, Rolle, Z.A. La Pièce 16, Switzerland by its Authorized Representative:

Subject to change without notice.

Automation and Control Solutions Honeywell GmbH Böblinger Strasse 17 71101 Schönaich Germany Phone (49) 7031 63701 Fax (49) 7031 637493 http://ecc.emea.honeywell.com

DK2B-0370GE51 R0112

October 2011 © 2011 Honeywell International Inc.

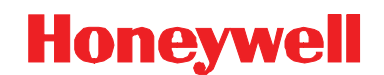